# Archäologische Fundkartierung und Zeichnungs-Georeferenzierung mit QGIS

Armin Volkmann, Digital Humanities and Digital Cultural Heritage, Universität Heidelberg

#### Zusammenfassung:

Anhand von zahlreichen detaillierten Screenshots und begleitendem Text wird der praktische Gebrauch von QGIS in Bezug zu folgenden Punkten erklärt: 1.) Einbindung von bereits bestehenden Fundstellen- "Datenbanken" (Excel-Tabellen) in das GIS, wie sie in vielen Institutionen vorliegen (S. 2ff.), 2.) Fundstellenkartierung in gebräuchlichen, regionalen Koordinatensystemen (S. 10ff., 22–23), 3.) Einbindung von WMS-Diensten als Hintergrundkartierungen (S. 13ff.) und 4.) Georeferenzierung von retrodigitalisierten Grabungsplänen (S. 33ff.).

Digital Cultural Heritage dient der Erfassung, Archivierung und Auswertung des digitalen Weltkulturerbes, wie beispielsweise von Bau- und Bodendenkmälern. Bodendenkmäler sind archäologische Befunde, die standardisiert nach genormten Richtlinien dokumentiert werden. Die Leser erlernten die Anwendung der archäologischen Befunddokumentation in ein GIS (Geografisches Informationssystem) mit der Open Source QuantumGIS. Spezielle Vorkenntnisse sind nicht erforderlich, wobei das Tutorial die wichtigsten Grundlagen in der praktischen Arbeit der Bodendenkmalpflege mit GIS im Zuge archäologischer Grabungen vermittelt. Es muss bei der Handhabung des Tutorials die Bereitschaft bestehen, sich in die verwendete Software und theoretischen Grundlagen weiterführend selbstständig einzuarbeiten (siehe Literatur im Anhang).

#### Einführung:

Für das Tutorial wurde die QGIS-Version 2.8.2 verwendet (<u>http://www.qgis.org/</u>). Prinzipiell ist das Tutorial aber auch für die aktuelle QGIS-Version 2.12 verwendbar. Jedoch kann es zu kleineren Abweichungen in der Anordnung der aufgeführten QGIS-Funktionen sowie zu Veränderungen in der Handhabung der aufgeführten Plug-Ins kommen. Des Weiteren sind grundlegende Systemvoraussetzungen (z.B. 32 oder 64bit) teilweise auch von Relevanz, die die praktische QGIS-Anwendung beeinflussen können. Darüber hinaus kann für die Verfügbarkeit und Stabilität der aufgeführten WMS-Dienste keine Gewähr übernommen werden, da sich diese sowohl in der URL als auch in den Lizenzbedingungen durchaus rasch ändern können. So geht es in diesem Tutorial primär darum, eine möglichst detaillierte Handhabung für den praktischen Einsatz der Open Source QGIS im Bereich der archäologischen Fundkartierung und Zeichnungs-Georeferenzierung zu erstellen, die dem grundlegenden Funktionsverständnis dient und somit eine möglichst problemlose Adaption auf eigene Systemvoraussetzungen der Hardware und verwendeten Software und spezifischen Netzwerkeinstellungen sowie Systemcodierungen für leicht divergierende QGIS-Versionen ermöglicht.

Im Tutorial werden didaktisch aufeinander aufbauend die ersten basalen Schritte mit der Software QGIS für Archäologen vermittelt. Die aktuelle Version von QGIS kann unter der im Literaturanhang angegebenen Webseite für das benötigte Betriebssystem heruntergeladen und installiert werden. Dort ist ebenfalls unter der Dokumentation ein hilfreiches Manual zu finden, das einen tieferen Einstieg in QGIS ermöglicht.

Im ersten Abschnitt wird anhand einer Excel-Tabelle, wie sie oft in den archäologischen Wissenschaften verwendet wird, der Export aus Excel und Import in QGIS veranschaulicht. Voraussetzung für eine solche Tabelle mit X- und Y-Koordinaten sind eindeutige raumbezogene Ortsangaben, wie beispielsweise das Zentrum eines Fundplatzes oder einzelne Befunde etc. D.h. eine Tabelle muss mindestens drei Spalten mit den Raumdaten enthalten, um kartiert werden zu können: 1.) eindeutiger Identifier mit ID (meist eine fortlaufende Nummerierung), 2.) X Koordinate Longitude und 3.) Y Koordinate Latitude (beide letztere in einem einheitlichen Koordinatensystem). Alle zusätzlichen Spalten enthalten ergänzende Informationen (der sogenannten Sachdaten), die nicht primär für die Kartierung notwendig sind, wie z.B. weitere Koordinatenpaare in einem anderen Raumbezugssystem oder aber auch weitere Angaben zum Fundort, zu Funden, zu Fundumstanden etc. des jeweiligen Fundplatzes in der zusammenhängenden Tabellenspalte.

Nach der Fundstellenkartierung in QGIS werden weitere topografische Hintergrundkarten als Referenzbezüge via QGIS-Plug-Ins und WMS (Worldmap-Server) miteingebunden. Des Weiteren wird das Koordinaten-Transformieren und Kartieren in den in Deutschland gängigsten Koordinatensystemen (Gauß-Krüger, UTM und WGS84) angewandt, um Fehlkartierungen zu vermeiden. Im letzten Abschnitt wird exemplarisch eine archäologische Feldzeichnung georeferenziert. Aus dieser georeferenzierten Raster-Karte (aus einer zuvor eingescannten, d.h. retrodigitalisierten Feldzeichnung) können in einem interoperablem Format (z.B. GeoTiff) selektiv spezifische Informationen in einzelnen Layern als ebenso interoperable Vektor-Dateien (shape files) durch Umzeichnung zum "Volldigitalisat" extrahiert werden, wie im letzten Abschnitt aufgezeigt wird.

### 1.) Einbindung von bereits bestehenden Fundstellenlisten (Excel-Tabellen)

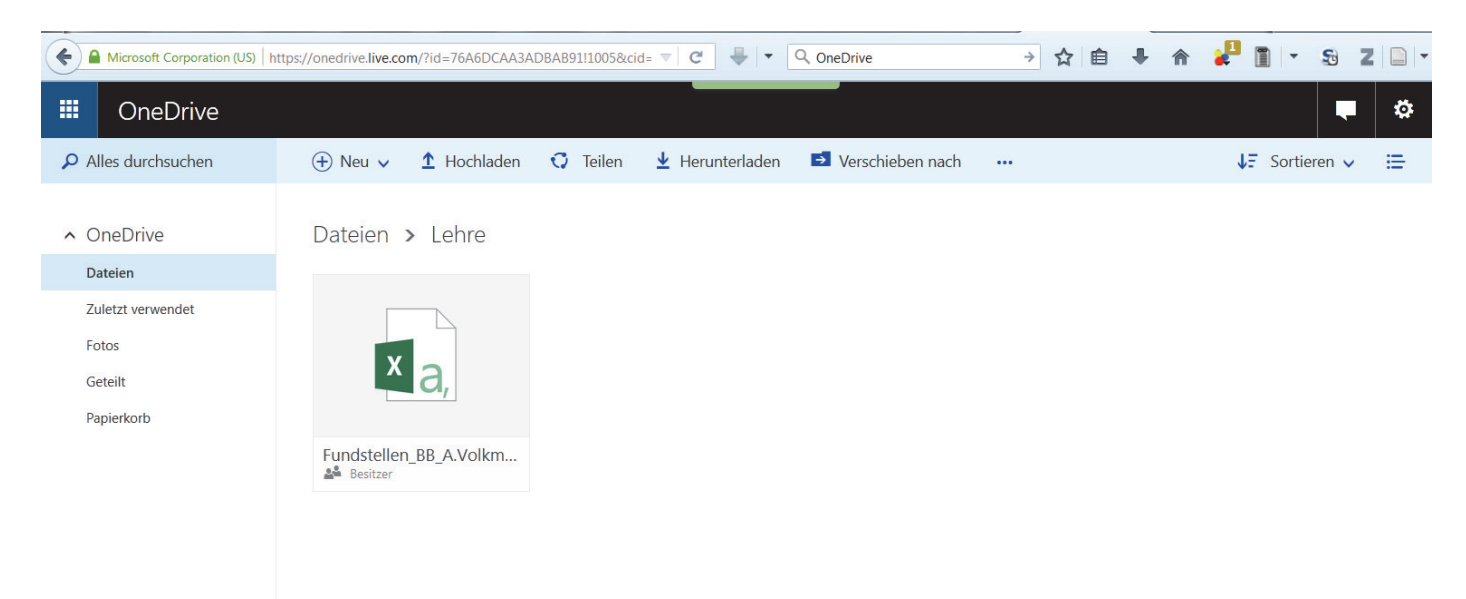

Für den Datenaustausch, wie z. B. eine Fundstellentabelle, eignen sich cloud-basierte Datenrepositorien, die oft kostenfrei verfügbar sind. Unpublizierte Daten sollten in solchen Repositorien jedoch nicht ungeschützt (unverschlüsselt) bereitgestellt werden, da mit dem Daten-upload teilweise die Urheberrechte abgegeben werden.

| X              | <b>9</b> • C | · ] =                                        | -                                  | -               | -                     |                                 |          | -           | -       | 100 ( ) h an                   | Book4             | - Microso              | oft Excel                          |
|----------------|--------------|----------------------------------------------|------------------------------------|-----------------|-----------------------|---------------------------------|----------|-------------|---------|--------------------------------|-------------------|------------------------|------------------------------------|
| File           | Hom          | e Insert                                     | Page Layout                        | Formulas        | Data                  | Revie                           | 2W       | View        | Add-Ins | ABBYY Fine                     | Reader 1          | 2 Acrob                | at                                 |
| From<br>Access | From<br>Web  | From From C<br>Text Source<br>et External Da | Other Existing<br>ees * Connection | Refres<br>All * | Difference Connection | ections<br>erties<br>.inks<br>s | 2↓<br>Z↓ | AZA<br>Sort | Filter  | K Clear<br>Reapply<br>Advanced | Text to<br>Column | Remove<br>S Duplicates | Data<br>Validation *<br>Data Tools |
|                | A1           | - (                                          | f_x                                |                 |                       |                                 |          |             |         |                                |                   |                        |                                    |
|                | А            | В                                            | С                                  | D               | E                     | 1                               | F        | G           |         | Н                              | T                 | J                      | К                                  |
| 1              |              |                                              |                                    |                 |                       |                                 |          |             |         |                                |                   |                        |                                    |
| 2              |              |                                              |                                    |                 |                       |                                 |          |             |         |                                |                   |                        |                                    |
| 3              |              |                                              |                                    |                 |                       |                                 |          |             |         |                                |                   |                        |                                    |
| 4              |              |                                              |                                    |                 |                       |                                 |          |             |         |                                |                   |                        |                                    |
| 5              |              |                                              |                                    |                 |                       |                                 |          |             |         |                                |                   |                        |                                    |
| 6              |              |                                              |                                    |                 |                       |                                 |          |             |         |                                |                   |                        |                                    |

Mit Libre Office oder Microsoft Excel lassen sich sehr benutzerfreundlich archäologische Tabellen mit Raumbezug, d.h. mit den zu vorliegenden oder zu recherchierenden Koordinatenpaaren (X und Y) erstellen. Diese können im csv-Format (comma-separated values format) abgespeichert werden, das von QGIS importiert werden kann. Erhält man eine solche csv-Tabelle, so ist vor dem QGIS-Import immer zu prüfen, ob die Datei auch richtig formatiert für die folgende Kartierung vorliegt. Wird darauf nicht geachtet, werden unweigerlich Fehlkartierungen und/oder Datensatzfragmentierungen mit Datenverlust entstehen.

In Excel muss eine zuvor erstellte csv-Datei geöffnet werden unter > Data > externe Daten > aus Text, um die csv richtig zu formatieren.

| 90    |                         | -       |                    | Concession of |                                          |                                    |                  |                       |
|-------|-------------------------|---------|--------------------|---------------|------------------------------------------|------------------------------------|------------------|-----------------------|
| Organ | ize • New folder        |         |                    |               | III • 🗌 🔞                                |                                    |                  | ing .                 |
| i i   | .qgis<br>.qgis2         | ^       | Name               | Date          | Katalog-<br>Nr.;Gemarkung;Kre            | Data<br>Validation *<br>Data Tools | Consolidate<br>A | What-If<br>Analysis * |
| 1     | .spss                   | =       | Fundstellen_BB_A.V | 16.07.2       | platz;Rechts-                            |                                    |                  |                       |
| L     | .ssh                    |         |                    |               | UTM; Rechts-Gauß-                        | К                                  | L                | N                     |
| 1     | thumbnails              |         |                    |               | Krüger; Hoch-Gauß-<br>Krüger: Meß-tisch- |                                    | 8.2              |                       |
| 1     | Adobe Flash Builder 4.6 |         |                    |               | blatt;Fundart;Zei                        |                                    |                  |                       |
|       | AppData                 |         |                    |               | chrono-logie;Höhe                        |                                    |                  |                       |
| 36    | bwSyncAndShare          |         |                    |               | (m NN);Expo-                             | L                                  |                  |                       |
| E     | Contacts                |         |                    |               | lief;Gewäs-serab-                        | E                                  |                  |                       |
|       | CSECDViewer             |         |                    |               | stand;Nut-<br>zung:Gefähr-               |                                    |                  |                       |
|       | Desktop                 |         |                    |               | dung;Lage,                               |                                    |                  |                       |
| 1     | Dokumente               | -       | < III              | Þ             | ur;Fund-stellen-                         |                                    |                  |                       |
|       | File name: Fundsteller  |         | /olkmann.csv       | Tev           | t Files (* prov* tytr* csu)              |                                    |                  |                       |
|       | rite name. rundstener   | [_00_A. | VOIKINGIIIECSV     | Tex           | ( intes ( ipin, ixi, icsv)               |                                    |                  |                       |
|       |                         |         | Tools              | ▼ In          | mport 🔻 Cancel                           | -                                  |                  |                       |
|       |                         |         |                    |               | il.                                      |                                    |                  |                       |

Dabei öffnet sich das hier gezeigte Fenster in dem man den Pfad der csv-Datei einstellt und mit > Import bestätigt.

| X 🖬 🤊 -                                                                                              | C • ] =                                                                                                    |                                                                                                    |                                                                                                    | No. of Concession, Name                                                                                                    | Book4 - Microso                                                                                      | ft Excel                           | Summer Street, or other | -                     |
|----------------------------------------------------------------------------------------------------|----------------------------------------------------------------------------------------------------|----------------------------------------------------------------------------------------------------|----------------------------------------------------------------------------------------------------|----------------------------------------------------------------------------------------------------|----------------------------------------------------------------------------------------------------|------------------------------------|-------------------------|-----------------------|
| File Ho                                                                                              | ome Insert Page Layout I                                                                                                    | Formulas Data Revie                                                                                                    | w View Add-In                                                                                                    | ABBYY FineR                                                                                                    | eader 12 Acroba                                                                                      | t                                  |                         |                       |
| From From Access Web                                                                                 | From From Other<br>Text Sources •<br>Get External Data                                                                                                    | Connections<br>Refresh<br>All - Edit Links<br>Connections                                                                                                    | 2↓ 2X<br>X↓ Sort Filter<br>Sort & Fil                                                                                                    | K Clear<br>Reapply<br>Advanced<br>ter                                                                                                    | Text to Remove<br>Columns Duplicates                                                                 | Data<br>Validation •<br>Data Tool: | Consolidate<br>s        | What-If<br>Analysis * |
| A1                                                                                                   | Text Import Wizard - Step 1 of                                                                                                    | 3                                                                                                    |                                                                                                    |                                                                                                    | ? ×                                                                                                  |                                    |                         |                       |
| A<br>1<br>2<br>3<br>4<br>5<br>6<br>7<br>8<br>9<br>10<br>11<br>12<br>13<br>14<br>15<br>16<br>17<br>18 | The Text Wizard has determined<br>If this is correct, choose Next, or<br>Original data type<br>Choose the file type that best d<br>© Delimited - Characte<br>© Fixed width - Fields ar<br>Start import at row: 1<br>Preview of file C:\Users\armin.v<br>1 katalog-Nr.; Gemarkun;<br>2 :Parstein; Barnim; 9;<br>3 & 6; Buchholz/ Serwest;<br>4 & Starting Barnim; 28;<br>6 & Bi; Altenhof; Barnim; 28;<br>1 | that your data is Delimited.<br>choose the data type that be<br>escribes your data:<br>ers such as commas or tabs<br>re aligned in columns with sp<br>File grigin:<br>parameters<br>pression of the second second | st describes your data.<br>separate each field.<br>acces between each field<br>2 : Western European (<br>ellen_BB_A.Volkmann.cc<br>echts-UTM; Roch-UTM<br>5433940;5866420;3<br>866097,77;5427700<br>5405200;5839750;3<br>5424380;5864400;3<br>79:5409140;5870950<br>< Back | 4.<br>Windows)<br>I;Rechts-Gauß-<br>050;SS;W;FS;4<br>;5866000;3044<br>;5866000;3044<br>;5866000;3044<br>;5866000;3044<br>;586000;3044<br>;5877<br>;5877<br>;5877<br>;5877<br>;5877<br>;5877<br>;5877<br>;5877<br>;5877<br>;5877<br>;5877<br>;5877<br>;5877<br>;5877<br>;5877<br>;5877<br>;5777<br>;57777<br>;5777<br>;57777<br>;5777<br>;57777<br>;5777 | -Krüger;Hoch *<br>18;5;4;31;1-<br>2;55;W;F5;49<br>2;-;-;-;-;<br>3;5;P55;6;<br>RE Ib:63;8:1<br>Finish | ĸ                                  |                         | M                     |

Im sich nun geöffneten Fenster werden die Abgrenzung und der Import-Beginn in der betreffenden Zeile mit den einzelnen Spalten-Überschiften angegeben sowie das Datei-Kodierungssystem ausgewählt.

| K d                              | - 0-        | 2 - 1                                                                   | Statement in case of                                                  | -                                                    | _                                      | -                                                                           | the local division in which the real of the local division in the local division in the | Book4 - Micro                                                        | osoft Excel                           | - Summer Street |                       |
|----------------------------------|-------------|-------------------------------------------------------------------------|-----------------------------------------------------------------------|------------------------------------------------------|----------------------------------------|-----------------------------------------------------------------------------|----------------------------------------------------------------------------------------------------|----------------------------------------------------------------------|---------------------------------------|-----------------|-----------------------|
| File                             | Ho          | me Insert P                                                             | age Layout Fo                                                         | rmulas Data                                          | Review                                 | View Add-                                                                   | Ins ABBYY Fine                                                                                                    | Reader 12 Acr                                                        | obat                                  |                 |                       |
| From<br>Access                   | From<br>Web | From From Othe<br>Text Sources -<br>Get External Data                   | r Existing<br>Connections                                             | Refresh<br>All - Edit I<br>Connection                | ections 21<br>erties X1<br>Links X1    | Sort &                                                                      | K Clear<br>Reapply<br>Advanced                                                                                                    | Text to Remov<br>Columns Duplica                                     | re Data<br>tes Validation<br>Data Too | Consolidate     | What-If<br>Analysis - |
|                                  | A1          | Text Import Wiz                                                         | ard - Step 2 of 3                                                     |                                                      |                                        |                                                                             |                                                                                                    | · ?                                                                  | ×                                     |                 |                       |
| 1<br>2<br>3<br>4<br>5<br>6<br>7  | A           | This screen lets y<br>Delimiters<br>Iab<br>Semicolon<br>Space<br>Qther: | rou set the delimite                                                  | ers your data contr<br>consecutive delim<br>ifier: " | ains. You can s<br>iters as one        | see how your te                                                             | xt is affected in th                                                                                                    | e preview below.                                                     | ĸ                                     | L               | N                     |
| 9<br>10<br>11                    |             | Data greview                                                            |                                                                       |                                                      |                                        |                                                                             |                                                                                                    |                                                                      |                                       |                 |                       |
| 12<br>13<br>14<br>15<br>16<br>17 |             | Katalog-Nr.<br>2<br>26<br>28<br>29<br>51<br>4 III                       | Gemarkung<br>Parstein<br>Buchholz/ Se<br>Bernau<br>Chorin<br>Altenhof | rwest Barnim<br>Barnim<br>Barnim<br>Barnim<br>Barnim | Fund-platz<br>9<br>2<br>8?<br>28<br>8? | Rechts-UIM<br>433831,82<br>427594,33<br>405103,03<br>424275,63<br>409041.79 | Hoch-UTM R.<br>5864518,34<br>5866097,77<br>5837859,31<br>5863059,02<br>5869046.79<br>5                                                                                                    | echts-Gauß-Kr<br>433940<br>427700<br>405200<br>424380<br>409140<br>} | -                                     |                 |                       |
| 18<br>19<br>20<br>21             |             |                                                                         | _                                                                     |                                                      | Cancel                                 | < <u>B</u> ack                                                              | Next >                                                                                                    | Einish                                                               |                                       |                 |                       |

Nun wird die Art der Spaltentrennung angegeben: csv meist mit Semikolon-Trennern – es sind aber auch andere Trennzeichen der Spalten, wie Kommas oder anderes, möglich.

| Page Layout Fo<br>Other Existing<br>Connections<br>Data<br>Wizard - Step 3 of 3<br>lets you select each co<br>ata format<br>al                                                                | ormulas Data<br>Connections<br>All ~ Edit Lin<br>Connections<br>dumn and set the Data<br>'General' conver<br>values to text. | Review V<br>ctions 24 [<br>ties<br>iks X4 3<br>ta Format.                                                                                      | /iew Add-In<br>Add-In       Sort       Filter       Sort & Fil                                                                                                    | s ABBYY Finel                                                                                                    | Reader 12                                                                                                    | Acrobat                                                                                                    | Consolidate                                                                                                    | What-If<br>Analysis *                                                                                                    |
|----------------------------------------------------------------------------------------------------|----------------------------------------------------------------------------------------------------|----------------------------------------------------------------------------------------------------|----------------------------------------------------------------------------------------------------|----------------------------------------------------------------------------------------------------|----------------------------------------------------------------------------------------------------|----------------------------------------------------------------------------------------------------|----------------------------------------------------------------------------------------------------|----------------------------------------------------------------------------------------------------|
| Other Existing<br>Existing<br>Connections<br>ata<br>Wizard - Step 3 of 3<br>lets you select each co<br>ata format<br>al                                                                       | Refresh<br>All ~ Proper<br>All ~ Edit Lin<br>Connections                                                                     | ties<br>ks XI :<br>ta Format.                                                                                                    | Sort & Filer                                                                                                    | ≪ Clear<br>≪ Reapply<br>≪ Advanced<br>Iter<br>date values to di                                                                                                    | Text to Ren<br>Columns Dupl                                                                                                    | nove Data<br>licates Validation •<br>Data Tool                                                                                                    | Consolidate                                                                                                    | What-If<br>Analysis *                                                                                                    |
| : Wizard - Step 3 of 3<br>lets you select each co<br>ata format<br>al                                                                                                    | lumn and set the Dat<br>'General' conver<br>values to text.                                                                  | ta Format.<br>ts numeric valu                                                                                                    | ues to numbers,                                                                                                    | date values to da                                                                                                    | ates and all rer                                                                                                    | K                                                                                                    | L                                                                                                    | M                                                                                                    |
| lets you select each co<br>ata format<br>al                                                                                                    | lumn and set the Dat<br>'General' conver<br>values to text.                                                                  | ta Format.<br>ts numeric valu                                                                                                    | ues to numbers,                                                                                                    | date values to da                                                                                                    | ates and all ren                                                                                                    | naining                                                                                                    | L                                                                                                    | M                                                                                                    |
| DMY  t import column (skip) ew                                                                                                    |                                                                                                    |                                                                                                    | Advanced                                                                                                    | h                                                                                                    |                                                                                                    |                                                                                                    |                                                                                                    |                                                                                                    |
| Text         T           Boden-ertrag         2           n-g         g           g-r         g           g         0           n-g         0           n-g         0           n-g         0 | ext Te<br>oden-nässe 1 Bo<br>3-g2 g3<br>3-g3 g3<br>1-g0 b                                                                    | xt<br>den-nässe 2<br>-g3<br>-g3<br>-g3<br>-g3<br>Cancel                                                                                        | Text<br>530<br>560<br>560<br>560<br>620<br>< <u>Back</u>                                                                                                    | Text<br>frem-per<br>8,4<br>8,3<br>8,4<br>8,4<br>8,4<br>8,3                                                                                                    | ra-tur Veget<br>11-6<br>6-8<br>4-8<br>10-9-<br>III<br>Einis                                                                                                    | a 🗍 👘                                                                                                    |                                                                                                    |                                                                                                    |
| t                                                                                                    | import column (skip)                                                                                                    | Import column (skip)<br>W<br>Text Text Text Te<br>Soden-ertrag 2 Soden-nässe 1 Bo<br>n-g g3-g2 g3<br>g-r g3-g3 g3<br>n-g 0 g3<br>n-g 0 g3<br>( | Import column (skip)<br>SW<br>Text Text Text<br>Boden-ertrag 2 Boden-nässe 1 Boden-nässe 2<br>n-g g3-g2 g3-g3 g3-g3<br>g-r g3-g3 g3-g3<br>n-g 0 g3-g3<br>n-g 0 g3-g3<br>(Cancel [ | Import column (skip)       Sw       Text     Text       Boden-ertrag 2     Boden-nässe 1       Boden-ertrag 2     Boden-nässe 1       g3-g3     560       g-r     g3-g3       g0     g3-g3       g0-g3     560       g0-g3     560       g-g     0       g0-g3     560       g0-g3     560       g1-g0     520 | Import column (skip)       Sw       Text     Text       Boden-ertrag 2     Boden-nässe 1       Boden-ertrag 2     Boden-nässe 2       Nieder-schläge     Femm-per       n-g     g3-g2       g-1     g3-g3       g3-g3     560       g-2     g3-g3       g-3     g3-g3       g-3     g3-g3       g-3     g3-g3       g-3     g3-g3       g-3     g3-g3       g-3     g3-g3       g-3     g3-g3       g-3     g3-g3       g-3     g3-g3       g-3     g3-g3       g-3     g3-g3       g-3     g3-g3       g-3     g3-g3       g-4     g1-g0       g-5     g2       g-6     g2       g-7     g3-g3       g3-g3     g60       g3-g3     g60       g3-g3     g60       g3-g3     g60       g3-g3     g60       g3-g3     g60       g3-g3     g60       g4     g3-g3       g52     g3-g3       g4     g3-g3       g52     g3-g3       g52     g3-g3       g3-g3 <td< td=""><td>Import column (skip)       Sw       Text     Text     Text     Text       Boden-ertrag 2     Boden-nässe 1     Boden-nässe 2     Nieder-schläge       n-g     g3-g3     560     8,3       g-1     g3-g3     560     8,3       g-2     g1-g3     560     8,4       n-g     0     g0-g3     560       g-1     0     g0-g3     560       g-2     1-g0     0     10-g2       Mill     0     10-g3     560       g-3     560     8,4     6       g-4     6     8     6       g-5     1-g0     0     10-g2       g-6     1-g0     0     10-g2       g-7     0     g0-g3     560       g-7     0     g0-g3     560       g-6     1-g0     0     10-g2       g-7     10     10-g2     10       g-8     1-8     6     10-g2       g-9     1-g0     0     10-g2       g-7     10     10-g2     10</td><td>Jowr     Advances       import column (skip)     import column (skip)       Sw     Text     Text     Text     Text       Boden-ertrag 2     Boden-nässe 1     Boden-nässe 2     Nieder-schläge     Fem-pera-tur       Negeta     \$30     \$30     \$30     \$4     \$11-6       Su     \$3-g2     \$3-g3     \$500     \$4     \$1-6       Su     \$3-g3     \$500     \$4     \$4       Su     \$3-g3     \$500     \$4     \$6-8       Su     \$1-6     \$10     \$10     \$100       Cancel     &lt;</td>     \$800     \$4     \$6</td<> | Import column (skip)       Sw       Text     Text     Text     Text       Boden-ertrag 2     Boden-nässe 1     Boden-nässe 2     Nieder-schläge       n-g     g3-g3     560     8,3       g-1     g3-g3     560     8,3       g-2     g1-g3     560     8,4       n-g     0     g0-g3     560       g-1     0     g0-g3     560       g-2     1-g0     0     10-g2       Mill     0     10-g3     560       g-3     560     8,4     6       g-4     6     8     6       g-5     1-g0     0     10-g2       g-6     1-g0     0     10-g2       g-7     0     g0-g3     560       g-7     0     g0-g3     560       g-6     1-g0     0     10-g2       g-7     10     10-g2     10       g-8     1-8     6     10-g2       g-9     1-g0     0     10-g2       g-7     10     10-g2     10 | Jowr     Advances       import column (skip)     import column (skip)       Sw     Text     Text     Text     Text       Boden-ertrag 2     Boden-nässe 1     Boden-nässe 2     Nieder-schläge     Fem-pera-tur       Negeta     \$30     \$30     \$30     \$4     \$11-6       Su     \$3-g2     \$3-g3     \$500     \$4     \$1-6       Su     \$3-g3     \$500     \$4     \$4       Su     \$3-g3     \$500     \$4     \$6-8       Su     \$1-6     \$10     \$10     \$100       Cancel     < | Advanced<br>import column (skip)<br>SW<br>Text Text Text Text Text Text Text<br>Boden-nässe 1 Boden-nässe 2 Nieder-schläge Tem-pera-tur Vegeta +<br>n-g g3-g3 g3-g3-g3-g3-g3-g3-g3-g3-g3-g3-g3-g3-g3-g |

Durch die Markierung aller Spalten (Klick auf oberste Spalten-Eigenschaft bei gehaltener Hochstelltaste) wird das Spalten-Format als Text definiert, sodass die Zeichen in den Zellen nicht automatisiert, beispielsweise fälschlich als Datum o.ä., interpretiert werden.

| X S                                | -7 - 0      | 1 202 1 7                                |                                                        |                                               |                                          |                           |          |          |                       |                                       | Book4              | - Microso            | oft Excel                      |             |                       |
|------------------------------------|-------------|------------------------------------------|--------------------------------------------------------|-----------------------------------------------|------------------------------------------|---------------------------|----------|----------|-----------------------|---------------------------------------|--------------------|----------------------|--------------------------------|-------------|-----------------------|
| File                               | Но          | me Insert                                | Page Layout                                            | Formulas                                      | Data                                     | Revie                     | Ń        | View     | Add-Ins               | ABBYY Fine                            | Reader 12          | Acroba               | at                             |             |                       |
| From<br>Access                     | From<br>Web | From From<br>Text Sour<br>Get External D | Other<br>ces Connectio                                 | Refres                                        | Conne<br>Prope<br>Edit Li<br>Connections | ections<br>erties<br>inks | 24<br>%1 | Sort     | Filter<br>Sort & Filt | K Clear<br>Reapply<br>Advanced<br>ter | Text to<br>Columns | Remove<br>Duplicates | Data<br>Validation<br>Data Too | Consolidate | What-If<br>Analysis - |
|                                    | A1          | - (                                      | - fx                                                   |                                               |                                          |                           |          |          |                       |                                       |                    |                      |                                |             |                       |
| 1<br>2<br>3<br>4<br>5              | A           | В                                        | C<br>Import Data                                       | D                                             | E                                        | F                         | 8        | 23       | 5                     | H                                     | Ĭ                  | J                    | к                              | L           | M                     |
| 6<br>7<br>8<br>9<br>10<br>11<br>12 |             |                                          | Where do yo<br>© Existi<br>=\$A<br>© New<br>Properties | u want to p<br>ng workshe<br>\$1<br>worksheet | ut the data?<br>et:<br>OK                | )                         | Cance    | <b>S</b> |                       |                                       |                    |                      |                                |             |                       |

Nun wird noch angegeben wo, ab welchen Zellen die csv-Daten in Excel eingefügt werden. Standardmäßig ist hier Zelle A1 eingestellt > OK.

| Home         Istel         Page Layout         Review         View         Addode         Bally View         Addode         Bally View         Control         Control <th< th=""><th>X</th><th>19.</th><th>··] =</th><th>NAME OF TAXABLE PARTY.</th><th>-</th><th>Contraction of the</th><th>Boo</th><th>k4 - Microsoft Excel</th><th></th><th></th><th>Contraction of the local division of the local division of the loc</th><th></th><th>-</th><th>- 0</th></th<> | X   | 19.       | ··] =                      | NAME OF TAXABLE PARTY.    | -       | Contraction of the | Boo                | k4 - Microsoft Excel |           |               | Contraction of the local division of the local division of the loc |          | -                | - 0           |
|----------------------------------------------------------------------------------------------------|-----|-----------|----------------------------|---------------------------|---------|--------------------|--------------------|----------------------|-----------|---------------|----------------------------------------------------------------------------------------------------|----------|------------------|---------------|
| Tron         Tron         Tron <th< td=""><td>F</td><td>te Ho</td><td>ome Insert</td><td>Page Layout Formulas Data</td><td>leview</td><td>View Add-Ins</td><td>ASBYY FineReader</td><td>12 Acrobat</td><td></td><td></td><td></td><td></td><td></td><td>A 🕜 🗆</td></th<>                                                                                                    | F   | te Ho     | ome Insert                 | Page Layout Formulas Data | leview  | View Add-Ins       | ASBYY FineReader   | 12 Acrobat           |           |               |                                                                                                    |          |                  | A 🕜 🗆         |
| Organize - New folder         Organize - New folder         Organize - New folder         Organize - New folder           A1                                                                                                    | Fro | m From    | From From I<br>Test Source | 🗶 Save As                 | olkma   | nn 🕨 Downloads     | 1 3<br>1 3         | Search Downloads     | P hat-ff  | Group Ungrou  | P Subtotal                                                                                                    | Detail 🛛 | Datenanalyse     |               |
| All       Ithumbhails       Name       Date modified         1       Katalog Nr. Gemarka       Adobe Flash Builder 4.6       Mendet Stellen, BB, AVolkmann.xizx       16.07.2015 13:59         2       Parstein       Adobe Flash Builder 4.6       Mendet Stellen, BB, AVolkmann.xizx       16.07.2015 13:59         3       2.6       Buchholia       bw/SyncAndShare       E       K       B-C?         5       2.9       Chorin       CSECDViewer       E       V.B       Selected       3049       S.5       W,D       F,FD         6       3.1       Altenhof       Desktop       E       V.RE       K       B-C?         9       46       Oderberr       Downloads       E       V.RE       K       B-C?         9       46       Oderberr       Downloads       E       V.RE       K       B-C?         9       46       Oderberr       Downloads       E       K       B-C?         11       56       Eberswal       File name: Fundstellen, BB, AVolkmann.xizx       V       Satisso       3149       EE       K       B-C?         13       130       Lunow (d       Save as type: Excel Workbook (Yxisx)       Satisso       Satisso       3149       EE<                                                                                                    | -   |           | Get External D.            | Organize • New folder     |         |                    |                    | jii •                | 0         |               | Outline                                                                                                    | 74       | Analyse          |               |
| A       Katalog-Nr.       Gemarka       H       I       J       Katalog-Nr.         2       2       Parstein       Adobe Flash Builder 4.6       AppData       Fundsstellen_B8_AVolkmann.xisx       16.07.2015 13:59       Hoch-Gault-Krüger       NeB-tisch-blatt       Fundsstellen_B8_AVolkmann.xisx       16.07.2015 13:59         5       29       Chorin of 31       Altenhof       Costacts       CSECDViewer       Seedood       3049       SS       W       FS         6       31       Altenhof       Dokumente       Dokumente       Dokumente       K       B-C?         7       42       Birtz (Fer       Dokumente       Dokumente       K       B-C?         8       44       Oderberr       Dokumente       Seedood       3130       GH, SS       U, W       FS-KS         15       Exerswal       Branne       Fundsstellen_BB_AVolkmann.xisx       Tisc       SS7850       3148       SS       E       FEI         10       Hohensat       Doropbox       III       Tags: Add a tag       SS66300       3150       GF       K       B2         13       Lunow (G       Save Thumbhail       Tags: Add a tag       SS89200       3150       GF       E       B-FE HII                                                                                                    | -   | A1        | · · ·                      | .thumbnails               |         | Name               |                    | Date modifi          | ed        |               |                                                                                                    | 1.040    | 1.02             | 17            |
| 1       Matalog NV.       Germarku       Parstein       AppData       Zei-stei-ling       Barnin       Save       16.07.2015 13:59       Hoch-Gauk Kruger       Mell-sitesch-bialt       Fundstellen_B8_AVolkmann.xiox       16.07.2015 13:59         3       26       Buchholt       DosymeAndShare       Contacts       SS       W       FS         5       29       Chorin       Contacts       Contacts       SS       W       FS         9       46       Oderbert       Dosymeans       -       III       -       S86400       3049       SS       W, D       FS, FD         10       55       Eberswat       Donoloads       -       III       -       -       S8600       3150       GP       K       B2         13       130       Lunow (1       Hoderbert       Save as type:       Excel Workbook (*.xiso)       -       S8600       3150       GF       K       B2         14       143       Bernau       Save Thumbnail       Tags: Add a tag       S86020       3150       GF       K       B2         15       150       Oderbert       Save Thumbnail       Tags: Add a tag       S86020       3150       GF       K       B2                                                                                                    |     | A         |                            | Adobe Flash Builder 4     | 6       | Care Care          |                    | and the second       |           | Н             | 1                                                                                                    | 1        | K                |               |
| 2       2       Parsten       3000       55       W       FS         3       26       Buchhol       Buchhol       Buchhol       Buchhol       Buchhol       Buchhol       Buchhol       SS       W       FS         4       28       Bernau       Contacts       SS       SS       W       FS         5       29       Chorin       CSECDViewer       SS       W, D       FS, ED         8       44       Oderberg       Dokumente       Dokumente       SS60420       3049       SS       W, D       FS, ED         9       46       Oderberg       Dokumente       Dokumentas       F       SS6040       3150       GP, W       FS-MS 8.         11       56       Eberswal       File name: Fundstellen, BB, A Volkmann.xlsx       T       SS6040       3150       GP, W       FS-MS 8.         13       130       Lunow (F       Save as type: Eacel Workbook (*xlsx)       Tage: Add a tag       SS6020       3150       GF       K       B         15       150       Oderberg       Save Thumbnail       Tage: Add a tag       SS6020       3150       GF       K       B         18       160       Oderberg       Hide                                                                                                    | 1   | Katalog-I | Nr. Gemarku                | AnoData                   | ÷       | E Fundstellen      | _B8_A.Volkmann.xls | 16.07.2015 1         | 13:59 Hoo | h-Gauß-Kruger | Mels-tisch-blatt                                                                                                    | Fundar   | t Zeit-stel-lung | Fein-chrono-  |
| 3       2.6       Buchnola       0.093/Buchnola       0.093/Buchnola       0.093                                                                                                    | 2   | 2         | Parstein                   | bucuncAndChara            |         |                    |                    |                      | 586       | 6420          | 3050                                                                                                    | 55       | w                | FS            |
| 4       28       Bernau       Image: Antonic S       3347       EE       K       B-C, PD         5       29       Chorin       CSECDViewer       Second       Second<                                                                                                    | 3   | 20        | Buchholz                   | owsynchridshare           |         |                    |                    |                      | 580       | 0008          | 3049                                                                                                    | 55       | w                | FS CO         |
| 3       2.9       Chriothin       CSECD/leveer       30.9       30.9       53       W, D       VE, ID         7       42       Britz (Fer       Desktop       Desktop       See 3960       30.47       GF       E       VE Ib         8       44       Oderberr       Downloads       Downloads       GF       E       K       B-C?         9       46       Oderberr       Dropbox       III       See 3960       3150       GF, SF, D       VW       FS-M5 8.         10       55       Eberswa       File name: Fundstellen_BB_AVolkmann.xisx       File       See 3960       3150       GF       K       B2         11       56       Eberswa       File name: Fundstellen_BB_AVolkmann.xisx       Tags: Add a tag       See 39750       3148       SS       E       FE III         13       130       Oderberr       Authors: Volkmann, Armin       Tags: Add a tag       See 39750       3347       GF       E       FE I       FII         15       150       Oderberr       Save as type: Excel Workbook (*xisx)       See 200       3150       SF       K       B         18       160       Oderberr       Save Thumbhail       See 200       3150                                                                                                    | 4   | 28        | Bernau                     | E Contacts                |         |                    |                    |                      | 583       | 9750          | 3347                                                                                                    | EE       | K                | B-C?          |
| 3       Allerinol       Desktop       E       VRL 10         7       42       Britz (Fer       Dokumente       Dokumente       BC7         9       46       Oderber       Downloads       T       E       K       BC7         10       55       Eberswa       Downloads       T       E       K       BC7         11       56       Eberswa       File name:       Fundstellen_BB_A Volkmann.xtsx       T       S87850       3149       EE       K       BC2         13       130       Lunow (c       Save as type: Excel Workbook (*xtsx)       T       Save as type: Excel Workbook (*xtsx)       T       S860390       3150       G       K       B2         14       143       Bernau       Authors: Volkmann, Armin       Tags: Add a tag       S80030       3150       GF       E       FE I         15       150       Oderber       Save Thumbnail       Tools       Save:       Cancel       S80020       3150       GF       K       B         18       160       Oderber       Hide Folders       Tools       Save:       Cancel       S80200       3150       GF       K       B         19       163       Oderber                                                                                                    | 0   | 29        | Chorin                     | CSECDViewer               | 1       |                    |                    |                      | 580       | 4960          | 3049                                                                                                    | 55       | w,D              | FS, FD        |
| 1       1       1       1       1       1       1       1       1       1       1       1       1       1       1       1       1       1       1       1       1       1       1       1       1       1       1       1       1       1       1       1       1       1       1       1       1       1       1       1       1       1       1       1       1       1       1       1       1       1       1       1       1       1       1       1       1       1       1       1       1       1       1       1       1       1       1       1       1       1       1       1       1       1       1       1       1       1       1       1       1       1       1       1       1       1       1       1       1       1       1       1       1       1       1       1       1       1       1       1       1       1       1       1       1       1       1       1       1       1       1       1       1       1       1       1       1       1       1                                                                                                          | 0   | 31        | Altennor                   | Le Desktop                | 1       |                    |                    |                      | 58/       | 1950          | 3047                                                                                                    | GF       | E                | VKE ID        |
| a       44       Oderbers       Downloads       5400       3130       67,8       V       F5MS 8.         10       55       Eberswal       Dropbox       11       56       Eberswal       File name:       Fundstellen_BB_AVolkmann.visx       5860540       3150       67       W       F5MS 8.         11       56       Eberswal       File name:       Fundstellen_BB_AVolkmann.visx       *       *       \$5805400       3148       S5       E       FE III         12       101       Hohensa       Save as type:       Excel Workbook (*.xisx)       *       *       *       \$580570       3149       EE       K       B2         13       130       Lunow (f       Save as type:       Excel Workbook (*.xisx)       *       *       \$580570       3347       GF       E       E       E       E       E       E       E       E       E       E       E       E       E       E       E       E       E       E       E       E       E       E       E       E       E       E       E       E       K       B2       5859200       3150       GF       K       B       5859200       3150       GF       E                                                                                                    | 0   | 42        | Britz (Fer                 | I. Dokumente              |         |                    |                    |                      | 060       | 0400          | 3148                                                                                                    | EE CH SE | K II W           | B-LF          |
| y 40       Oderberk       Dropbox       y 5 mm       y 5 mm       y 1 mm       y 1 mm                                                                                                    | 0   | 44        | Oderberg                   | Downloads                 |         |                    |                    |                      | 505       | 9400          | 3150                                                                                                    | GH, 55   | 0, 1             | F5-W5 9 0     |
| 10       3.3       EUerswal       11       56       Eberswal       585/600       3149       EE       K       62         11       56       Eberswal       File name: Fundstellen,BB_AVolkmann.xisx       585/600       3148       SS       E       FE III         13       130       Lunow (c       Save as type: Excel Workbook (*.xisx)                                                                                                    | 10  | 40        | Cherroera                  | 🐌 Dropbox                 |         |                    |                    |                      | 500       | 7950          | 3130                                                                                                    | Gr       | v                | P3-W3 0.9.    |
| 11       30       EUerswar       53       E       FE International State       536       54       55       55       55       55       55       55       55       55       55       55       55       55       55       55       55       55       55       55       55       55       55       55       55       55       55       55       55       55       55       55       55       55       55       55       55       55       55       55       55       55       55       55       55       55       55       55       55       55       55       55       55       55       55       55       55       55       55       55       55       55       55       55       55       55       55       55       55       55       55       55       55       55       55       55       55       55       55       55       55       55       55       55       55       55       55       55       55       55       55       55       55       55       55       55       55       55       55       55       55       55       55       55       55                                                                                                    | 10  | 55        | Eberswall                  | (W aborder to a c         | *       | * <u> </u>         | 111                |                      | + 565     | 6400          | 3149                                                                                                    | CC CC    | r.               | 62            |
| 11       Indian       Indian                                                                                                    | 11  | 101       | Hohonsa                    | File name: Fundstellen    | BB A.V  | /olkmann.xlsx      |                    |                      | • 500     | 0300          | 2150                                                                                                    | 55       | E<br>V           | PE 111        |
| 13       130       Linkin (k)       Save at type: [Excel Workdook (*.xx)       53.00       0F       K       B         14       143       Bernau       Authors: Volkmann, Armin       Tags: Add a tag       58.39750       33.47       6F       E       FE I         15       150       Oderbert       Save Thumbnail       Tags: Add a tag       58.39750       31.50       GF       B -E       B-FE I -III         16       157       Oderbert       Save Thumbnail       Tools       Save       Cancel       5839750       3150       GF       K       B         17       158       Oderbert       Mide Folders       Tools       Save       Cancel       580260       3150       GF       K       B         19       163       Oderbert       Mide Folders       Tools       Save       Cancel       S60260       3150       GF       E-K       B         19       163       Oderbert       Tools       Save       Cancel       S60260       3150       GF       E-K       B       B       B       B       B       B       B       B       B       B       B       B       B       B       B       B       B       B <t< td=""><td>12</td><td>120</td><td>Lunow (C</td><td>Constant Constants</td><td>244.94</td><td>4</td><td></td><td></td><td>500</td><td>5310</td><td>2050</td><td>GE</td><td>~</td><td>02</td></t<>                                                                                                    | 12  | 120       | Lunow (C                   | Constant Constants        | 244.94  | 4                  |                    |                      | 500       | 5310          | 2050                                                                                                    | GE       | ~                | 02            |
| 14       143       Beninal       Authors: Volkmann, Armin       Tags: Add a tag       3547       547       6F       E       FET         15       150       Oderbert       Save Thumbnail       580080       3150       6F       B       E       B       FET         16       157       Oderbert       Save Thumbnail       580080       3150       6F       K       B         17       158       Oderbert       Flide Folders       Tools       Save       Cancel       586080       3150       6F       K       B         20       445       Brodowit       Hide Folders       Tools       Save       Cancel       5860260       3150       6F       K       B         20       445       Brodowit       Hide Folders       Tools       Save       Cancel       5860260       3150       6F       K       B       B       2       150       6F       K       B       B       2       160       3049       SS       E,W       FE I-III, B       5860260       3150       6F       K       B       E       FE I-III, S       5866310       3049       SS       E,W       FE I-III, B       5866310       3049       SS                                                                                                    | 14  | 142       | Bornow                     | Save as type: Excel Workb | эок (*. | xisx)              |                    |                      | • 500     | 0750          | 3030                                                                                                    | GE       | 6                | EE 1          |
| 10       100       000000000000000000000000000000000000                                                                                                    | 15  | 150       | Oderberg                   | Authors: Volkmann, A      | min     |                    | Tags: Add a tag    |                      | 585       | 0080          | 3347                                                                                                    | GE       | E<br>B.E         | R-FE I-III    |
| 10       10       10       10       10       10       10       10       10       10       10       10       10       10       10       10       10       10       10       10       10       10       10       10       10       10       10       10       10       10       10       10       10       10       10       10       10       10       10       10       10       10       10       10       10       10       10       10       10       10       10       10       10       10       10       10       10       10       10       10       10       10       10       10       10       10       10       10       10       10       10       10       10       10       10       10       10       10       10       10       10       10       10       10       10       10       10       10       10       10       10       10       10       10       10       10       10       10       10       10       10       10       10       10       10       10       10       10       10       10       10       10 <td< td=""><td>16</td><td>157</td><td>Oderber</td><td></td><td></td><td></td><td></td><td></td><td>595</td><td>0860</td><td>2150</td><td>55</td><td>V.</td><td>0.721-111</td></td<>                                                                                                    | 16  | 157       | Oderber                    |                           |         |                    |                    |                      | 595       | 0860          | 2150                                                                                                    | 55       | V.               | 0.721-111     |
| 11       10       00       00       00       00       00       00       00       00       00       00       00       00       00       00       00       00       00       00       00       00       00       00       00       00       00       00       00       00       00       00       00       00       00       00       00       00       00       00       00       00       00       00       00       00       00       00       00       00       00       00       00       00       00       00       00       00       00       00       00       00       00       00       00       00       00       00       00       00       00       00       00       00       00       00       00       00       00       00       00       00       00       00       00       00       00       00       00       00       00       00       00       00       00       00       00       00       00       00       00       00       00       00       00       00       00       00       00       00       00       00 <td< td=""><td>17</td><td>159</td><td>Oderber</td><td>🛄 Save</td><td>Thumb</td><td>nail</td><td></td><td></td><td>596</td><td>0260</td><td>3150</td><td>GE</td><td>r v</td><td>B</td></td<>                                                                                                    | 17  | 159       | Oderber                    | 🛄 Save                    | Thumb   | nail               |                    |                      | 596       | 0260          | 3150                                                                                                    | GE       | r v              | B             |
| 10         100         Oderberg         Hide Folders         Tools         Save         Cancel         580/260         5100         CE         K         FE   III, B           20         445         Brodowin         Barnim         29         412880,12         5856451,79         5412980         5863610         3049         SS         E, W         FE   III, B         5863610         3049         SS         E, W         FE   SS-FE         1912         Finowfurt         Barnim         29         412880,12         5856451,79         5412980         5858350         3148         UU         E         FE             21         1061         Hohensaaten         Barnim         1         441978,49         585770,97         5442090         5859620         3150         EE         E         VRE lib-II           21         1061         Hohensaaten         Barnim         6         402904,15         5859750,58         5803000         586150         3147         GF         E         VRE lib-II           24         1430         Lunow (Hölzchen?)         Barnim         440849,01         5864248,37         5440960         586150         3050         GF         E, W, D         FE I, MS,           25         1566 <td>18</td> <td>160</td> <td>Oderher</td> <td></td> <td></td> <td></td> <td></td> <td>al seals</td> <td>585</td> <td>9200</td> <td>3150</td> <td>FF</td> <td>K</td> <td>82</td>                                                                                                    | 18  | 160       | Oderher                    |                           |         |                    |                    | al seals             | 585       | 9200          | 3150                                                                                                    | FF       | K                | 82            |
| 20         445         Brodowi         5863610         3049         SS         E,W         FE I, SS-F           21         912         Finowfurt         Barnim         29         412880,12         5856451,79         5412980         5858350         3148         UU         E         FE I           22         1061         Hohensaaten         Barnim         1         441978,49         5857720,97         5442090         5859620         3150         EE         E         VRE llb           23         1224         Klandorf         Barnim         6         402904,15         5859750,58         5403000         586150         3147         GF         E         VRE llb           24         1430         Lunow (Hölzchen?)         Barnim         47         440849,01         5864248,37         5440960         5866150         3050         GF         E,W, D         FE I,MS,           25         1566         Oderberg         Barnim         2         436750,59         5858180,84         5436800         5860080         3150         GF         B-E,W, D         FE I, MS,           26         5652         Oderberg         Barnim         2         436750,59         5858180,84         5436860         5                                                                                                    | 19  | 163       | Oderhere                   | Alide Folders             |         |                    | Tools 🔻            | Save Can             | cei 586   | 0260          | 3150                                                                                                    | GE       | F-K              | FE I-III. B-C |
| 21         912         Finowfurt         Barnim         29         412880,12         5856451,79         5412980         5858350         3148         UU         E         FE           22         1061         Hohensaaten         Barnim         1         441978,49         5857720,97         5442090         5859620         3150         EE         E         VRE lib           23         1224         Klandorf         Barnim         6         402904,15         5859750,58         5403000         5861650         3147         GF         E         VRE lib-lib           24         1430         Lunow (Hölzchen?)         Barnim         47         440849,01         5864248,37         5440960         5866150         3050         GF         E, W, D         FE I, MS,           25         1566         Oderberg         Barnim         2         436750,59         5858180,84         5436860         5860080         3150         GF         B-E         E-E I, IU, B           26         565         Oderberg         Barnim         2         436750,59         5858180,84         5436860         5860080         3150         GF         B-E         B-E         E-I, IU, B           26         5650         Od                                                                                                    | 20  | 445       | Brodowie                   |                           |         |                    |                    |                      | 586       | 3610          | 3049                                                                                                    | 55       | FW               | FEL SS-ED     |
| 22         1061         Hohensaaten         Barnim         1         441978,49         5857720,97         5442090         5859620         3150         EE         E         VRE llb           23         1224         Klandorf         Barnim         6         402904,15         5859750,58         5403000         5861650         3147         GF         E         VRE llb           24         1430         Lunow (Hölzchen?)         Barnim         47         440849,01         5864248,37         5440960         5866150         3050         GF         E, W, D         FE I, MS,           25         1566         Oderberg         Barnim         2         436750,59         5858180,84         5436860         5860080         3150         GF         B-E         B-E E I-III.0           26         1566         Oderberg         Barnim         2         436750,59         5858180,84         5436860         5860080         3150         GF         B-E         B-E E I-III.0                                                                                                    | 21  | 912       | Finowfurt                  | Barni                     | m       | 29                 | 412880.12          | 5856451.79 5412980   | 585       | 8350          | 3148                                                                                                    | UU       | E                | FEI           |
| 21         124         Klandorf         Barnim         6         402904,15         5859750,58         5403000         5861650         3147         GF         E         VRE Ib-II           24         1430         Lunow (Hölzchen?)         Barnim         4?         440849,01         5864248,37         5440960         5866150         3050         GF         E, W, D         FE I, MS,           25         1566         Oderberg         Barnim         2         436750,59         5858180,84         5436860         5860080         3150         GF         B-E         B-FE I-III           26         F582         Oderberg         Barnim         2         436750,59         5858180,84         5436860         5860080         3150         GF         B-E         B-FE I-III           26         F582         Oderberg         Barnim         2         436750,59         585260,72         5452600         5660560         3150         GF         B-E         B-FE I-III                                                                                                    | 22  | 1061      | Hobensaa                   | ten Barni                 | n       | 1                  | 441978.49          | 5857720.97 5442090   | 585       | 9620          | 3150                                                                                                    | EE       | E                | VRE IIb       |
| 24         1430         Lunow (Hölzchen?)         Barnim         4?         440849,01         5864248,37         5440960         5866150         3050         GF         E, W, D         FE I, MS,           25         1566         Oderberg         Barnim         2         436750,59         5858180,84         5436860         5860080         3150         GF         B-FE I, MS,           25         1566         Oderberg         Barnim         2         436750,59         5858180,84         5436860         5860080         3150         GF         B-FE I, MS,           26         1583         Oderberg         Barnim         2         436750,59         5858180,84         5436860         5860080         3150         GF         B-FE I, MS,                                                                                                    | 23  | 1224      | Klandorf                   | Barni                     | m       | 6                  | 402904,15          | 5859750,58 5403000   | 586       | 1650          | 3147                                                                                                    | GF       | E                | VRE Ib-IIb    |
| Z5         1566         Oderberg         Barnim         2         436750,59         5858180,84         5436860         5860080         3150         GF         B-E         B-FE I-III           25         1566         Oderberg         Barnim         2         436750,59         5858180,84         5436860         5860080         3150         GF         B-E         B-FE I-III         B           25         1566         Oderberg         Barnim         2         436750,59         5858180,84         5436860         5860080         3150         GF         B-FE I-III         B                                                                                                    | 24  | 1430      | Lunow (Ha                  | ölzchen?) Barni           | m       | 4?                 | 440849,01          | 5864248.37 5440960   | 586       | 6150          | 3050                                                                                                    | GF       | E.W.D            | FE I, MS, FD  |
| 16 (102) Odarbara Damin 7 42600.61 6050260.77 6426000 5660260 2150 CE EV EE UII D                                                                                                    | 25  | 1566      | Oderberg                   | Barni                     | m       | 2                  | 436750.59          | 5858180.84 5436860   | 586       | 0080          | 3150                                                                                                    | GF       | B-E              | 8-FE I-III    |
| 20 1203 Uderberk Darmin / 430030.01 3838300.// 3430800 3800200 3130 OF E-N FEI-III, B                                                                                                    | 26  | 1583      | Oderberg                   | Barni                     | m       | 7                  | 436690.61          | 5858360.77 5436800   | 586       | 0260          | 3150                                                                                                    | GF       | E-K              | FE I-III, B-C |

Nun sollte die eingefügten csv-Daten fehlerfrei in der Excel-Tabelle angezeigt werden. Diese richtig als Text formatierte Tabelle kann nun in Form einer Excel xlsx für weitere Dateneingaben und in Form einer Excel-csv für den QGIS-Import abgespeichert werden.

| ) 📁 🖪 🗟 🕞 🔍 💽 🧐      | · SARQQERRRR                                                                                              | L @ - » 🕎 » 🖪           |
|----------------------|----------------------------------------------------------------------------------------------------|-------------------------|
|                      | : 🍗 🌆 🍢 🗔 💵 🛛 📲 🔹 🔿                                                                                       | - » 🔌 » 📾 » 물           |
| 🧭 Projekteigenschaft | en   KBS                                                                                                  | ? ×                     |
| Allgemein            | Spontan-KBS-Transformation aktivieren                                                                     |                         |
| A KBS                | Eilter gauss                                                                                              | 8                       |
|                      | Kürzlich benutzte Koordinatenbezugssysteme                                                                |                         |
| Layer abtragen       | Koordinatensystem AutoritätsII                                                                            | >                       |
| 🛛 💓 Vorgabestile     | DHDN / Gauss-Kruger zone 3 EPSG:3146                                                                      | 7                       |
| OWS-Server           | DHDN / Gauss-Kruger zone 5 EPSG:3146                                                                      | 9                       |
| Makros               |                                                                                                    |                         |
| Beziehungen          |                                                                                                    |                         |
|                      | Koordinatenbezugssystem der Welt                                                                          | Veraltete KBS verbergen |
|                      | Koordinatensystem                                                                                         |                         |
|                      | DHDN / Gauss-Kruger zone 5 EPSG:3146                                                                      | 9                       |
|                      | Datum_73_Hayford_Gauss_IGeoE EPSG:1021                                                                    | 60                      |
|                      | ED50 / 3-degree Gauss-Kruger EPSG:2207                                                                    | 61                      |
|                      |                                                                                                    |                         |
|                      | Gewähltes KBS: DHDN / Gauss-Kruger zone 5                                                                 |                         |
|                      | +proj=tmerc +lat_0=0 +lon_0=15 +k=1 +x_0=5500000<br>+towgs84=598.1,73.7,418.2,0.202,0.045,-2.455,6.7 +uni | +y_0=0 +ellps=bessel    |
|                      | OK Abbrechen                                                                                              | Anwenden Hilfe          |
| <u></u>              |                                                                                                    |                         |

Im nächsten Schritt wird in QGIS zu allererst das richtige Koordinatensystem eingestellt: Im gezeigten Fall wollen wir Gauß-Krüger-Koordinaten der Zone 5 kartieren. Wenn nicht bekannt ist, um welches Koordinatensystem es sich handelt, so muss dies unbedingt jetzt recherchiert werden, sonst kann keine geografische Referenzkartierung bezugnehmend auf ein Koordinatensystem vorgenommen werden.

| 2.2.0-Valmiera     | The second second                                                                                                    |
|--------------------|----------------------------------------------------------------------------------------------------|
| bearbeiten Ansicht | Neu Neu Neu Neu Neu Neu Neu Neu Neu Neu                                                                                                    |
|                    | Eingebettete Layer und Gruppen<br>Vo Vektorlayer hinzufügen Strg +Umschalt +V<br>Affine (Rotatino, Translation, Scale)                                                                                                    |
| UB UE MS I         | Rasterlayer hinzufügen       Strg +Umschalt +R         Rasterlayer hinzufügen       Strg +Umschalt +D         Spatialt-Layer hinzufügen       Strg +Umschalt +D         Rasterlayer hinzufügen       Strg +Umschalt +L         Rasterlayer hinzufügen       Strg +Umschalt +L         Rasterlayer hinzufügen       Strg +Umschalt +M         Orade Spatial-Layer hinzufügen       Strg +Umschalt +O         Orade GeoRaster-Layer hinzufügen       Strg +Umschalt +O                                                                                                    |
|                    | SQL-Anywhere-Layer hinzufügen         WMS/WMTS-Layer hinzufügen         Strg+Umschalt+W         WCS-Layer hinzufügen         WFS-Layer hinzufügen         Vij WFS-Layer hinzufügen         Vij WFS-Layer hinzufügen                                                                                                    |
|                    | Stil kopieren Stil kopieren Tuttibuttabelle öffnen Searbeitungsstatus umschalten Layeränderungen speichern                                                                                                    |
| Layer Browser      | M Aktuelle Änderungen                                                                                                    |
| Kürze<br>Start     | s         Speichern als           Auswahl als Vektordatei speichern          Layer löschen         Strg+D          Layer kopieren                                                                                                    |
| Stopp              | KBS von Layer (n) setzen Strg+Umschalt+C<br>Layer KBS dem Projekt zuweisen<br>Einenschaften                                                                                                    |
| Kriterium          | Abfrage Strg+F                                                                                                    |
| Länge              | Beschriftung                                                                                                    |
| Zeit Berechnen     | Image: Second Second |

Nach Angabe des richtigen Koordinatensystems kann nun die csv-Datei nach QGIS importiert werden, indem unter > "Layer" > "Textdatei als Layer importieren" das folgende Dialogfenster geöffnet wird.

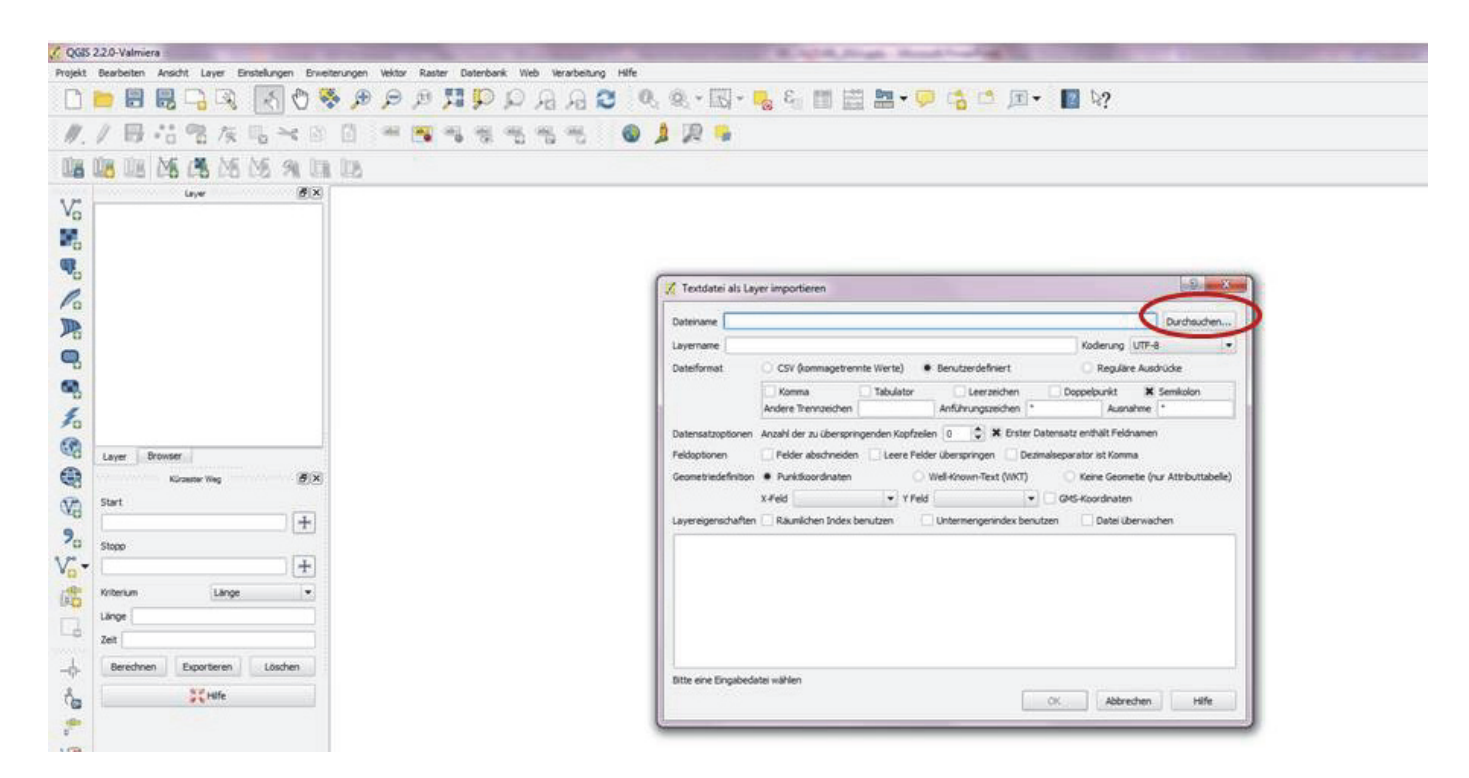

Nun muss zunächst der Pfad der csv-Datei mit den archäologischen Daten angegeben werden.

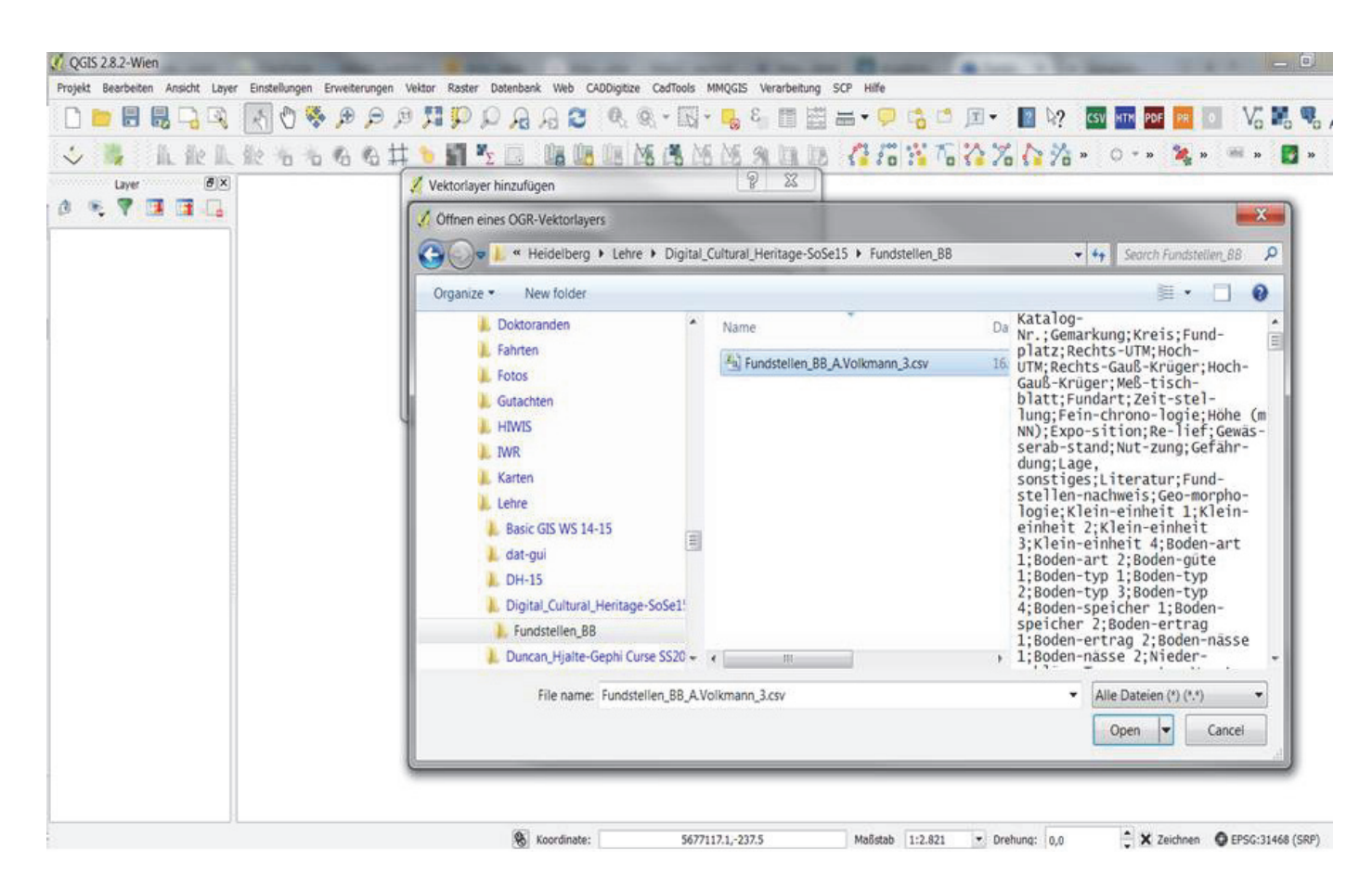

Ist die csv-Datei, wie zuvor geschildert, richtig vorbereitet erscheint im QGIS-Browser-Fenster eine Vorschau mit den Daten im rechten Bereich, wenn gleichzeitig der Browser auf Details-anzeigen eingestellt ist. Die Details-anzeigen-Einstellung befindet sich über dem Text hinter dem Dateienpfadsymbol mit kleinem Dreieck und muss ggf. aktiviert oder umgestellt werden.

| 🥻 Te                                                          | extdatei als La                                                                                 | ayer importieren                                                                                                    |                                                                                                    | 1000                                                                                  | -                                                                                                    |                                                                                                    |                                                                                                    | -                                                                                                    | S. Market                                                                                        |
|---------------------------------------------------------------|-------------------------------------------------------------------------------------------------|----------------------------------------------------------------------------------------------------|----------------------------------------------------------------------------------------------------|---------------------------------------------------------------------------------------|----------------------------------------------------------------------------------------------------|----------------------------------------------------------------------------------------------------|----------------------------------------------------------------------------------------------------|----------------------------------------------------------------------------------------------------|--------------------------------------------------------------------------------------------------|
| Date                                                          | iname C:/My                                                                                     | Documents C/Heidelberg                                                                                                    | /Lehre/D                                                                                                   | )igital_Cultura                                                                       | L_Heritage-SoS                                                                                                    | e15/Fundstel                                                                                                    | len_BB/Fundstellen_BB_A                                                                                                    | .Volkmann_3.csv                                                                                                    | Durchsuchen                                                                                      |
| Laye                                                          | mame Funds                                                                                      | tellen_BB_A.Volkmann_3                                                                                                    |                                                                                                    |                                                                                       |                                                                                                    |                                                                                                    |                                                                                                    | Kodierun System                                                                                                    |                                                                                                  |
| Date                                                          | iformat                                                                                         | O CSV (kommagetren                                                                                                    | inte Wert                                                                                                  | te)                                                                                   | Benutzerd                                                                                                    | lefiniert                                                                                                    | O R                                                                                                    | eguläre Ausdrücke                                                                                                    |                                                                                                  |
|                                                               |                                                                                                 | Komma<br>Andere Trennzeichen                                                                                                    |                                                                                                    | Tabulator                                                                             | L nführungszeich                                                                                                    | eerzeichen<br>Ien                                                                                                    | Doppelpuni<br>Ausnahme                                                                                                    | t 🗙 Semiki                                                                                                    | olon                                                                                             |
| Feldo<br>Geor                                                 | aptionen<br>metriedefinition                                                                    | Felder abschneiden<br>Punktkoordinaten<br>X-Feld Rechts-Gauß-Ko                                                                                                    | i Leo<br>rüger                                                                                             | ere Felder üb                                                                         | erspringen Well-Know<br>Mell-Know                                                                                                    | Dezimalsep<br>m-Text (WKT)<br>-Krüger                                                                                                    | arator ist Komma<br>)                                                                                                    | eine Geometie (nur Attr<br>naten                                                                                                    | nbuttabelle)                                                                                     |
| I much                                                        | rainanschaften                                                                                  | Disumlichan Inday h                                                                                                    | anutran                                                                                                    |                                                                                       | Lintermony                                                                                                    | naninday has                                                                                                    | utton Di                                                                                                    | stoi ühanuschan                                                                                                    |                                                                                                  |
| Laye                                                          | reigenschaften<br>Katalog-Nr                                                                    | Räumlichen Index b                                                                                                    | enutzen<br>Kreis                                                                                           | Fund-nlatz                                                                            | Untermeng     Rechts-UTM                                                                                                    | genindex ben                                                                                                    | Rechts-Gauß-Krüger                                                                                                    | atei überwachen<br>Hoch-Gauß-Krüner                                                                                                    | Meß-tisch-                                                                                       |
| Laye                                                          | Katalog-Nr.                                                                                     | Gemarkung                                                                                                    | enutzen<br>Kreis<br>Barnim                                                                                 | Fund-platz                                                                            | Rechts-UTM                                                                                                    | Hoch-UTM                                                                                                    | Rechts-Gauß-Krüger                                                                                                    | Hoch-Gau8-Krüger                                                                                                    | Me8-tisch-                                                                                       |
| Laye                                                          | Katalog-Nr.<br>2                                                                                | Räumlichen Index b     Gemarkung     Parstein     Buchholz/ Serwest                                                                                                    | enutzen<br>Kreis<br>Barnim<br>Barnim                                                                       | Fund-platz<br>9<br>2                                                                  | Untermeng<br>Rechts-UTM<br>433831,82<br>427594,33                                                                                                    | genindex ben<br>Hoch-UTM<br>5864518,34<br>5866097,77                                                                                                    | Rechts-Gau8-Krüger<br>5433940<br>5427700                                                                                                    | atei überwachen<br>Hoch-Gauß-Krüger<br>5866420<br>5868000                                                                                                    | Me8-tisch-                                                                                       |
| Laye                                                          | Katalog-Nr,<br>2<br>26<br>28                                                                    | Gemarkung<br>Parstein<br>Buchholz/ Serviest<br>Bernau                                                                                                    | Kreis<br>Barnim<br>Barnim<br>Barnim                                                                        | Fund-platz<br>9<br>2<br>8?                                                            | Untermeng<br>Rechts-UTM<br>433831,82<br>427594,33<br>405103,03                                                                                                    | genindex ben<br>Hoch-UTM<br>5864518,34<br>5866097,77<br>5837859,31                                                                                                    | Rechts-Gau8-Krüger<br>5433940<br>5427700<br>5405200                                                                                                    | tei überwachen<br>Hoch-Gauß-Krüger<br>5866420<br>5868000<br>5839750                                                                                                    | Me8-tisch *                                                                                      |
| Laye                                                          | Katalog-Nr.<br>2<br>26<br>28<br>29                                                              | Räumlichen Index b<br>Gemarkung<br>Parstein<br>Buchholz/ Serwest<br>Bernau<br>Chorin                                                                                                    | Kreis<br>Barnim<br>Barnim<br>Barnim<br>Barnim                                                              | Fund-platz<br>9<br>2<br>8?<br>28                                                      | Untermeng<br>Rechts-UTM<br>433831,82<br>427594,33<br>405103,03<br>424275,63                                                                                            | genindex ben<br>Hoch-UTM<br>5864518,34<br>5866097,77<br>5837859,31<br>5863059,02                                                                                                    | Rechts-Gauß-Krüger<br>5433940<br>5427700<br>5405200<br>5424380                                                                                                    | Hoch-Gau8-Krüger<br>5866420<br>5868000<br>5839750<br>5864960                                                                                                    | Me8-tisch-<br>3050<br>3049<br>3347<br>3049                                                       |
| Laye                                                          | Katalog-Nic<br>2<br>26<br>28<br>29<br>31                                                        | Räumlichen Index b<br>Gemarkung<br>Parstein<br>Buchholz/ Serwest<br>Bernau<br>Chorin<br>Altenhof                                                                                                | Kreis<br>Barnim<br>Barnim<br>Barnim<br>Barnim<br>Barnim                                                    | Fund-platz<br>9<br>2<br>8?<br>28<br>8?                                                | Untermeng<br>Rechts-UTM<br>433831,82<br>427594,33<br>405103,03<br>424275,63<br>409041,79                                                                               | enindex ben<br>Hoch-UTM<br>5864518,34<br>5866097,77<br>5837859,31<br>5863059,02<br>5869046,79                                                                                                    | Nutzen         Di           Rechts-Gauß-Krüger         5433940           5427700         5405200           5405200         5424380           5409140         5409140          | tei überwachen<br>Hoch-Gau8-Krüger<br>5866420<br>5868000<br>5839750<br>5864960<br>5870950                                                                                                    | Me8-tisch-<br>3050<br>3049<br>3347<br>3049<br>3049<br>3047                                       |
| Laye                                                          | reigenschaften<br>Katalog-Nr.<br>2<br>26<br>28<br>29<br>31<br>42                                | Räumlichen Index b<br>Gemarkung<br>Parstein<br>Buchholz/ Serwest<br>Bernau<br>Chorin<br>Altenhof<br>Britz (Ferdinands-felde)                                                                    | Kreis<br>Barnim<br>Barnim<br>Barnim<br>Barnim<br>Barnim<br>Barnim                                          | Fund-platz<br>9<br>2<br>8?<br>28<br>8?<br>11                                          | Untermeng<br>Rechts-UTM<br>433831,82<br>427594,33<br>405103,03<br>424275,63<br>409041,79<br>418717,82                                                                  | enindex ben<br>Hoch-UTM<br>5864518,34<br>5866097,77<br>5837859,31<br>5863059,02<br>5869046,79<br>5859950,33                                                                                                   | ktern DX<br>Rechts-Gauß-Krüger<br>5433940<br>5427700<br>5405200<br>5424380<br>5409140<br>5418820                                                                              | tei überwschen<br>Hoch-Gau8-Krüger<br>5866420<br>5868000<br>5839750<br>5864960<br>5870950<br>5861850                                                                                                   | Me8-tisch-<br>3050<br>3049<br>3347<br>3049<br>3047<br>3148                                       |
| Laye                                                          | reigenschaften<br>Katalog-Nr.<br>2<br>26<br>28<br>29<br>31<br>42<br>44                          | Räumlichen Index b<br>Gemarkung<br>Parstein<br>Buchholz/ Serwest<br>Bernau<br>Chorin<br>Altenhof<br>Britz (Ferdinands-felde)<br>Oderberg                                                        | Kreis<br>Barnim<br>Barnim<br>Barnim<br>Barnim<br>Barnim<br>Barnim<br>Barnim                                | Fund-platz<br>9<br>2<br>8?<br>28<br>8?<br>11<br>9                                     | Untermeng<br>Rechts-UTM<br>433831,82<br>427594,33<br>405103,03<br>424275,63<br>409041,79<br>418717,82<br>432972,09                                                     | enindex ben<br>Hoch-UTM<br>5864518,34<br>5866097,77<br>5837859,31<br>5863059,02<br>5869046,79<br>5859950,33<br>5857501,16                                                                                     | Ltzen DX<br>Rechts-Gauß-Krüger<br>5433940<br>5427700<br>5405200<br>5424380<br>5409140<br>5418820<br>5433080                                                                   | tei überwschen<br>Hoch-Gau8-Krüger<br>5866420<br>5868000<br>5839750<br>5864960<br>5870950<br>5861850<br>5859400                                                                                        | Me8-tisch-<br>3050<br>3049<br>3347<br>3049<br>3049<br>3047<br>3148<br>3150                       |
| Laye                                                          | reigenschaften<br>Katalog-Nr.<br>2<br>26<br>28<br>29<br>31<br>42<br>44<br>46                    | Räumlichen Index b<br>Gemarkung<br>Parstein<br>Buchholz/ Serwest<br>Bernau<br>Chorin<br>Altenhof<br>Britz (Ferdinands-felde)<br>Oderberg<br>Oderberg                                            | enutzen<br>Kreis<br>Barnim<br>Barnim<br>Barnim<br>Barnim<br>Barnim<br>Barnim<br>Barnim                     | Fund-platz<br>9<br>2<br>8?<br>28<br>8?<br>28<br>8?<br>11<br>9<br>12                   | Untermeng<br>Rechts-UTM<br>433831,82<br>427594,33<br>405103,03<br>424275,63<br>409041,79<br>418717,82<br>432972,09<br>435591,06                                        | enindex ben<br>Hoch-UTM<br>5864518,34<br>5866097,77<br>5837859,31<br>5863059,02<br>5869046,79<br>5859950,33<br>5857501,16<br>5858640,67                                                                       | Ltzen DX<br>Rechts-Gauß-Krüger<br>5433940<br>5427700<br>5405200<br>5424380<br>5409140<br>5418820<br>5433080<br>5435700                                                        | tei überwschen<br>Hoch-Gau®-Krüger<br>5866420<br>5868000<br>5839750<br>5864960<br>5870950<br>5861850<br>5861850<br>5859400<br>5860540                                                                  | Me8-tisch-<br>3050<br>3049<br>3347<br>3049<br>3047<br>3148<br>3150<br>3150                       |
| Laye                                                          | reigenschaften<br>Katalog-Nr.<br>2<br>26<br>28<br>29<br>31<br>42<br>44<br>46<br>55              | Räumlichen Index b<br>Gemarkung<br>Parstein<br>Buchholz/ Serwest<br>Bernau<br>Chorin<br>Altenhof<br>Britz (Ferdinands-felde)<br>Oderberg<br>Oderberg<br>Eberswalde                              | enutzen<br>Kreis<br>Barnim<br>Barnim<br>Barnim<br>Barnim<br>Barnim<br>Barnim<br>Barnim<br>Barnim           | Fund-platz<br>9<br>2<br>8?<br>28<br>8?<br>11<br>9<br>12<br>19                         | Untermeny<br>Rechts-UTM<br>433831,82<br>427594,33<br>405103,03<br>424275,63<br>409041,79<br>418717,82<br>432972,09<br>435591,06<br>423335,93                           | enindex ben<br>Hoch-UTM<br>\$864518,34<br>\$866097,77<br>\$837859,31<br>\$863059,02<br>\$869046,79<br>\$859950,33<br>\$857501,16<br>\$858640,67<br>\$855951,88                                                | Ltzen DX<br>Rechts-Gauß-Krüger<br>5433940<br>5427700<br>5405200<br>5424380<br>5409140<br>5418820<br>5433080<br>5435700<br>5423440                                             | tei überwischen<br>koch-Gauß-Krüger<br>5866420<br>586900<br>5839750<br>5864960<br>5870950<br>5861850<br>5861850<br>5859400<br>5859400<br>5859400<br>585950                                             | Me8-tisch-<br>3050<br>3049<br>3347<br>3049<br>3047<br>3148<br>3150<br>3150<br>3149               |
| Laye<br>1<br>2<br>3<br>4<br>5<br>6<br>7<br>8<br>9<br>10       | reigenschaften<br>Katalog-Nr.<br>2<br>26<br>28<br>29<br>31<br>42<br>44<br>46<br>55<br>56        | Räumlichen Index b<br>Gemarkung<br>Parstein<br>Buchholz/ Serwest<br>Bernau<br>Chorin<br>Altenhof<br>Britz (Ferdinands-felde)<br>Oderberg<br>Oderberg<br>Eberswalde<br>Eberswalde                | enutzen<br>Kreis<br>Barnim<br>Barnim<br>Barnim<br>Barnim<br>Barnim<br>Barnim<br>Barnim<br>Barnim           | Fund-platz<br>9<br>2<br>87<br>28<br>87<br>11<br>9<br>12<br>19<br>35/19 (35)?          | Untermeny<br>Rechts-UTM<br>433831,82<br>427594,33<br>405103,03<br>424275,63<br>409041,79<br>418717,82<br>432972,09<br>435591,06<br>423335,93<br>420447,07              | enindex ben<br>Hoch-UTM<br>\$864518,34<br>\$866097,77<br>\$837859,31<br>\$863059,02<br>\$869046,79<br>\$859950,33<br>\$857501,16<br>\$858640,67<br>\$855951,88<br>\$855951,88<br>\$855951,88                  | utzen Di<br>Rechts-Gauß-Krüger<br>5433940<br>5427700<br>5405200<br>5424380<br>5409140<br>5418820<br>5433080<br>5433080<br>5433700<br>5423440<br>5420550                       | tei überwischen<br>koch-Gauß-Krüger<br>5866420<br>586900<br>5839750<br>5864960<br>5870950<br>5861850<br>5861850<br>5859400<br>5859400<br>5857850<br>5857850                                            | Me8-tisch-<br>3050<br>3049<br>3347<br>3049<br>3047<br>3148<br>3150<br>3150<br>3149<br>3148       |
| Laye<br>1<br>2<br>3<br>4<br>5<br>6<br>7<br>8<br>9<br>10<br>11 | reigenschaften<br>Katalog-Nr.<br>2<br>26<br>28<br>29<br>31<br>42<br>44<br>46<br>55<br>56<br>101 | Räumlichen Index b<br>Gemarkung<br>Parstein<br>Buchholz/ Serwest<br>Bernau<br>Chorin<br>Altenhof<br>Britz (Ferdinands-felde)<br>Oderberg<br>Oderberg<br>Eberswalde<br>Eberswalde<br>Hohensaaten | enutzen<br>Kreis<br>Barnim<br>Barnim<br>Barnim<br>Barnim<br>Barnim<br>Barnim<br>Barnim<br>Barnim<br>Barnim | Fund-platz<br>9<br>2<br>87<br>28<br>87<br>11<br>9<br>12<br>19<br>35/19 (35)?<br>4 (?) | Untermeng<br>Rechts-UTM<br>433831,82<br>427594,33<br>405103,03<br>424275,63<br>409041,79<br>418717,82<br>432972,09<br>435591,06<br>423335,93<br>420447,07<br>439379,54 | enindex ben<br>Hoch-UTM<br>\$864518,34<br>\$866097,77<br>\$837859,31<br>\$863059,02<br>\$869046,79<br>\$859950,33<br>\$857501,16<br>\$858640,677<br>\$855951,88<br>\$855951,88<br>\$854502,49<br>\$8588490,69 | utzen Di<br>Rechts-Gauß-Krüger<br>\$433940<br>\$427700<br>\$40200<br>\$424380<br>\$409140<br>\$418820<br>\$433080<br>\$433080<br>\$433700<br>\$423440<br>\$422550<br>\$439490 | tei überwochen<br>kei überwochen<br>\$66420<br>\$686420<br>\$88000<br>\$839750<br>\$844960<br>\$870950<br>\$860850<br>\$858400<br>\$857850<br>\$855400<br>\$856400<br>\$856400<br>\$856400<br>\$856400 | Me8-tisch-▲<br>3050<br>3049<br>3347<br>3049<br>3047<br>3148<br>3150<br>3150<br>3149<br>3148<br>▲ |

Nun werden die System-Kodierung und die Benutzer-definierten Import-Einstellungen angegeben: die Zellen werden durch Semikolon getrennt, der erste Datensatz enthält die Feldnamen, es handelt sich um Punktkoordinaten und das X-Feld und das Y-Feld der Koordinaten werden aus den Spalten, wie darunter angezeigt, importiert. Von Vorteil ist auch in der Datenvorschau nachzusehen, ob die Daten richtig angezeigt werden. Falls in der Vorschau kryptische Zeichen angezeigt werden (besonders bei Sonderzeichen, wie deutschen Umlauten ä, ü, ö), dann muss die individuelle System-Kodierung umgestellt werden, z.B. auf UTF-8.

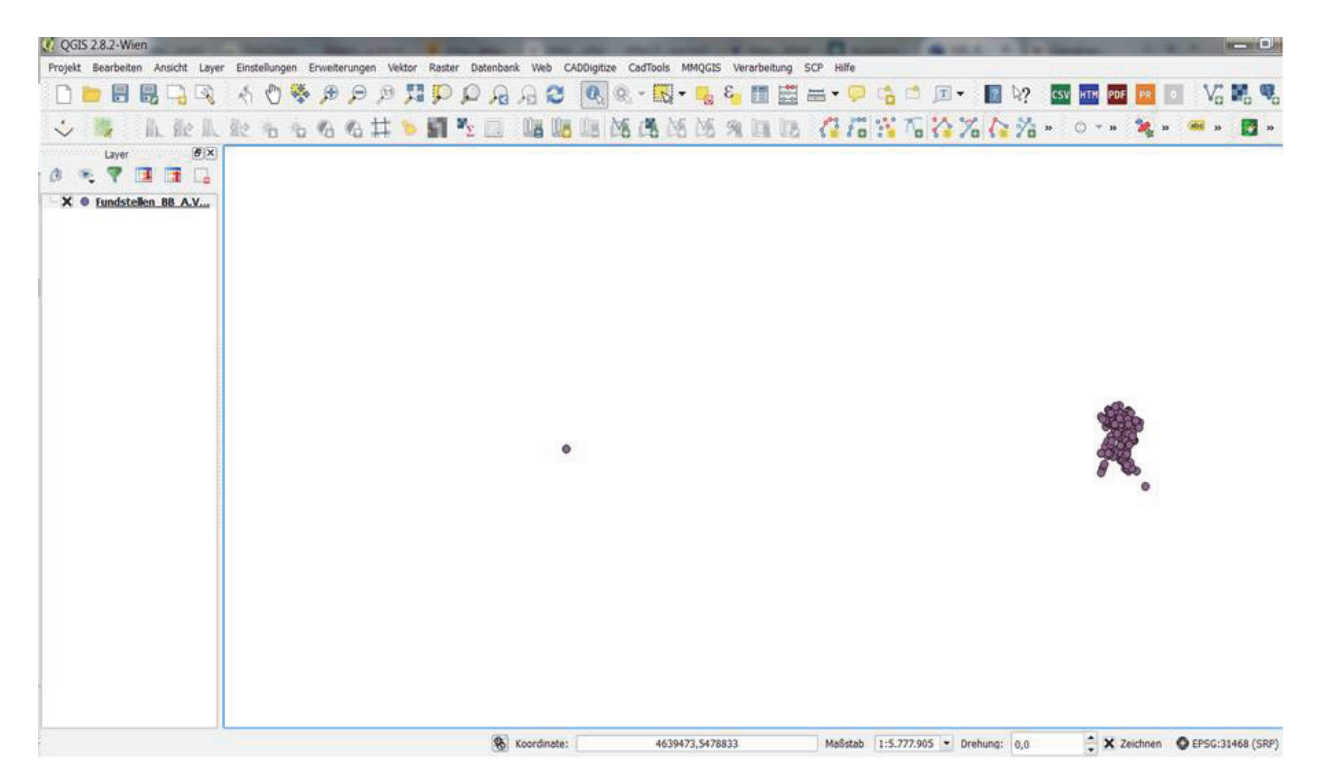

Nach erfolgreichem csv-Import sollte ein ähnlich, wie gezeigtes, Kartenbild erscheinen. In diesem ist eine sogenannte Fehlkartierung im linken Bereich zu sehen, die weit außerhalb der richtig kartierten Fundstellen-Punktwolke zu sehen ist.

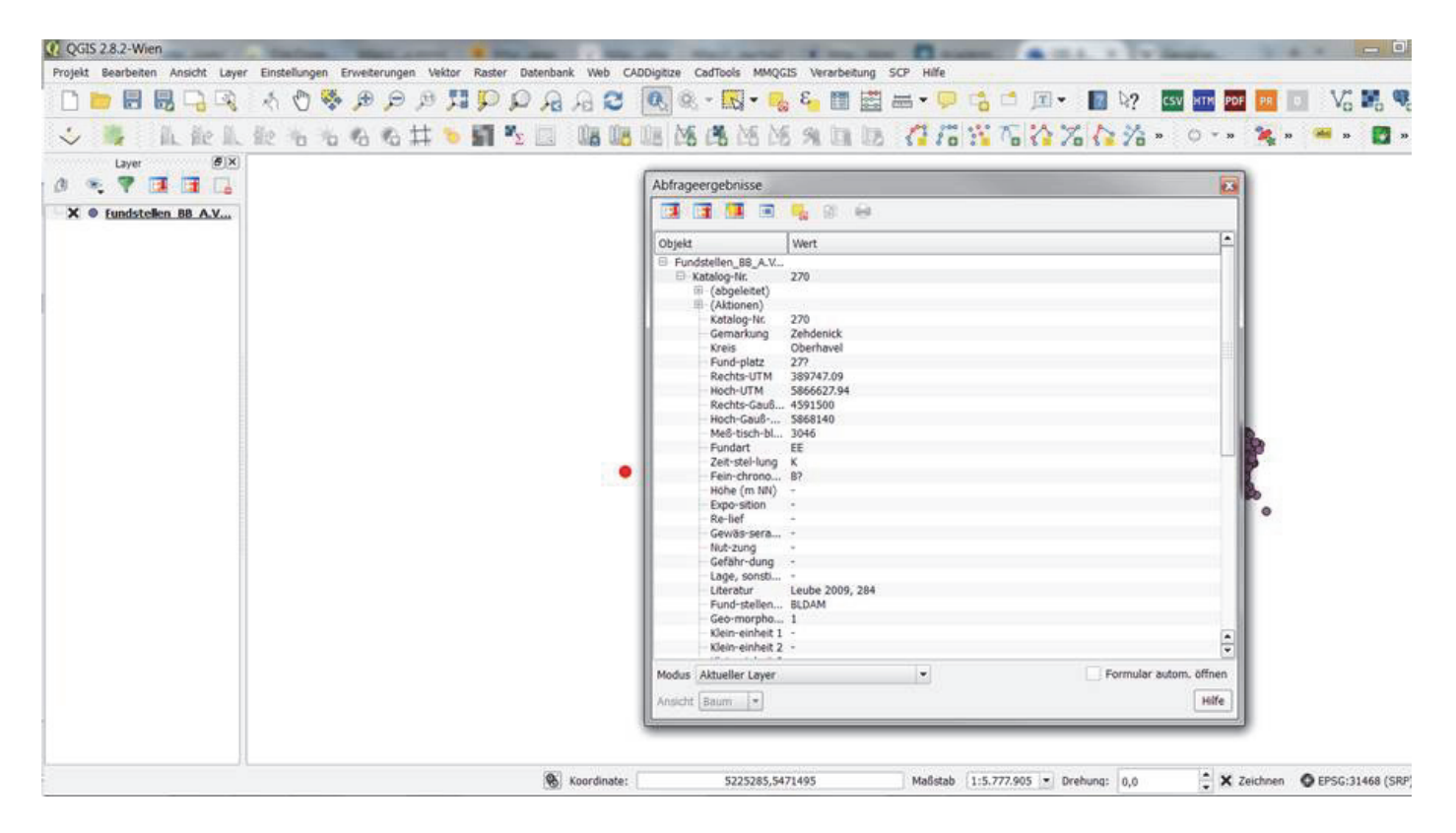

Um zu sehen ob tatsächlich die verwendeten Koordinatenangaben falsch sind, wird auf das Infosymbol in der Menüleiste geklickt und der abzufragende Punkt durch links-klicken markiert, wobei sich ein Fenster der Abfrageergebnisse öffnet und die mit dem Fundpunkt verknüpften Dateninformationen des Datensatzes aus der Tabelle darin erscheinen. Im Beispiel ist zu erkennen, dass beim falsch kartierten Punkt die X-Koordinate (Rechts-Gauß...) für die Zone 4 und nicht richtig für Zone 5 (beginnend mit dem Wert 5) eingetragen wurden.

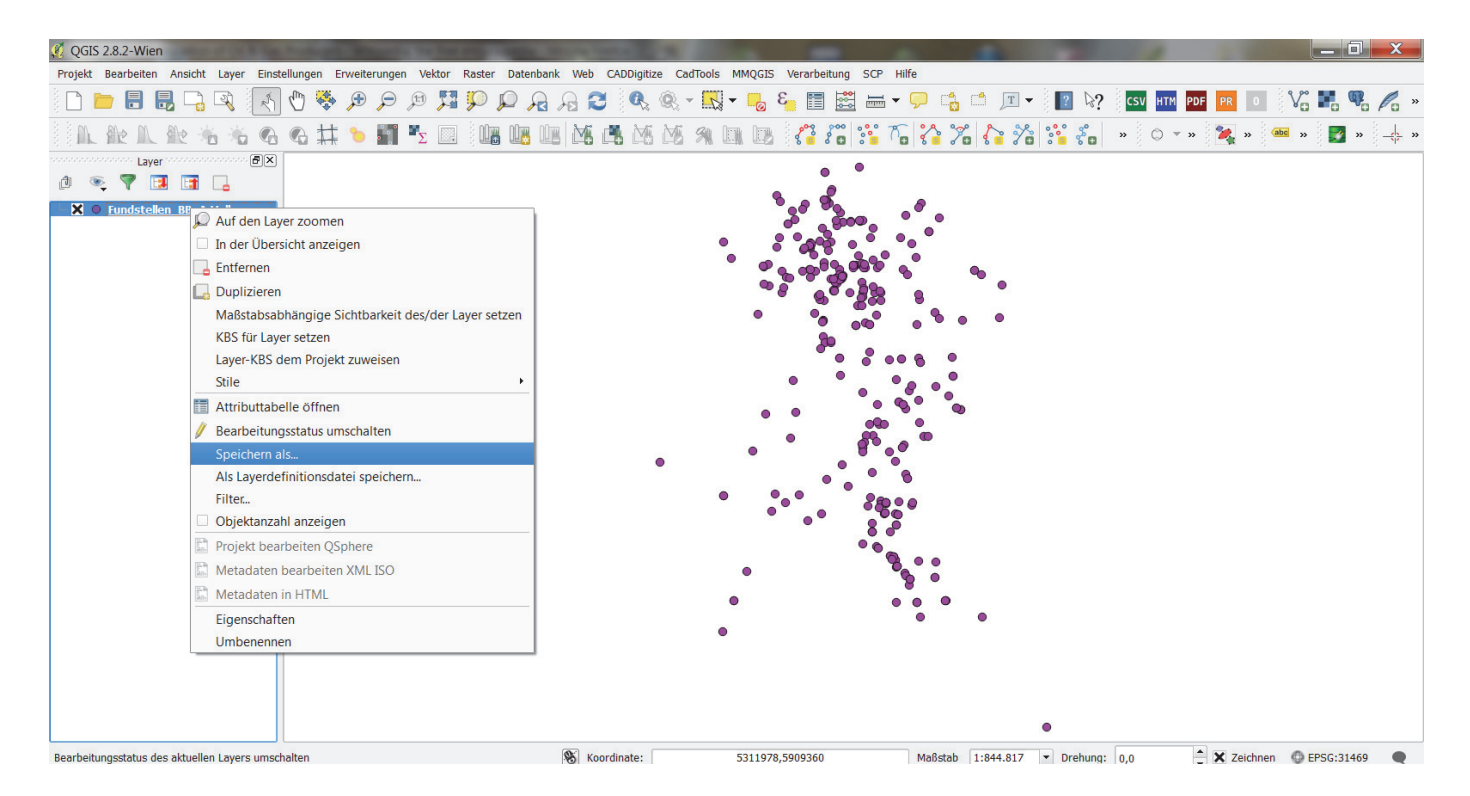

Die im Kartenfenster gezeigte Kartierung ist bisher nur eine Verknüpfung zur csv-Datei, die nicht bearbeitbar ist. Eine Bearbeitung der Fundstellenkartierung wird durch Transformation in ein interoperables shape file-Format erreicht, die hier und im folgenden Screenshot beschrieben wird: rechter Klick auf csv-Layer > linker Klick "speichern als" (s. folgende Abbildung).

#### 2.) Fundstellenkartierung in gebräuchlichen, regionalen Koordinatensystemen

| QGIS 2.8.2-Wien                                             | in the last state . Man in the last of the |                                                                                                    | 2                                                                                                    |                                                                                                  |
|-------------------------------------------------------------|--------------------------------------------|----------------------------------------------------------------------------------------------------|----------------------------------------------------------------------------------------------------|--------------------------------------------------------------------------------------------------|
| Projekt Bearbeiten Ansicht Layer Einstellungen Erweiterunge | 🕺 Vektorlayer speichern als 🛛 🖓 🔀          | IQGIS Verarbeitung SCP Hilfe                                                                                                    |                                                                                                    |                                                                                                  |
| · D                                                         | Format ESRI-Shapedatei                     |                                                                                                    | □ ▼                                                                                                    | vo ∎ vo ∕o ×                                                                                     |
| Layer EX                                                    | KBS Gewähltes KBS (EPSG:31469, DHI 🗸 🌚     |                                                                                                    |                                                                                                    | X                                                                                                |
|                                                             | Nur gewählte Objekt speichern              | Fundstellen_BB > GK5                                                                                                    | ▼ 4 Searc                                                                                                    | h GK5                                                                                            |
|                                                             | K Gespeicherte Datei zur Karte hinzufügen  | Organize   New folder                                                                                                    |                                                                                                    | II • 🔞                                                                                           |
| 1                                                           | Darstellungsexport Keine Darstellung 💌     | 📜 HIWIS 🔦                                                                                                    | Name                                                                                                    | Date modified                                                                                    |
|                                                             | Maßstab 1:50000 🔷                          | IWR     Karten     Lehre     Basic GIS WS 14-15     dat-gui     DH-15     DH-15     Digital_Cultural_Heritac     Fundstellen_B8     GK4     GK4     GK5 | Feldzeichnung_Hausbefund.shp Feldzeichnung_Hausbefund2.shp Feldzeichnung_Lage.shp Fundstellen_BB_A.Volkmann_Barnim_GK5 Fundstellen_BB_A.Volkmann_GK5.shp | 17.07.2015 12:45<br>24.07.2015 15:58<br>16.07.2015 22:57<br>17.07.2015 11:45<br>17.07.2015 11:30 |
|                                                             | ۰                                          | File name: Fundstellen_BB_A.V<br>Save as type: ESRI-Shapedatei [O<br>Hide Folders                                                                       | olkmann_GK5.shp<br>GR] (*.shp *.SHP)<br>Save                                                                                                    | Cancel                                                                                           |
| Bearbeitungsstatus des aktuellen Layers umschalten          | Koordinate:                                | 5311978,5909360 Maßstab 1:                                                                                                    | 844.817 🔹 Drehung: 0,0 🔺 🗶 Zeichne                                                                                                    | n 🔘 EPSG:31469 🗨                                                                                 |

Für das Speichern wird "ESRI-Shapedatei" ausgewählt und der Speicherpfad sowie der neue Dateinamen eingegeben (vgl. vorhergehende Abbildung). Des Weiteren ist darauf achten, dass das "KBS" (=Koordinatensystem) richtig eingestellt ist. Ggf. kann man die neue Datei der Kartierung nach dem Abspeichern gleich automatisch als Layer hinzufügen (x bei entsprechendem Unterpunkt der Kodierung im linken Fenster setzen), die nun als shape file bearbeitbar ist, sodass die Fehlkartierung bearbeitet werden kann, was im Folgen noch beschrieben wird.

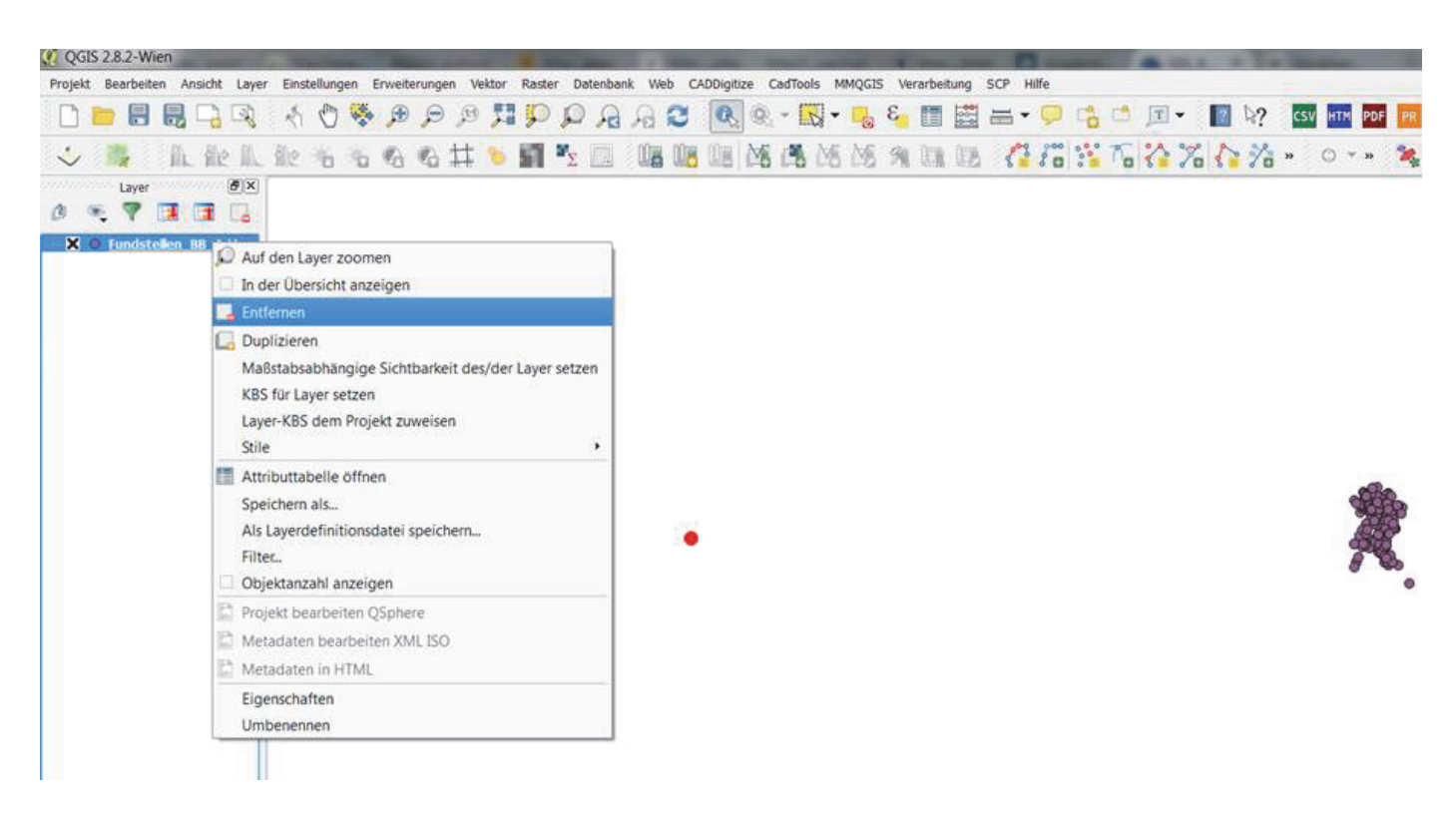

Das Schließen der csv-Verknüpfung wir unter rechten Klick auf den Layer im linken Layer-Fenster mit "entfernen" erreicht.

| Q QGIS 2.8.2-Wien                                                                                                    |                                     | that same if you are             |                | 1 . in a       | + Twillion | - T           | * *       | - 0                   |
|----------------------------------------------------------------------------------------------------|-------------------------------------|----------------------------------|----------------|----------------|------------|---------------|-----------|-----------------------|
| Projekt Bearbeiten Ansicht Layer Einstellungen Erweiterungen Vekt                                                                                                    | or Raster Datenbank Web CADDigitize | CadTools MMQGIS Verarbeitung SCP | Hilfe          |                |            |               |           |                       |
| 🗋 🗖 🖥 🖓 🔍 🛧 🖑 🏶 🗩 🗩 🖉                                                                                                    |                                     | 🤹 - 🖾 - 🔜 🍕 💷 🚟                  | - 🗭 😘          | 📩 🖭 - 📘        | 2 0? csv   | HTM PDF PR    | Vo        | <b>F</b> o <b>9</b> o |
| ◇ ■ 礼能礼能名为名名井                                                                                                    |                                     | 16 18 18 19 III III I            | 10:            | 6 1 %          | 1 % · ·    | ) = 28 🙀      | 10 Mil 10 | <b>1</b> 20           |
| Layer (Ø X                                                                                                    |                                     |                                  |                |                |            |               |           |                       |
| 🖉 🤏 🔻 🖪 📑 🗔                                                                                                    | aften   KBS                         | 9                                | 22             |                |            |               |           |                       |
| Alloemein                                                                                                    | X Spontan-KBS-Transformation akti   | vieren                           |                |                |            |               |           |                       |
| and the second second s | Filter utm                          |                                  | 63             |                |            |               |           |                       |
| AB3                                                                                                    | Kürzlich benutzte Koordinatenbezugs | systeme                          |                |                |            |               |           |                       |
| Layer abtragen                                                                                                    | Koordinatensystem                   | AutoritätsID                     |                |                |            |               |           |                       |
| 🟹 Vorgabestile                                                                                                    | WGS 84 / UTM zone 32N               | EPSG:32632                       |                |                |            |               |           |                       |
| WS-Server                                                                                                    | WGS 84 / UTM zone 35N               | EPSG:32635                       |                |                |            |               |           |                       |
| 😥 Makros                                                                                                    |                                     |                                  |                |                |            |               |           |                       |
| 📕 📰 Beziehungen                                                                                                    | 4                                   |                                  | •              |                |            |               |           |                       |
|                                                                                                    | Koordinatenbezugssystem der Welt    | Veraltete KBS verber             | rgen           |                |            |               |           |                       |
|                                                                                                    | Koordinatensystem                   | AutoritätsID                     |                |                |            |               |           |                       |
|                                                                                                    | WGS 84 / UTM zone 32N               | EPSG:32632                       |                |                |            |               |           |                       |
|                                                                                                    | WGS 84 / UTM zone 325               | EPSG:32732                       |                |                |            |               |           |                       |
|                                                                                                    | WGS 84 / UTM zone 335               | EP5G:32733                       |                |                |            |               |           |                       |
|                                                                                                    | 1000 A4 LUTA 4444 A44               |                                  |                |                |            |               |           |                       |
|                                                                                                    | Gewähltes KBS: WGS 84 / UTM zon     | e 33N                            | -              |                |            |               |           |                       |
|                                                                                                    | +proj=utm +zone=33 +datum=WG        | S84 +units=m +no_defs            |                |                |            |               |           |                       |
|                                                                                                    |                                     |                                  |                |                |            |               |           |                       |
|                                                                                                    | ОК                                  | Abbrechen Anwenden H             | lfe            |                |            |               |           |                       |
|                                                                                                    |                                     |                                  |                |                |            |               |           |                       |
|                                                                                                    |                                     |                                  |                |                |            |               |           |                       |
|                                                                                                    |                                     |                                  |                |                |            |               |           |                       |
| l                                                                                                    | Konstantar                          | 5173030 E475164                  | Halletah U.S.7 | 77.005 × Brahu |            | A V Taichau   | Asserta   | (000)                 |
|                                                                                                    | (D) cool and all                    | 2112700,0712007                  |                | risky - prenu  | 0,0        | · · · counter |           | eena (ane.)           |

Da wir in der vorgegebenen Tabelle der csv auch UTM-Koordinaten-Paare haben, wird nun eine Kartierung im UTM-Koordnatensystem als Übung vorgenommen. Dazu muss zuvor das Koordinatensystem nun auf UTM-Koordinaten eingestellt. Dies erreicht man durch Doppelklick auf den kleinen Globus ganz rechts unten neben der nach der "EPSG"-(European Petroleum Survey Group) genormten Koordinatensystembezeichnung.

|            | Te Te                                                 | extdatei als L                                                                                                    | ayer importie                                                                                                    | eren                                                                                                    | 1al                                                    |                                                                                                    | e e                                                                                                    |                                                                                                    |                                                                                                    | ? ×                                                                                                    |
|------------|-------------------------------------------------------|----------------------------------------------------------------------------------------------------|----------------------------------------------------------------------------------------------------|----------------------------------------------------------------------------------------------------|--------------------------------------------------------|----------------------------------------------------------------------------------------------------|----------------------------------------------------------------------------------------------------|----------------------------------------------------------------------------------------------------|----------------------------------------------------------------------------------------------------|----------------------------------------------------------------------------------------------------|
| Laver (#X) | Date                                                  | iname C:/Us                                                                                                    | ers/armin.volk                                                                                                    | mann/Downloads/Fu                                                                                                    | ndstellen_88                                           | _A.Volkmann.cs                                                                                                    | v                                                                                                    |                                                                                                    | 1.00                                                                                                    | Durchsuchen                                                                                                    |
| · · · ·    | Laye                                                  | mame Funds                                                                                                    | tellen_BB_A.W                                                                                                    | olkmann                                                                                                    |                                                        |                                                                                                    |                                                                                                    |                                                                                                    | Kodierung System                                                                                                    | ).                                                                                                    |
|            | Date                                                  | iformat                                                                                                    | O CSV (kor                                                                                                    | mmagetrennte Werte                                                                                                    | e)                                                     | Benutzerde                                                                                                    | finiert                                                                                                    | 🔘 Re                                                                                                    | guläre Ausdrücke                                                                                                    | -                                                                                                    |
|            |                                                       |                                                                                                    | Komma<br>Andere Tren                                                                                                    | nzeichen                                                                                                    | abulator Ar                                            | Le<br>Inführungszeiche                                                                                                    | erzeichen<br>n                                                                                                    | Doppelpunkt<br>Ausnahme                                                                                               | X Semiko                                                                                                    | lon                                                                                                    |
|            | Date<br>Feld                                          | ensatzoptionen<br>optionen                                                                                                    | Anzahl der z                                                                                                    | u überspringenden K<br>bschneiden                                                                                                    | Copfzeilen 0<br>re Felder übe                          | erspringen                                                                                                    | er Datensatz<br>Dezimalsepa                                                                                                    | enthält Feldnamen<br>rator ist Komma                                                                                  |                                                                                                    | ¥.                                                                                                    |
|            | Geor                                                  | metriedefinition                                                                                                    | Punktkoo                                                                                                    | ordinaten                                                                                                    |                                                        | Well-Known                                                                                                    | n-Text (WKT)                                                                                                    | U Ke                                                                                                    | ine Geometie (nur Attri                                                                                                    | buttabelle)                                                                                                    |
|            | Laye                                                  | reigenschafter                                                                                                    | X-Feld Rect                                                                                                    | nts-UTM<br>nen Index benutzen                                                                                                    | ▼ Y Fe                                                 | Untermeng                                                                                                    | enindex benu                                                                                                    | tzen GMS-Koordin                                                                                                    | aten<br>tei überwachen                                                                                                    |                                                                                                    |
|            |                                                       | Kataloo-Nr.                                                                                                    | Gemarkung                                                                                                    | Kreis                                                                                                    | Fund-platz                                             | Rechts-UTM                                                                                                    | Hoch-UTM                                                                                                    | Rechts-Gau8-Krüger                                                                                                    | Hoch-Gauß-Krüger                                                                                                    | Me6-tisch                                                                                                    |
|            |                                                       | and a second second sec | -                                                                                                    |                                                                                                    |                                                        |                                                                                                    |                                                                                                    |                                                                                                    |                                                                                                    | a state of the second second se |
|            | 1                                                     | 1                                                                                                    | Mürow                                                                                                    | Uckermark                                                                                                    | 2                                                      | 434861,56                                                                                                    | 5878612,69                                                                                                    | 5434970                                                                                                    | 5880520                                                                                                    | 2950                                                                                                    |
|            | 1 2                                                   | 1                                                                                                    | Mürow<br>Parstein                                                                                                    | Uckermark<br>Barnim                                                                                                    | 2<br>9                                                 | 434861,56<br>433831,82                                                                                                    | 5878612,69<br>5864518,34                                                                                                    | 5434970<br>5433940                                                                                                    | 5880520<br>5866420                                                                                                    | 2950<br>3050                                                                                                    |
|            | 1<br>2<br>3                                           | 1<br>2<br>2                                                                                                    | Mürow<br>Parstein<br>Altglietzen                                                                                        | Uckermark<br>Barnim<br>Märkisch-Oderland                                                                                               | 2<br>9<br>1?                                           | 434861,56<br>433831,82<br>438749,74                                                                                                    | 5878612,69<br>5864518,34<br>5853572,67                                                                                                    | 5434970<br>5433940<br>5438860                                                                                         | 5880520<br>5866420<br>5855470                                                                                                    | 2950<br>3050<br>3150                                                                                                    |
|            | 1<br>2<br>3<br>4                                      | 1<br>2<br>2<br>3                                                                                                    | Mürow<br>Parstein<br>Altglietzen<br>Bandelow                                                                            | Uckermark<br>Barnim<br>Märkisch-Oderland<br>Uckermark                                                                                  | 2<br>9<br>1?<br>2                                      | 434861,56<br>433831,82<br>438749,74<br>424975,96                                                                                            | 5878612,69<br>5864518,34<br>5853572,67<br>5920576                                                                                                    | 5434970<br>5433940<br>5438860<br>5425080                                                                              | 5880520<br>5866420<br>5855470<br>5922500                                                                                                    | 2950<br>3050<br>3150<br>2549                                                                                                    |
|            | 1<br>2<br>3<br>4<br>5                                 | 1<br>2<br>2<br>3<br>4                                                                                                    | Mürow<br>Parstein<br>Altglietzen<br>Bandelow<br>Dauer                                                                   | Uckermark<br>Barnim<br>Märkisch-Oderland<br>Uckermark<br>Uckermark                                                                     | 2<br>9<br>17<br>2<br>4                                 | 434861,56<br>433831,82<br>438749,74<br>424975,96<br>427794,79                                                                               | 5878612,69<br>5864518,34<br>5853572,67<br>5920576<br>5916607,56                                                                                               | 5434970<br>5433940<br>5438860<br>5425080<br>5427900                                                                   | 5880520<br>5866420<br>5855470<br>5922500<br>5918530                                                                                                    | 2950<br>3050<br>3150<br>2549<br>2649                                                                                                    |
|            | 1<br>2<br>3<br>4<br>5<br>6                            | 1<br>2<br>2<br>3<br>4<br>4                                                                                                    | Mürow<br>Parstein<br>Altglietzen<br>Bandelow<br>Dauer<br>Altranft                                                       | Uckermark<br>Barnim<br>Märkösch-Oderland<br>Uckermark<br>Uckermark<br>Märkösch-Oderland                                                | 2<br>9<br>17<br>2<br>4<br>2                            | 434861,56<br>433831,82<br>438749,74<br>424975,96<br>427794,79<br>437490,17                                                                  | 5878612,69<br>5864518,34<br>5853572,67<br>5920576<br>5916607,56<br>5847275,2                                                                                  | 5434970<br>5433940<br>5438860<br>5425080<br>5427900<br>5437600                                                        | 5880520<br>5866420<br>5855470<br>5922500<br>5918530<br>5849170                                                                                           | 2950<br>3050<br>3150<br>2549<br>2649<br>3250                                                                                                    |
|            | 1<br>2<br>3<br>4<br>5<br>6<br>7                       | 1<br>2<br>2<br>3<br>4<br>4<br>5                                                                                                    | Mürow<br>Parstein<br>Altglietzen<br>Bandelow<br>Dauer<br>Altranft<br>Drense                                             | Uckermark<br>Barnim<br>Märkisch-Oderland<br>Uckermark<br>Uckermark<br>Märkisch-Oderland<br>Uckermark                                   | 2<br>9<br>17<br>2<br>4<br>2<br>7                       | 434861,56<br>433831,82<br>438749,74<br>424975,96<br>427794,79<br>437490,17<br>430493,62                                                     | 5878612,69<br>5864518,34<br>5853572,67<br>5920576<br>5916607,56<br>5847275,2<br>5907631,12                                                                    | 5434970<br>5433940<br>5438860<br>5425080<br>5427900<br>5437600<br>5430600                                             | \$880520<br>\$866420<br>\$855470<br>\$922500<br>\$918530<br>\$849170<br>\$909550                                                                         | 2950<br>3050<br>3150<br>2549<br>2649<br>3250<br>2649                                                                                                    |
|            | 1<br>2<br>3<br>4<br>5<br>6<br>7<br>8                  | 1<br>2<br>2<br>3<br>4<br>4<br>5<br>5<br>5                                                                                                    | Mürow<br>Parstein<br>Altglietzen<br>Bandelow<br>Dauer<br>Altranft<br>Drense<br>Altranft                                 | Uckermark<br>Barnim<br>Märkisch-Oderland<br>Uckermark<br>Uckermark<br>Märkisch-Oderland<br>Uckermark<br>Märkisch-Oderland              | 2<br>9<br>1?<br>2<br>4<br>2<br>7<br>1                  | 434861,56<br>433831,82<br>438749,74<br>424975,96<br>427794,79<br>437490,17<br>430493,62<br>438739,66                                        | 5878612,69<br>5864518,34<br>5853572,67<br>5920576<br>5916607,56<br>5847275,2<br>5907631,12<br>5846365,55                                                      | 5434970<br>5433940<br>5438860<br>5425080<br>5427900<br>5437600<br>5430600<br>5438850                                  | \$880520<br>\$866420<br>\$855470<br>\$922500<br>\$918530<br>\$849170<br>\$909550<br>\$848260                                                             | 2950<br>3050<br>3150<br>2549<br>2649<br>2649<br>2649<br>2649<br>3250                                                                                                    |
|            | 1<br>2<br>3<br>4<br>5<br>6<br>7<br>8<br>9             | 1<br>2<br>2<br>3<br>4<br>4<br>4<br>5<br>5<br>6                                                                                                    | Mürow<br>Parstein<br>Altglietzen<br>Bandelow<br>Dauer<br>Altranft<br>Drense<br>Altranft<br>Drense                       | Uckermark<br>Barnim<br>Märkisch-Oderland<br>Uckermark<br>Uckermark<br>Märkisch-Oderland<br>Uckermark<br>Märkisch-Oderland<br>Uckermark | 2<br>9<br>17<br>2<br>4<br>2<br>7<br>1<br>13            | 434861,56<br>433831,82<br>438749,74<br>424975,96<br>427794,79<br>437490,17<br>430493,62<br>438739,66<br>431623,17                           | \$878612,69<br>\$864518,34<br>\$853572,67<br>\$920576<br>\$916607,56<br>\$847275,2<br>\$907631,12<br>\$846365,55<br>\$907930,99                               | 5434970<br>5433940<br>5438860<br>5425080<br>5427900<br>5437600<br>5430600<br>5438850<br>5431730                       | \$880520<br>\$866420<br>\$855470<br>\$922500<br>\$918530<br>\$849170<br>\$909550<br>\$848260<br>\$909850                                                 | 2950<br>3050<br>3150<br>2549<br>2649<br>2649<br>2250<br>2649<br>3250<br>2649                                                                                                    |
|            | 1<br>2<br>3<br>4<br>5<br>6<br>7<br>8<br>9<br>10       | 1<br>2<br>2<br>3<br>4<br>4<br>5<br>5<br>5<br>6<br>6<br>6                                                                                                    | Mürow<br>Parstein<br>Altglietzen<br>Bandelow<br>Dauer<br>Altranft<br>Drense<br>Altranft<br>Drense<br>Altranft           | Uckermark<br>Barnim<br>Märkisch-Oderland<br>Uckermark<br>Uckermark<br>Märkisch-Oderland<br>Uckermark<br>Märkisch-Oderland<br>Uckermark | 2<br>9<br>17<br>2<br>4<br>2<br>7<br>1<br>13<br>3       | 434861,56<br>433831,82<br>438749,74<br>424975,96<br>427794,79<br>437490,17<br>430493,62<br>438739,66<br>431623,17<br>438239,87              | \$878612,69<br>\$864518,34<br>\$853572,67<br>\$920576<br>\$916607,56<br>\$847275,2<br>\$907631,12<br>\$846365,55<br>\$907930,99<br>\$846945,32                | 5434970<br>5433940<br>5438860<br>5425080<br>5427900<br>5437600<br>5430600<br>5438850<br>5431730<br>5438350            | \$880520<br>\$866420<br>\$855470<br>\$922500<br>\$918530<br>\$849170<br>\$909550<br>\$848260<br>\$909850<br>\$909850<br>\$848840                         | 2950<br>3050<br>3150<br>2549<br>2649<br>2250<br>2649<br>3250<br>2649<br>3250<br>2649<br>3250                                                                                                    |
|            | 1<br>2<br>3<br>4<br>5<br>6<br>7<br>8<br>9<br>10<br>11 | 1<br>2<br>2<br>3<br>4<br>4<br>4<br>5<br>5<br>5<br>6<br>6<br>6<br>7                                                                                                    | Mürow<br>Parstein<br>Altglietzen<br>Bandelow<br>Dauer<br>Altranft<br>Drense<br>Altranft<br>Drense<br>Altranft<br>Drense | Uckermark<br>Barnim<br>Märkisch-Oderland<br>Uckermark<br>Uckermark<br>Märkisch-Oderland<br>Uckermark<br>Märkisch-Oderland<br>Uckermark | 2<br>9<br>17<br>2<br>4<br>2<br>7<br>1<br>13<br>3<br>20 | 434861,56<br>433831,82<br>438749,74<br>424975,96<br>427794,79<br>437490,17<br>430493,62<br>438739,66<br>431623,17<br>438239,87<br>432322,88 | \$878612,69<br>\$864518,34<br>\$853572,67<br>\$920576<br>\$916607,56<br>\$847275,2<br>\$907631,12<br>\$846365,55<br>\$907930,99<br>\$846945,32<br>\$907101,32 | 5434970<br>5433940<br>5438860<br>5425080<br>5427900<br>5437600<br>5430600<br>5438850<br>5431730<br>5438350<br>5432430 | \$880520<br>\$866420<br>\$855470<br>\$922500<br>\$918530<br>\$849170<br>\$909550<br>\$848260<br>\$909850<br>\$848260<br>\$909850<br>\$848840<br>\$909920 | 2950<br>3050<br>3150<br>2549<br>2649<br>3250<br>2649<br>3250<br>2649<br>3250                                                                                                    |

Der Import der csv wird vorgenommen, wie zuvor bereits beschrieben. Lediglich für das X- und Y-Feld werden nun die Spalten mit den UTM-Koordinaten angegeben.

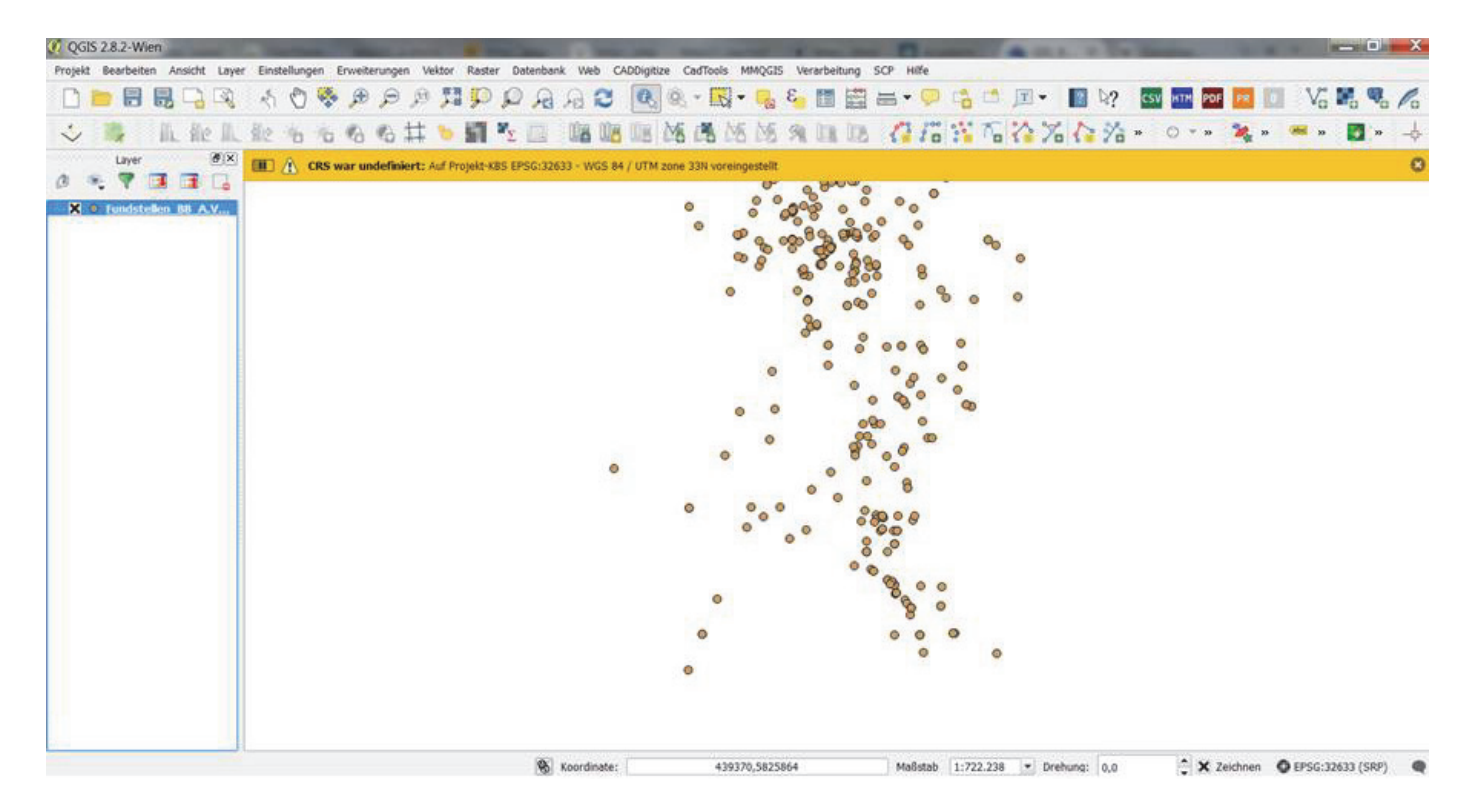

Nach erfolgreicher Kartierung der Fundpunkte im richtigen UTM-Koordinatensystem erscheint über dem Kartenfenster kurz der gelb unterlegte Hinweis, dass die zuvor unreferenzierte csv-Datei nun entsprechend der vorherigen Einstellungen erfolgreich in UTM Zone 33N georeferenziert wurde. Die Punktwolke der Kartierung zeigt nun keinen offensichtlichen Ausreißer einer Fehlkartierung, sodass die Angaben zu den UTM in der csv-Tabelle grundlegend zu stimmen scheinen.

#### 3.) Einbindung von WMS-Diensten als Hintergrundkartierungen

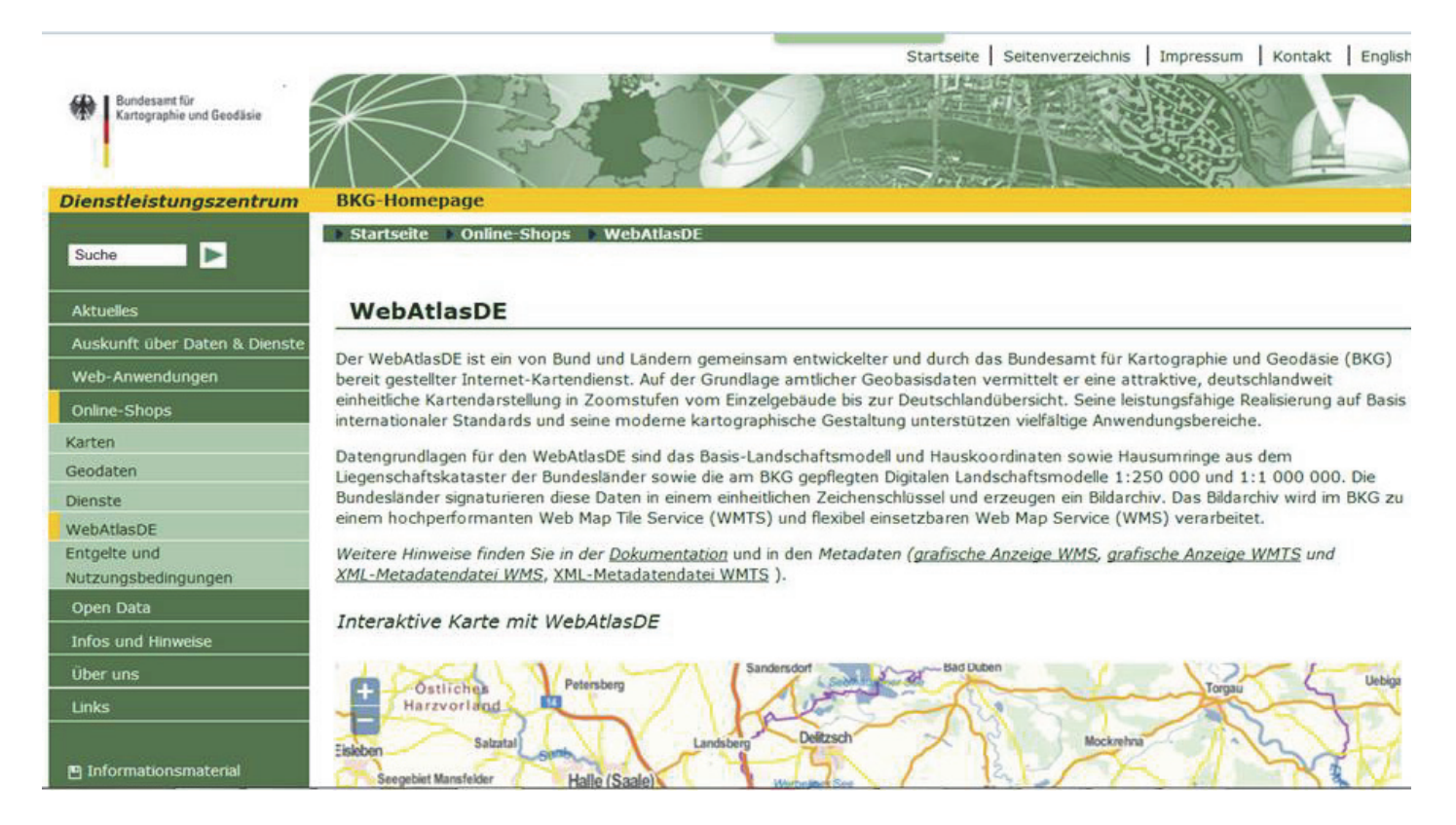

Nun soll via World-Map-Service (WMS) eine Hintergrundkarte eingefügt werden. Hierfür gibt es mittlerweile sehr viele WMS-Dienste, die lizenzfrei oder unter spezifischen Nutzungsbedingungen für verschiedene Regionen vorliegen. Gezeigt wird hier das Beispiel der Digitalen Topografischen Karte im dynamischen, bis maximal 1:50000 Maßstab des Bundesamtes für Kartografie in Hannover.

| DOP-Viewer<br>WebAtlasDE | C GeoBasis-DE / BKG 2015<br>Aufruf der Capabilities nach Open Geospatial Consortium (OCC): | Wemsdorf       Opening wms_webatlasde.light       You have chosen to open:       wms_webatlasde.light       which is: light File       from: http://sg.geodatenzentrum.de       What should Firefox do with this file?       Open with       Browse |
|--------------------------|--------------------------------------------------------------------------------------------|----------------------------------------------------------------------------------------------------|
|                          | WMS_WebAtlasDE.light                                                                       | DownThemAll!     dTa OneClick!     C\Users\armin.volkmann\Downloads\                                                                                                    |
|                          | WMS_WebAtlasDE.light (Graustufen)                                                          | Do this <u>a</u> utomatically for files like this from now on.                                                                                                    |
|                          | Informationsdienst                                                                         | OK Cancel                                                                                                    |

Nach der Recherche der WMS-Dienste-Webseite des Bundesamtes für Kartografie kann dort eine Lizenz gewählt werden, wobei wir die freie Lizenz einer einfachen Hintergrundkarte wählen (Klick auf > WMS\_WebAtlasDE.light und > "speichern unter" im Dialogfenster). Die für das GIS benötigte URL des WMS wird im XML-Format, das mit einem Editor, wie WordPad, geöffnet werden kann, übermittelt. Diese Datei enthält im nach XML-Standard kodierten Text unter <Get><OnlineResource... die WMS-URL, die wir markieren und in den Arbeitsspeicher mit strg+c kopieren. Hier die entsprechende URL: http://sg.geodatenzentrum.de/wms\_webatlasde.light?

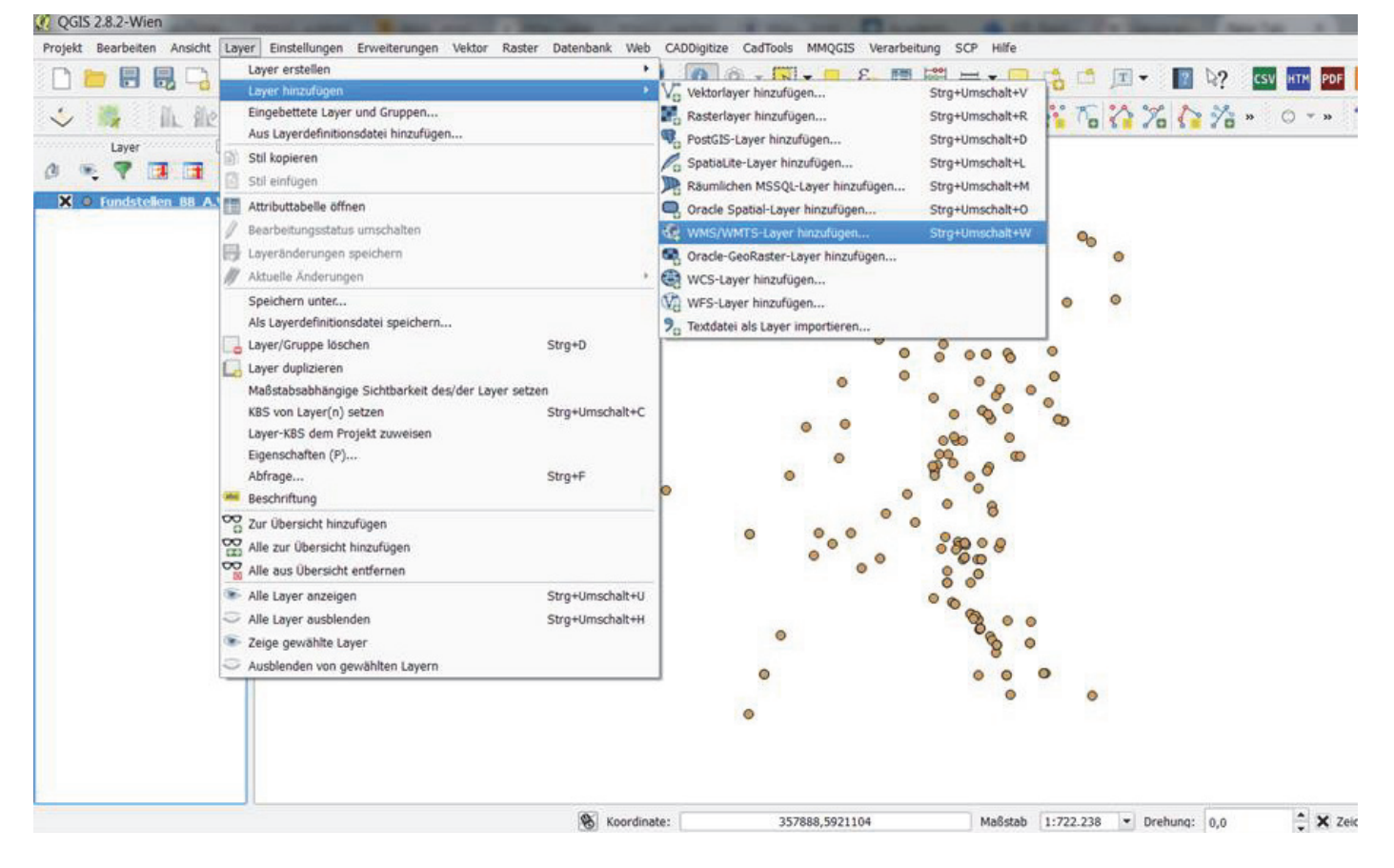

In QGIS gehen wir unter "Layer" auf WMS/WMTS-Layer hinzufügen.

| QGIS 2.8.2-Wien              | A REAL PROPERTY AND A REAL PROPERTY AND A     | and the second second s | Course of the Automation                |
|------------------------------|-----------------------------------------------|----------------------------------------------------------------------------------------------------|-----------------------------------------|
| Projekt Bearbeiten Ansicht I | Layer Einstellungen Erweiterungen Vektor Rast | er Datenbank Web CADDigitize CadTools MMQGIS Verarbeitung SCI                                                                                                    | P Hilfe                                 |
| 🗋 📁 🖪 🗒 🖓 🗆                  | ब्र 🖱 😽 🗩 🗩 🖉 🎵 🗭                             | P A A C 🔍 🔍 - 🔣 - 😓 😜 🔳 🚟 🗃                                                                                                    | 🗄 🕶 📮 📫 🖆 📧 👻 🔢 🏹? 🛛 💷 📴                |
| Layer                        | Layer eines WM(T)S-Servers hinzufügen         |                                                                                                    | 2 x 16 12 X 10 X * 0 - *                |
|                              | Layer Layerreihenfolge Tilesets S             | Neue WMS-Verbindung anlegen                                                                                                    |                                         |
| X O Fundstellen BB A.        | webAtlas-Light                                | Verbindungsdetails                                                                                                    |                                         |
|                              | Verbinden Neu Bearbeiter                      | Name webAtlas-Light                                                                                                    | nzen 🗞                                  |
|                              | ID Name Titel                                 | URLhttp://sg.geodatenzentrum.de/wms_webatlasde.light?                                                                                                    |                                         |
|                              |                                               | Geben Sie einen Benutzernamen und ein optionales Passwort ein, wenn<br>der Dienst Basic-Authentifikation erfordert                                                                                                    | 0 0                                     |
|                              | - Bildkodierung                               | Benutzername Passwort                                                                                                    |                                         |
|                              |                                               | Referer                                                                                                    |                                         |
|                              | Optionen                                      | DPI-Modus Alle 🔹                                                                                                    |                                         |
|                              | Kachelgröße                                   | Gemeldete GetMap/GetTile-URI aus Diensteigenschaften ignorieren                                                                                                    |                                         |
|                              | Objektbegrenzung für GetFeatureInfo           | Gemeldete GetFeatureInfo-URI ignorieren                                                                                                    |                                         |
|                              | WGS 84 / UTM zone 33N                         | Achsenorientierung ignorieren (WMS 1.3/WMTS)                                                                                                    |                                         |
|                              | Kontextbezogene WMS-Legende verwend           | Achsenorientierung invertieren Pixmap-Transformation glätten                                                                                                    |                                         |
|                              | Layername                                     |                                                                                                    |                                         |
|                              |                                               | OK Abbrechen Hilfe                                                                                                    | fe                                      |
|                              | Fertig                                        |                                                                                                    | -                                       |
| C                            |                                               |                                                                                                    | <ul> <li>•</li> <li>•</li> </ul>        |
|                              |                                               | •                                                                                                    |                                         |
|                              |                                               |                                                                                                    |                                         |
|                              |                                               |                                                                                                    |                                         |
|                              |                                               | 8 Koordinate: 345353,5921716                                                                                                    | Maßstab 1:722.238 • Drehung: 0,0 • X Ze |

Jetzt wird im erscheinenden Fenster zu Oberst der Name des WMS-Dienstes (webAtlas-light) und darunter die entsprechende URL aus dem Arbeitsspeicher (strg+v) eigegeben. Weitere Angaben sind in unserem Bespiel für WebAtlasDE nicht notwendig. Sollte ein anderer WMS-Dienst eine Anmeldung und Usernamen sowie Passwort erfordern, so sind diese Daten hier einzugeben.

| QGIS 2.8.2-Wien            | A REAL PROPERTY AND INCOME. BUILDED A DESCRIPTION OF THE OWNER, THE OWNER, TH | and in face, it is shown have                   |
|----------------------------|----------------------------------------------------------------------------------------------------|-------------------------------------------------|
| Projekt Bearbeiten Ansicht | Layer Einstellungen Erweiterungen Vektor Raster Datenbank Web CADDigitize CadTools MMQGIS Verarbeitung SCP Hilfe                                                                                                    |                                                 |
| 🗋 늘 🖶 🔜 🖓                  | ् 🗸 🖞 🗞 🗩 🗩 🖉 🚛 💭 🗛 🗛 😂 💽 🕄 🖉 🖉 🖉 🖉                                                                                                    | 👌 📫 🗊 🔹 👔 🗞? 🛛 CSV HTM PDF                      |
| in the                     | Layer eines WM(T)S-Servers hinzufügen                                                                                                    | \$ 76 <b>{}</b> 76 <b>}</b> 76 <b>}</b> ∞ - ∞ * |
| 0 🤏 🕈 🖬 🖬                  | Løyer Løyerreihenfolge Tilesets Serversuche                                                                                                    |                                                 |
| X O Fundstellen BB A.V     | webAtlas-Light 👻                                                                                                    |                                                 |
|                            | Verbinden Neu Bearbeiten Löschen Laden Speichern Vorgegebene Server ergänzen                                                                                                    | 90                                              |
|                            | ID / Name Titel Zusammenfassung                                                                                                    | 0                                               |
|                            | 0 Web Map Ser.                                                                                                    | 0 0                                             |
|                            | webatiasoe.light WebAdasDE.ll., Kartenbild WebAdasDE                                                                                                    |                                                 |
|                            | Bidkadieruna                                                                                                    |                                                 |
|                            |                                                                                                    | *                                               |
|                            | C PNG C PNGS . PEG C IPP                                                                                                    |                                                 |
|                            | Koordinatenbezugssystem (32 verfügbar)                                                                                                    |                                                 |
|                            | Kachelgröße                                                                                                    |                                                 |
|                            | Objektbegrenzung für GetFeatureInfo 10                                                                                                    |                                                 |
|                            | WGS 84 / UTM zone 33N Ändern                                                                                                    |                                                 |
|                            | Kontexthezonene WMS-Lenende verwenden                                                                                                    |                                                 |
|                            |                                                                                                    |                                                 |
|                            | Lavername WebAtlasDE light                                                                                                    |                                                 |
|                            | Light from Children Life                                                                                                    |                                                 |
|                            | nicologen Scheven nice                                                                                                    |                                                 |
|                            | Ein Löyer gewanit                                                                                                    |                                                 |
|                            | •                                                                                                    | •                                               |
|                            | 8                                                                                                    |                                                 |
|                            |                                                                                                    |                                                 |
|                            |                                                                                                    |                                                 |
|                            | & Konrdinate: 345353 5021716 Maßdah 1                                                                                                    | -722.238 • Drehung: 0.0                         |

Im nächsten Dialogfenster wird das GIS nun mit dem Karten-Server des WMS-Dienstes verbunden > "verbinden". Danach wird mindestens ein Layer des WMS-Dienstes ausgewählt, das Koordinatensystem richtig auf UTM eingestellt und mit > "hinzufügen" der WMS-Dienst in die Kartenansicht von QGIS eingefügt (abschließend "schließen" drücken).

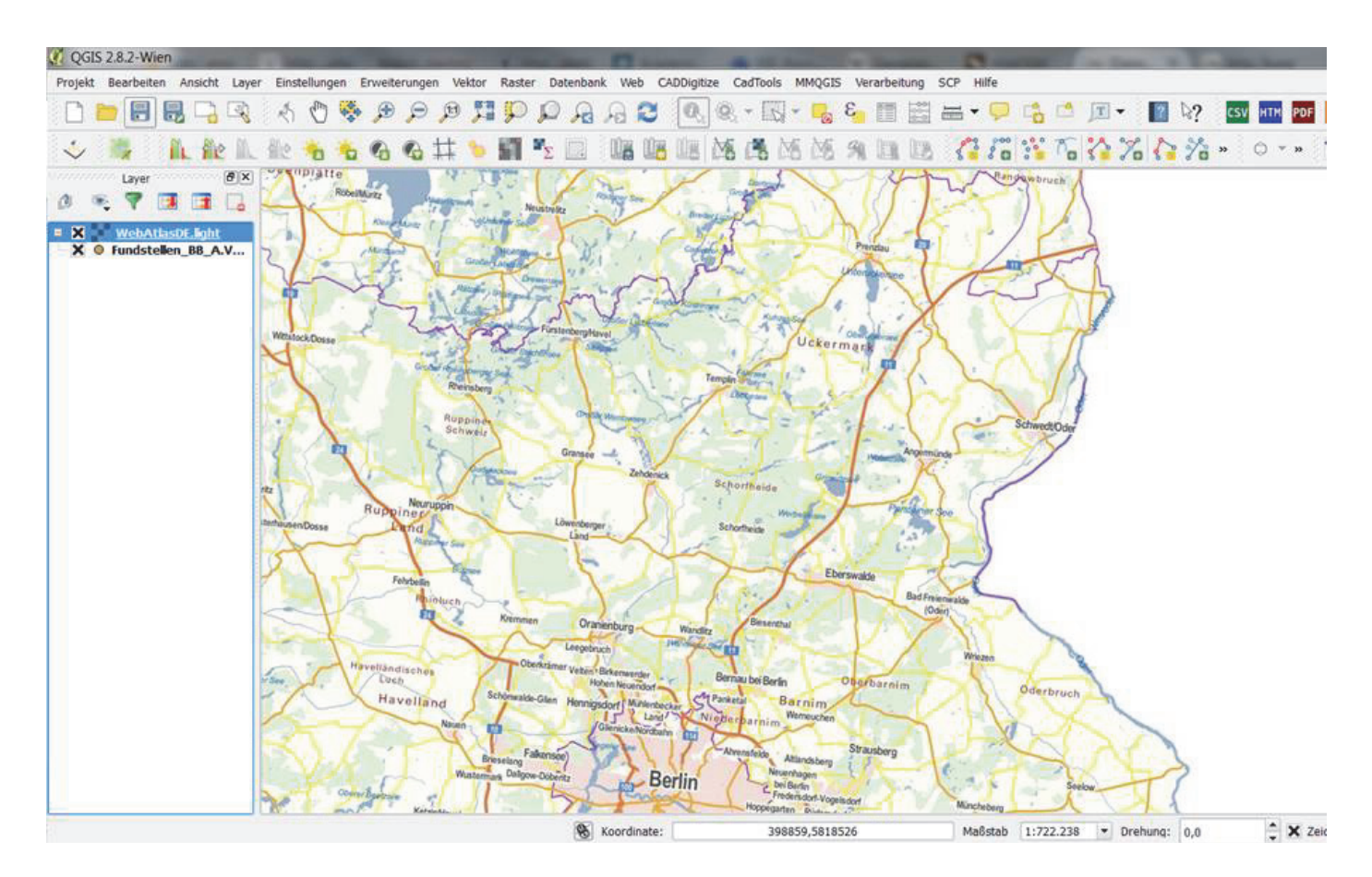

Nun ist der WMS-Dienst im Kartenfenster sichtbar (wenn eine stabile, schnelle Internetverbindung vorhanden ist).

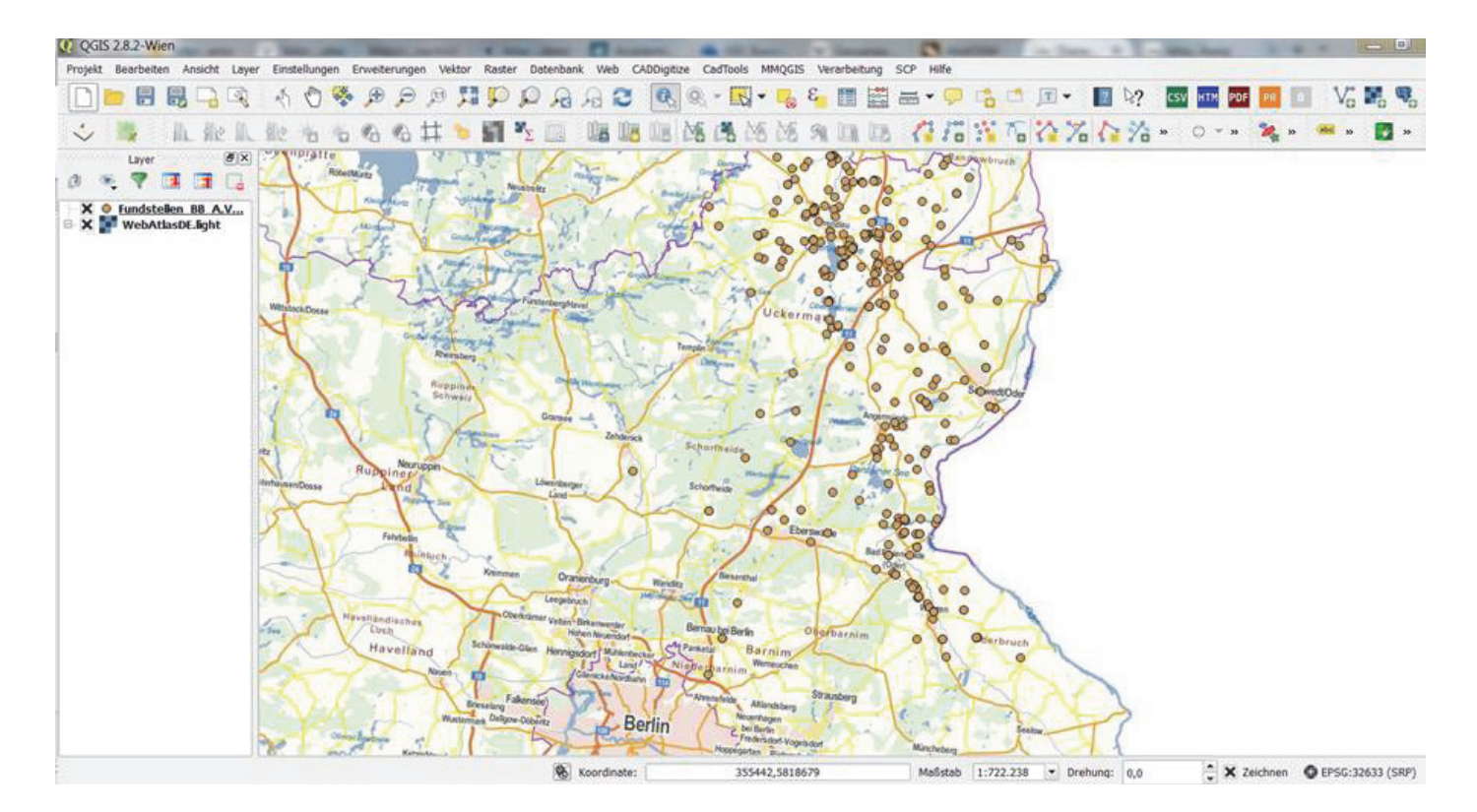

Durch drag-and-drop wird im linken Layer-Fenster der WMS-Dienst unter die Fundstellenkartierung gezogen, sodass nun die Fundpunkte und die Topografische Karte sichtbar sind.

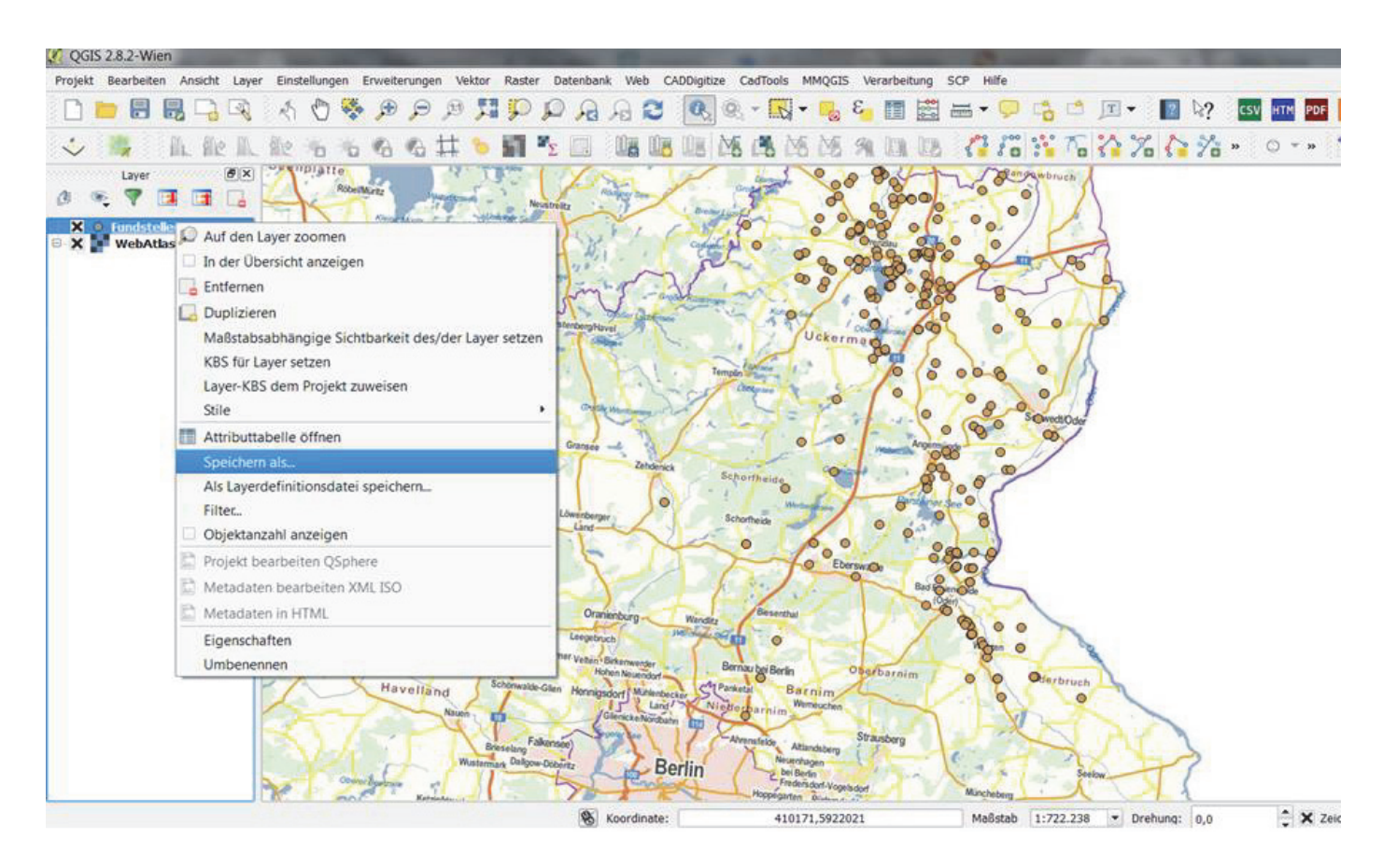

Nicht alle Karten-Dienste liegen in allen Koordinatensystemen vor. Daher muss oft zwischen den Koordinatensystemen gewechselt werden, wie im Folgenden veranschaulicht wird: linker Klick auf zu transformierenden Layer > "speichern als".

| QGIS 2.8.2-Wien            |                                                |                   | -                                       | The Party of Street, or other |              | -          | on Steen 1   | 1             | and the second |
|----------------------------|------------------------------------------------|-------------------|-----------------------------------------|-------------------------------|--------------|------------|--------------|---------------|----------------|
| Projekt Bearbeiten Ansicht | Layer Einstellungen Erweiterungen Vektor Raste | r Datenbank Web C | ADDigitize CadTools                     | MMQGIS Verarbeitur            | ng SCP Hilfe |            |              |               |                |
|                            | R & & & P P P M M P                            | P A A 2           | 0, - 1                                  | - 😼 😜 🛅                       | 📓 🛲 • 🖵      | 6          |              | ₽? <b>C</b> s | V HTM POP      |
| 🤣 🍓 🛝 ile                  | 1. 11: 5 5 6 6 4 9 11                          | ×Σ 📖 🖓 🖓          | 08 08 68 0                              | 名 随 角 国 [                     | D 🕻 🖓        | 3° 16      | 17.0         | % »           | ○ * »          |
| Layer (6                   | X Subjatte                                     | 1 Ying            | 1 mil                                   | 208 80V                       | The and      | wbruch     | 1            |               |                |
| 0 🤏 🕈 🖪 🖪                  | Vektorlaver speichern als                      | 23 10 200         | and and and and and and and and and and | A . 900                       | De lo        | 9) /       | 1            |               |                |
| X O Fundstellen BB A.      | 🕺 Layer speichern als                          |                   | 199                                     | 2 24 -                        |              | 11         | 2            |               |                |
| 🖻 🗙 🎥 WebAtlasDE.light     | G v k Fundstellen_BB V WGS8                    | 4                 | - 49                                    | Search WG\$84                 | P            | 195        | 3            |               |                |
|                            | Organize • New folder                          |                   |                                         | JII •                         | 0            | 57         | D            |               |                |
|                            | 📕 Gutachten *                                  | Name              | ^                                       | Date modif                    | ied 🚺        | 0 0 7      | 0            |               |                |
|                            | L HIWIS                                        |                   |                                         |                               |              |            | (            |               |                |
|                            | L IWR                                          | 1                 | No items match you                      | r search.                     | P            | • / /      | 1            |               |                |
|                            | 📕 Karten                                       |                   |                                         |                               |              | 5/1        | ¢            |               |                |
|                            | Lehre                                          |                   |                                         |                               | 1            | SowedtOder |              |               |                |
|                            | Basic GIS WS 14-15                             |                   |                                         |                               | D            | J.         |              |               |                |
|                            | 👗 dat-gui                                      |                   |                                         |                               | 0            | /          |              |               |                |
|                            | L DH-15                                        |                   |                                         |                               | I            |            |              |               |                |
|                            | Digital_Cultural_Heritag                       |                   |                                         |                               |              |            |              |               |                |
|                            | Fundstellen_BB                                 |                   |                                         |                               | 1            |            |              |               |                |
|                            | 1. WGS84                                       |                   |                                         |                               |              |            |              |               |                |
|                            | 🐌 Duncan_Hjalte-Gephi C 😓 🤞                    |                   | tu -                                    |                               | · · P        |            |              |               |                |
|                            | File name: Fundstellen_BB_A.Vo                 | kmann_WGS84       |                                         |                               | - 1          | 1          |              |               |                |
|                            | Save as type: ESRI-Shapedatei IOG              | R1 (*.shp *.SHP)  |                                         |                               | -            | 1          |              |               |                |
|                            |                                                |                   |                                         |                               |              | Oderbruch  | - h          |               |                |
|                            |                                                |                   |                                         | Saura Car                     |              | 6.7        |              |               |                |
|                            | Hide Folders                                   |                   |                                         | Save                          | icei         | S.         | Ar           |               |                |
|                            | C                                              | -ucountyE         | erlin /                                 |                               | T            | 2          | X            | >             |                |
|                            | Convergence of                                 | 5 Curs            | Homeward                                | Arrisdorf-Vogelsdorf          | Minchetern   | 1          | NOW J        | (             |                |
|                            | And And And And And And And And And And        | Koordinate:       | 325                                     | 173.5011626                   | Maßstah      | 1.722 238  | T Drehung:   | 0.0           | * ¥ 2          |
|                            |                                                | (30) How on thee  | 323                                     |                               | 1100 5000    | ATT BAILDO | or condition | 0,0           |                |

Speichern als "ESRI-Shapefiledatei" und entsprechenden Pfad im lokalen Laufwerk eingeben sowie die neue Dateibezeichnung.

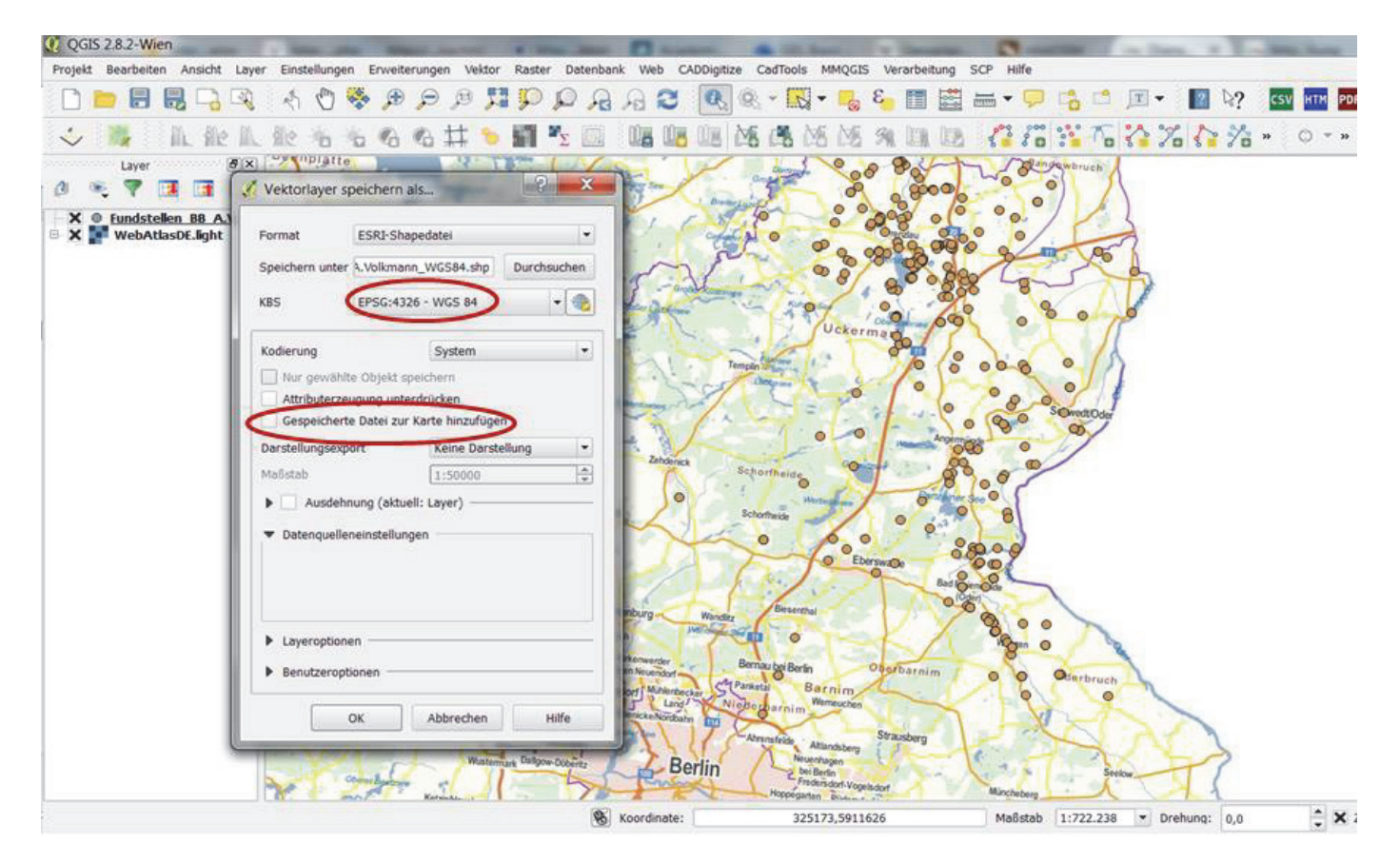

Um beispielsweise die Open-Streetmap (OSM) hinzuladen zu können, muss die Fundstellenkartierung nach EPSG 4326 (WGS 84) transformiert werden. Daher nun das KBS entsprechend einstellen und die neue shape file nicht der Kartierung in UTM hinzufügen.

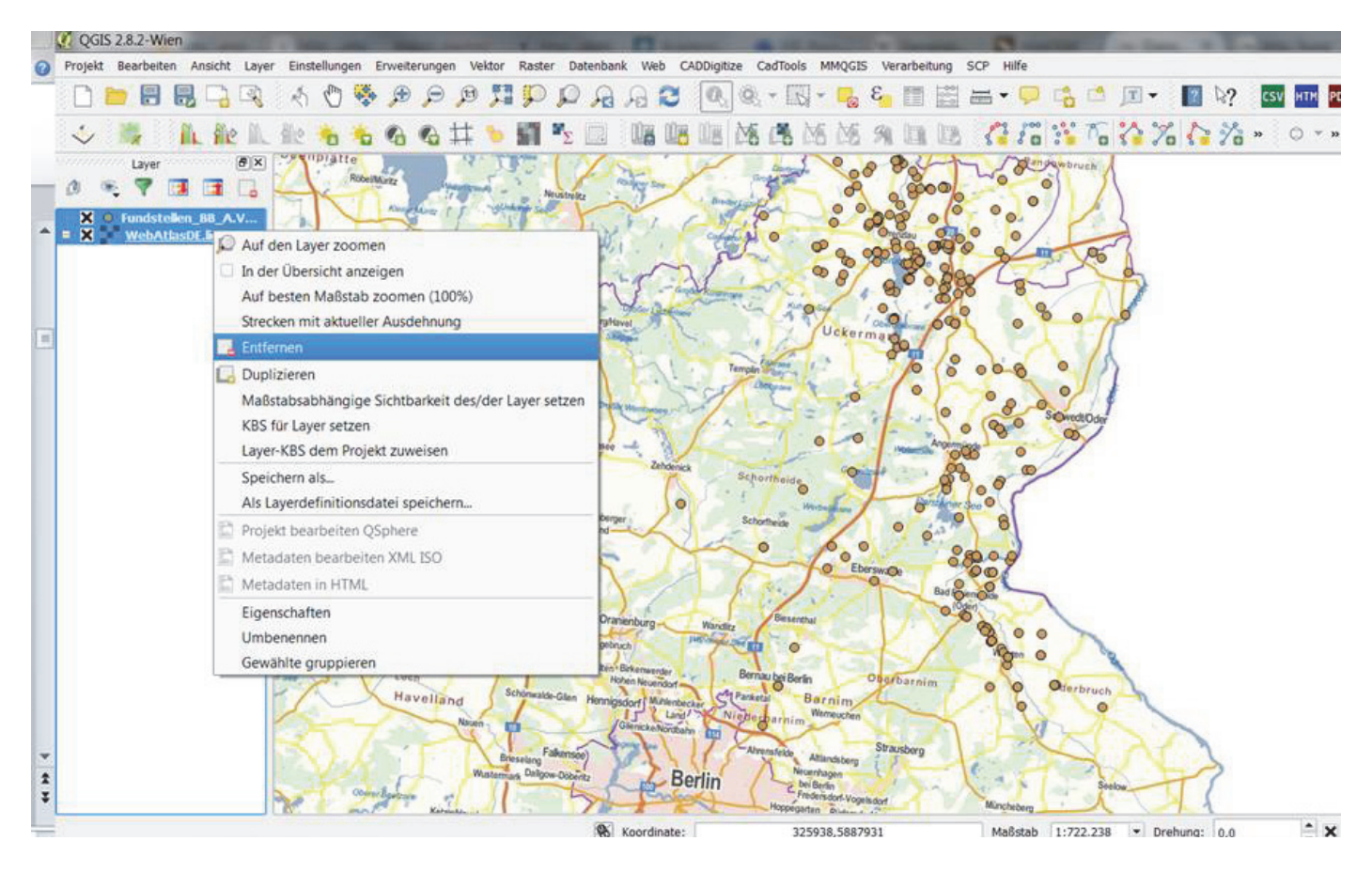

Nun die Kartierung schließen durch markieren beider Layer im Layerfenster und anschließende Abfolge: Rechtsklick > Linksklick auf "entfernen".

| QGIS 2.8.2-Wien                                | Maximum Charles Diver                                                                                                    | and the local division of the                                                                                    | inere Charles          | a las, 2 he         |                               |
|------------------------------------------------|----------------------------------------------------------------------------------------------------|----------------------------------------------------------------------------------------------------|------------------------|---------------------|-------------------------------|
| Projekt Bearbeiten Ansicht Layer Einstellungen | Erweiterungen Vektor Raster Datenbank Web CAD                                                                                                    | Digitize CadTools MMQGIS V                                                                                       | erarbeitung SCP Hilfe  |                     |                               |
| 🗋 🛅 🗒 🗒 🖓 🦂 🖑 😽                                |                                                                                                    | Q. Q 🔣 - 💑 E                                                                                                    | □ 🖽 🖬 🕶 🗭 📬            | 🗂 🗊 • 🔝 🕅?          | CSV HTM POF PR D Vo Pa 9      |
| 🕹 🐘 🗈 🕼 🛝 👘 🖌                                  | 0 6 # 🔊 🖬 🔨 🔝 📲 👪                                                                                                    | 111 16 18 18 19 9                                                                                                | 0 0 6 6 6              | 67.6%               | » 🔿 т я 🎇 я 🖷 я 🛃 я           |
| Layer 🖉 🗵                                      |                                                                                                    |                                                                                                    |                        |                     |                               |
|                                                | 💋 Projekteigenschaften   KBS                                                                                                    |                                                                                                    | 9 23                   |                     |                               |
|                                                | Alloemein X Spontan-KBS-Transformat                                                                                                    | ion aktivieren                                                                                                   | 1                      |                     |                               |
|                                                | Filter wgs                                                                                                    |                                                                                                    | 0                      |                     |                               |
|                                                | Kürzlich benutzte Koordinater                                                                                                    | ibezugssysteme                                                                                                   |                        |                     |                               |
|                                                | Koordinatensystem                                                                                                    | AutoritätsID                                                                                                    |                        |                     |                               |
|                                                | Vorgabestile         WGS 84 / UTM zone 32N           WGS 84 / Pseudo Mercator         WGS 84 / Pseudo Mercator           OWS-Server         WGS 84 / UTM zone 3SN           WGS 84 / UTM zone 3SN         WGS 84 / UTM zone 3SN           WGS 84 / UTM zone 3SN         WGS 84 / UTM zone 3SN | EPSG:32632<br>EPSG:3857<br>EPSG:32635<br>EPSG:4326<br>EPSG:32633                                                 |                        |                     |                               |
|                                                |                                                                                                    |                                                                                                    | 100                    |                     |                               |
|                                                | Koordinatenbezugssystem de                                                                                                    | r Welt                                                                                                    | eraltete KBS verbergen |                     |                               |
|                                                |                                                                                                    | Luterititeth                                                                                                    |                        |                     |                               |
|                                                |                                                                                                    | roj=tmerc +la USER:100008<br>roj=tmerc +la USER:100004<br>roj=tmerc +la USER:100002<br>proj=tmerc +l USER:100007 | ÷                      |                     |                               |
|                                                | Gewähltes KBS: WGS 84                                                                                                    |                                                                                                    |                        |                     |                               |
|                                                | +proj=longlat +datum=WGS                                                                                                    | i84 +no_defs                                                                                                    |                        |                     |                               |
|                                                | 0                                                                                                    | K Abbrechen Anw                                                                                                  | enden Hilfe            |                     |                               |
|                                                |                                                                                                    |                                                                                                    |                        |                     |                               |
| n                                              | Koordinate:                                                                                                    | 515195,5817914                                                                                                   | Maßstab 1              | :5.642 Drehung: 0,0 | 2 X Zeichnen O EPSG:4326 (SRP |

Das Kartenfenster wird rechts unten jetzt auf WGS 84, EPSG 4326 eingestellt (Doppelklick auf das Globussymbol ganz rechts unten).

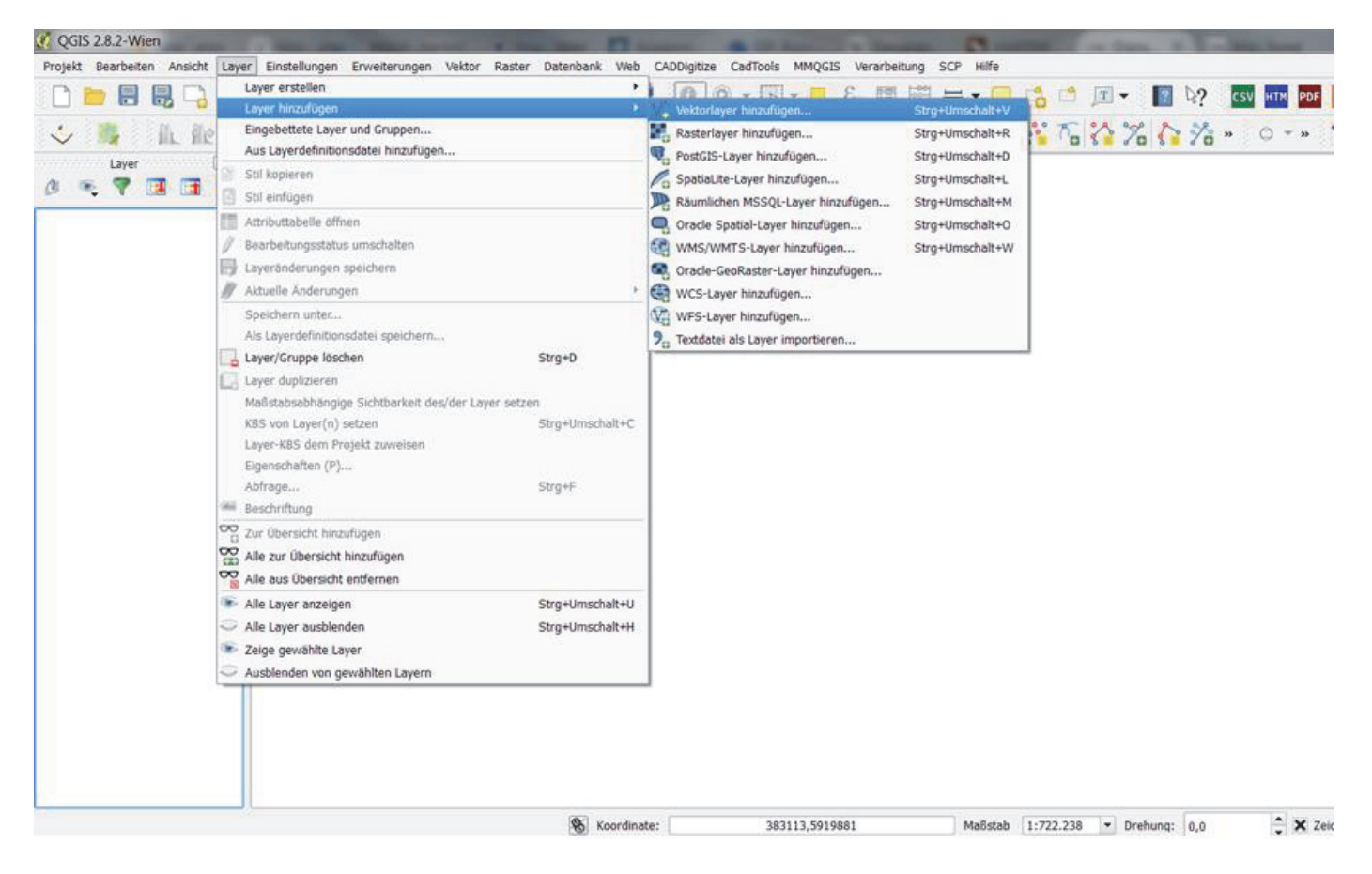

Jetzt wird die zuvor nach EPSG 4326 transformierte Datei durch Auswahl der shp-Fundstellenkartierung geöffnet (siehe folgende Abbildung).

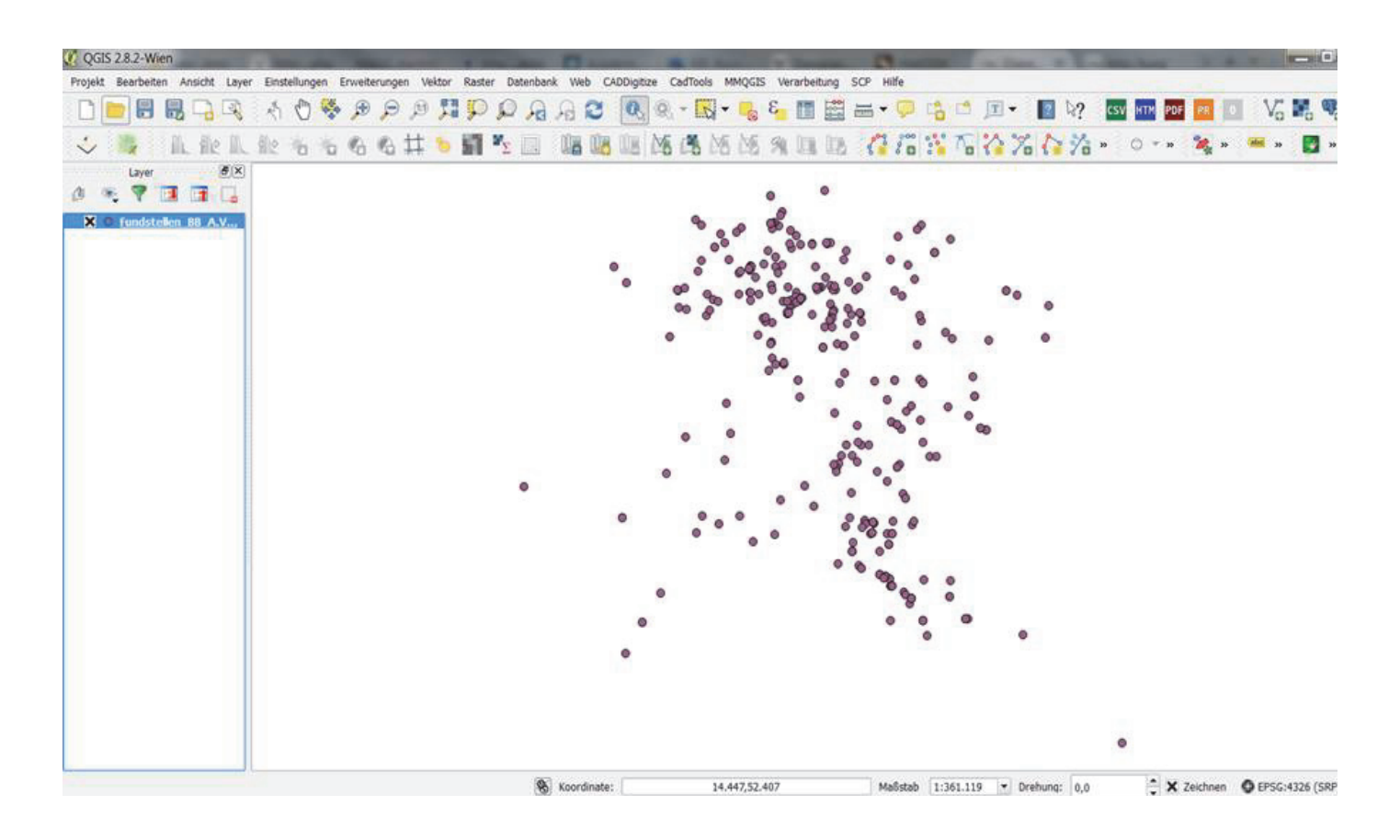

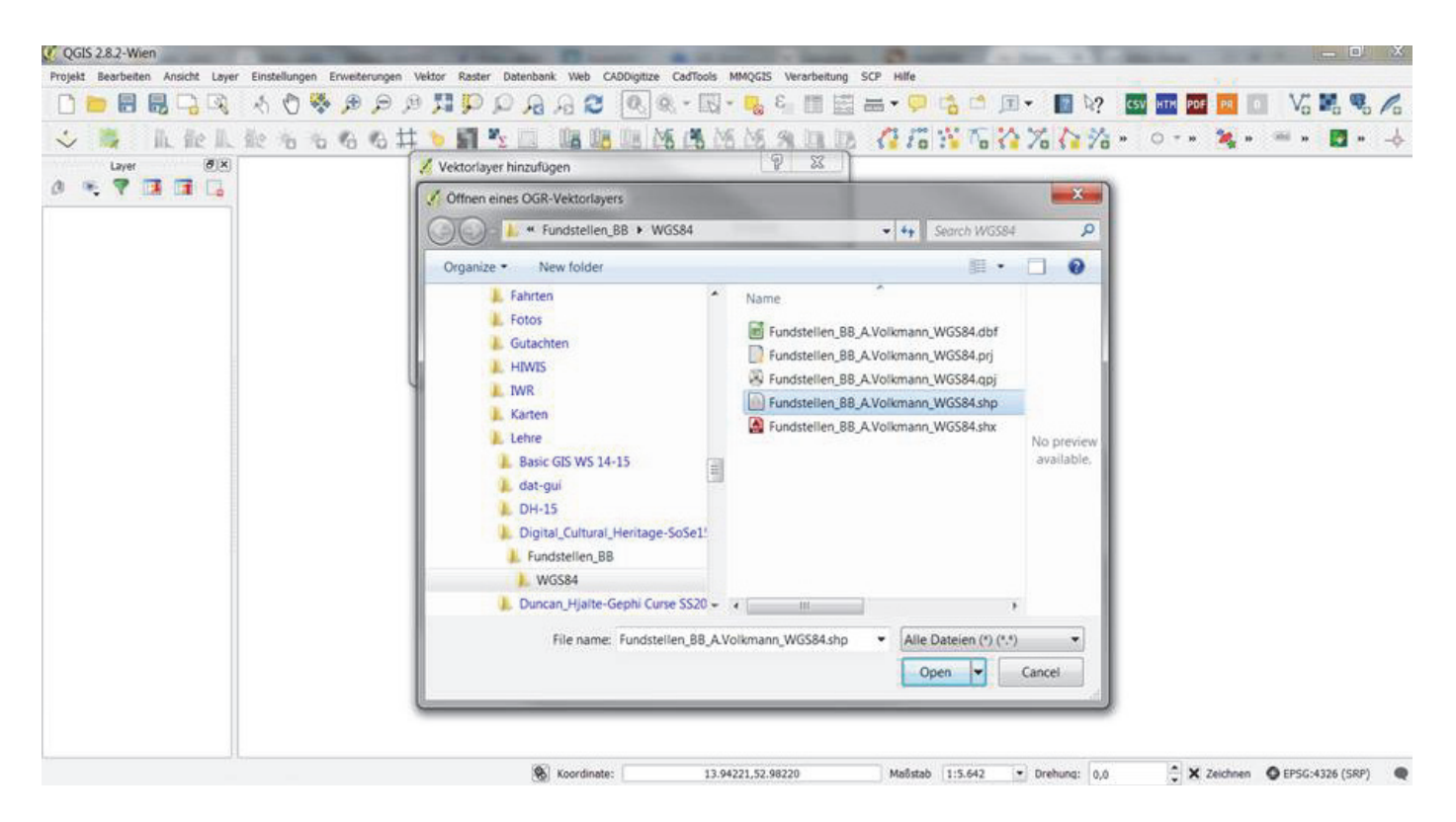

Bei der Transformation von der csv-Tabellen-Verknüpfung in das interoperable, d.h. in allen gängigen GIS verwendbare shape-file-Format entstehen neben der eigentlichen shape file mit Endung .shp vier weitere, gleichnamige Dateien in den die Daten als Tabelle (.dbf), die Koordinaten-Geometrien sowie weitere QGIS-spezifische Informationen gespeichert werden. Für den Datenaustausch reicht es daher nicht nur die shape-file zu kopieren, sondern alle fünf zusammenhängenden Einzeldateien müssen bei Laufwerksänderungen des eigenen PCs oder zum Datenaustausch auf anderen PCs gebündelt verschoben bzw. kopiert und/oder im als "Daten-Packet" versandt werden.

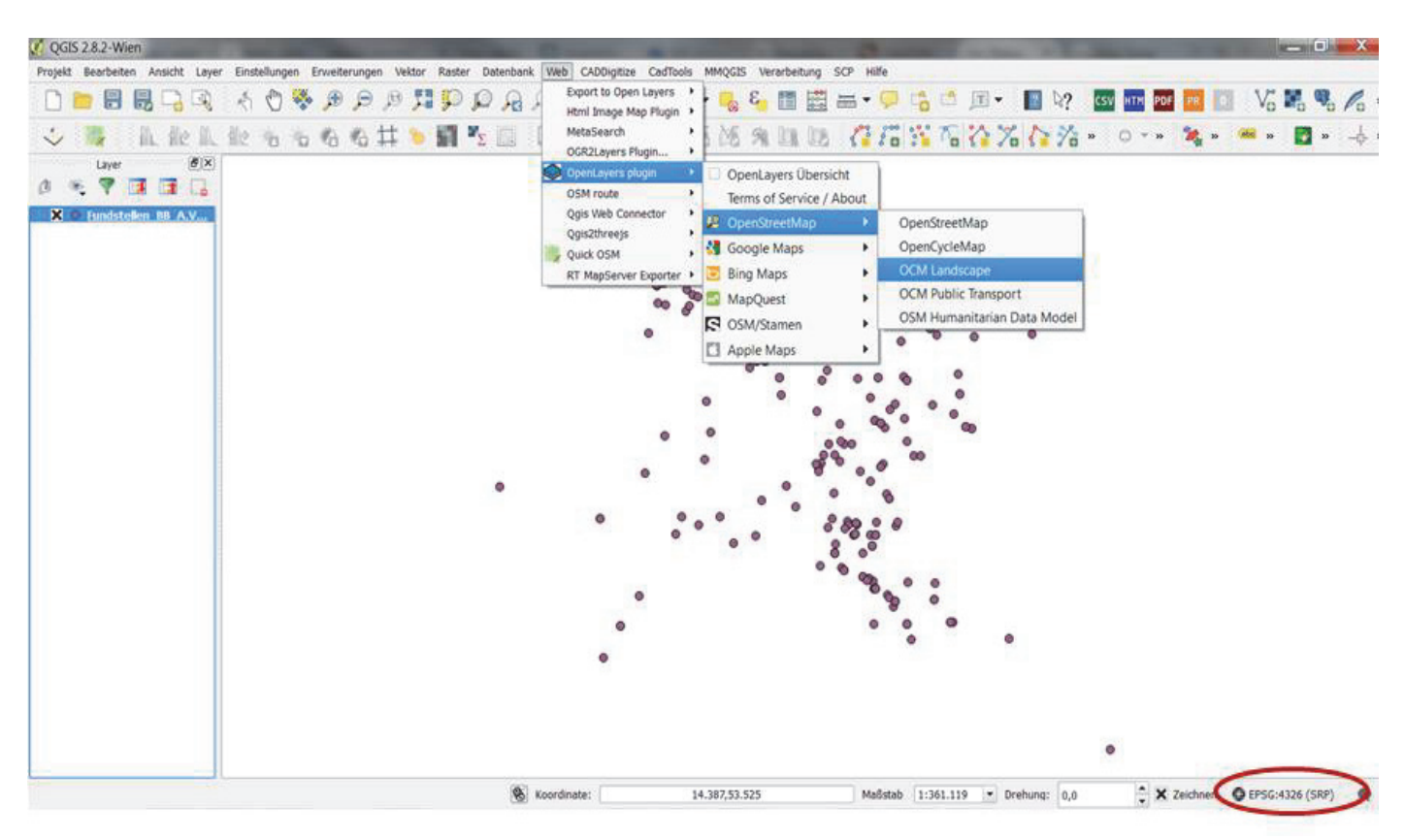

Der Fundstellenkartierung im EPSG 4326 Koordinatensystem kann nun die Open Street Map (OSM) unter > "Web" > "Openlayers Plugin" > "OpenStreetMap" > z.B. "OSM Landscape" eingefügt werden.

| 🔏 QGIS 2.8.2-Wien                                                                   |                                                                                                    |
|-------------------------------------------------------------------------------------|----------------------------------------------------------------------------------------------------|
| Projekt Bearbeiten Ansicht Layer Einstellungen Erweiterungen Vektor Raster Datenbar | k Web CADDigitize CadTools MMQGIS Verarbeitung SCP Hilfe                                                                                                    |
| R Q Q 👯 🤁 🖉 🔥 🖉 🖟 💭 🖉 🔚 🔚 📹 🗋                                                       | A C 🔍 🔍 - 🔣 - 🛃 🗧 📰 🚟 - 🖵 📬 🗂 - 😰 😵 k? 💷 🔤 📭                                                                                                    |
| IL II: L II: 🕉 🐔 🛯 C 🛱 🍗 🌃 🍢 🔤 💵 💵                                                  | 8 🛤 🛤 MS 🕫 💷 🕼 🚰 🎏 🎬 🏠 🏠 🏠 🎢 👬 🍋 🔹 🔹 🔹 🔹                                                                                                    |
| Layer BX                                                                            |                                                                                                    |
| 🖉 🧠 🖬 🖬 🔓                                                                           | 8 X                                                                                                    |
| Alle Suchen OpenLayer                                                               |                                                                                                    |
| Installi<br>Ungülti<br>Einstel                                                      | rs 3 OpenLayers Plugin<br>OpenStreetMap, Google Maps, Bing Maps, MapQuest layers<br>and more                                                                                                    |
|                                                                                     | Elemente: openlayers,OSM,google,bing,mapquest<br>Weitere Informationen: <u>Homepage Fehlerverfolgung Quellcode-</u><br><u>Repositorium</u><br>Autor: <u>Sourcepole and contributors</u><br>Installierte Version 1.3.6 (in<br>C:\Users\armin.volkmann\.ggis2\python\plugins\openlayers_plugin)<br>Anderungsliste:<br>1.3.6<br>- Fix zooming of Google Maps layers<br>- Release sponsored by BLS Netz AG<br>1.3.5<br>- Update to OpenLayers 2.13 to fix offset of Google Maps layers. Thanks<br>to Guihem Vellut<br>- Remove zoom limitations to allow zooming out to global scales. Thanks<br><b>Tes</b> Crives utolit. <b>Set Set Set Set Set Set Set Set Set Set </b> |
|                                                                                     | Schließen Hilfe                                                                                                    |
|                                                                                     |                                                                                                    |
|                                                                                     |                                                                                                    |
|                                                                                     | Koordinate: -1.745,0.997     Maßstab 1:14     ✓ Drehung: 0,0     ✓ X Ze     ✓                                                                                                    |

Anfänglich ist QGIS das OpenLayers Plug-In zwar schon installiert, es muss jedoch durch Anklicken aktiviert werden. Unter > "Erweiterungen" > "Erweiterungen verwalten und installieren". Im dortigen Dialogfenster wird rechts neben > "suchen" > "openlayers" eigegeben und mit setzen des Kreuzes (Klick links) wird das Web-basierte OpenLayers Plug-In aktiviert.

| 🥂 QGIS 2.8.2-Wien                                | DED TAXABLE PROPERTY AND                                                                                                    | A Real Property lies:                                                                                                    | and the second second se |                                                                                                    |          |
|--------------------------------------------------|----------------------------------------------------------------------------------------------------|----------------------------------------------------------------------------------------------------|----------------------------------------------------------------------------------------------------|----------------------------------------------------------------------------------------------------|----------|
| Projekt Bearbeiten Ansicht Layer Einstellungen I | Erweiterungen Vektor Raster Date                                                                                                    | nbank Web CADDigitize Cad                                                                                                    | Tools MMQGIS Verarbeitung                                                                                                    | SCP Hilfe                                                                                                    |          |
| 🗋 📄 🖶 🛃 🖓 🛃 🖑 💝                                  |                                                                                                    | A A 2                                                                                                    | S = 5 €                                                                                                    |                                                                                                    | - T -    |
|                                                  | 🍗 🛐 🍢 📖 🛄                                                                                                    |                                                                                                    | A 🗈 🕑 🚰 🌮                                                                                                    | si n 😵 🗡                                                                                                    |          |
| acconnection Layer acconnection 🗗 🗙              |                                                                                                    |                                                                                                    |                                                                                                    |                                                                                                    |          |
| d 🔍 💙 🖪 🖬 🗔                                      |                                                                                                    |                                                                                                    |                                                                                                    |                                                                                                    |          |
|                                                  | 💋 Erweiterungen   Einstellungen                                                                                                    |                                                                                                    |                                                                                                    | L P                                                                                                    |          |
|                                                  | Alle Beim Start nach                                                                                                    | Aktualisierungen suchen                                                                                                    |                                                                                                    |                                                                                                    |          |
|                                                  | jeden Monat                                                                                                    |                                                                                                    |                                                                                                    |                                                                                                    | -        |
|                                                  | <ul> <li>Ungült</li> <li>Einste</li> <li>Hinweis: Wenn<br/>neue Erweiterun<br/>Repositorienabfi</li> <li>X Auch experim</li> <li>Hinweis: Expe<br/>ungeeignet. Die<br/>'unvollständig' of<br/>Installation dies</li> <li>X Auch veraltete</li> </ul> | diese Funktion aktiv ist, w<br>ng oder ein Erweiterungsu<br>rage beim Öffnen des Erw<br>entelle Erweiterungen anzeigen<br>rimentelle Erweiterungen in einer<br>oder 'Machbarkeitsstudie' a<br>er Erweiterungen außer zu<br>e Erweiterungen anzeigen | vird QGIS Sie immer inforr<br>pdate verfügbar ist. Ande<br>eiterungsinstallationsfensi<br>sind grundsätzlich für den<br>frühen Entwicklungsphas<br>angesehen werden. QGIS<br>u Testzwecken nicht.                                                                                                    | nieren, wenn eine<br>renfalls erfolgt die<br>ters.<br>Produktiveinsatz<br>e und sollten als<br>empfiehlt die |          |
|                                                  | Note: Veraltet<br>Einsatz angese<br>'aufgegebene'<br>denn Sie sind n<br>Erweiterungsreposito                                                                                                    | e Erweiterungen werden a<br>hen. Diese Erweiterungen<br>Werkzeuge betracht werde<br>looch auf deren Funktion an<br>rien                                                                                                    | Ilgemein als ungegeignet<br>werden nicht gewartet u<br>en. QGIS empfiehlt die Ins<br>igewiesen und es gibt keir                                                                                                    | für den produktiver<br>nd sollten als<br>tallation nicht, es s<br>ne Alternativen.                           | n<br>;ei |
|                                                  | Status                                                                                                    | Name                                                                                                    | URL                                                                                                    |                                                                                                    | <b>^</b> |
|                                                  |                                                                                                    | OTTINING OCIE. Envideningeron                                                                                                    |                                                                                                    | Schließen                                                                                                    | Hilfe    |

Falls OpenLayers bei der Suche nicht angezeigt wird, so muss zuvor unter Einstellungen (Klick auf das Zahnrad im Dialogfenster) > "auch experimentelle Erweiterung anzeigen" angeklickt werden. QGIS ist eine lernfähige Software, wobei alle vorherigen Einstellungen (wie Plug-Ins) für die nächste Sitzung automatisiert personifiziert gespeichert werden.

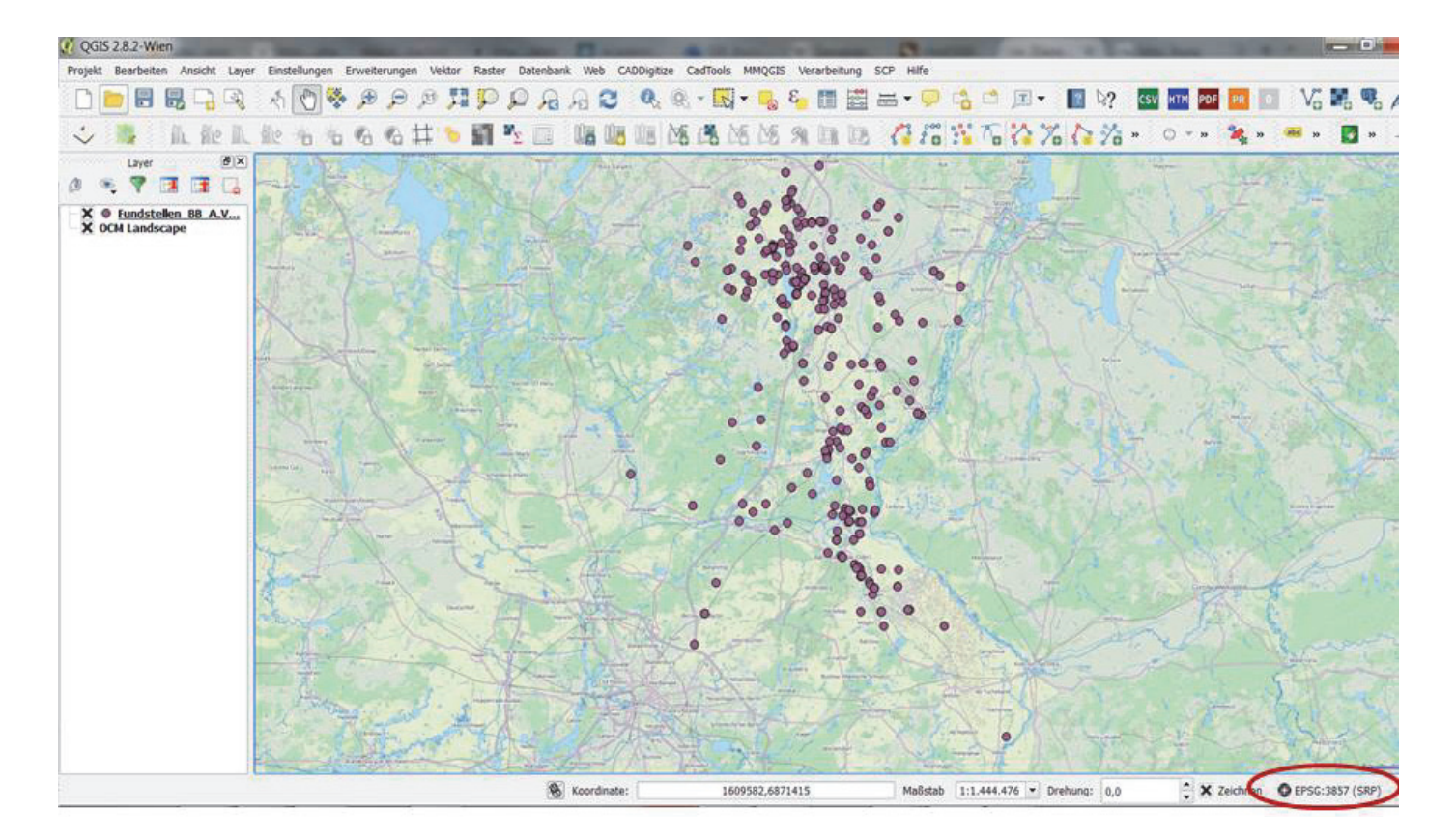

Durch drag-and-drop nach unten in der Layerlage (Layerfenster links) kann auch hier die OSM als Hintergrundkarte angezeigt werden, auf der die Fundstellenkartierung gezeigt wird.

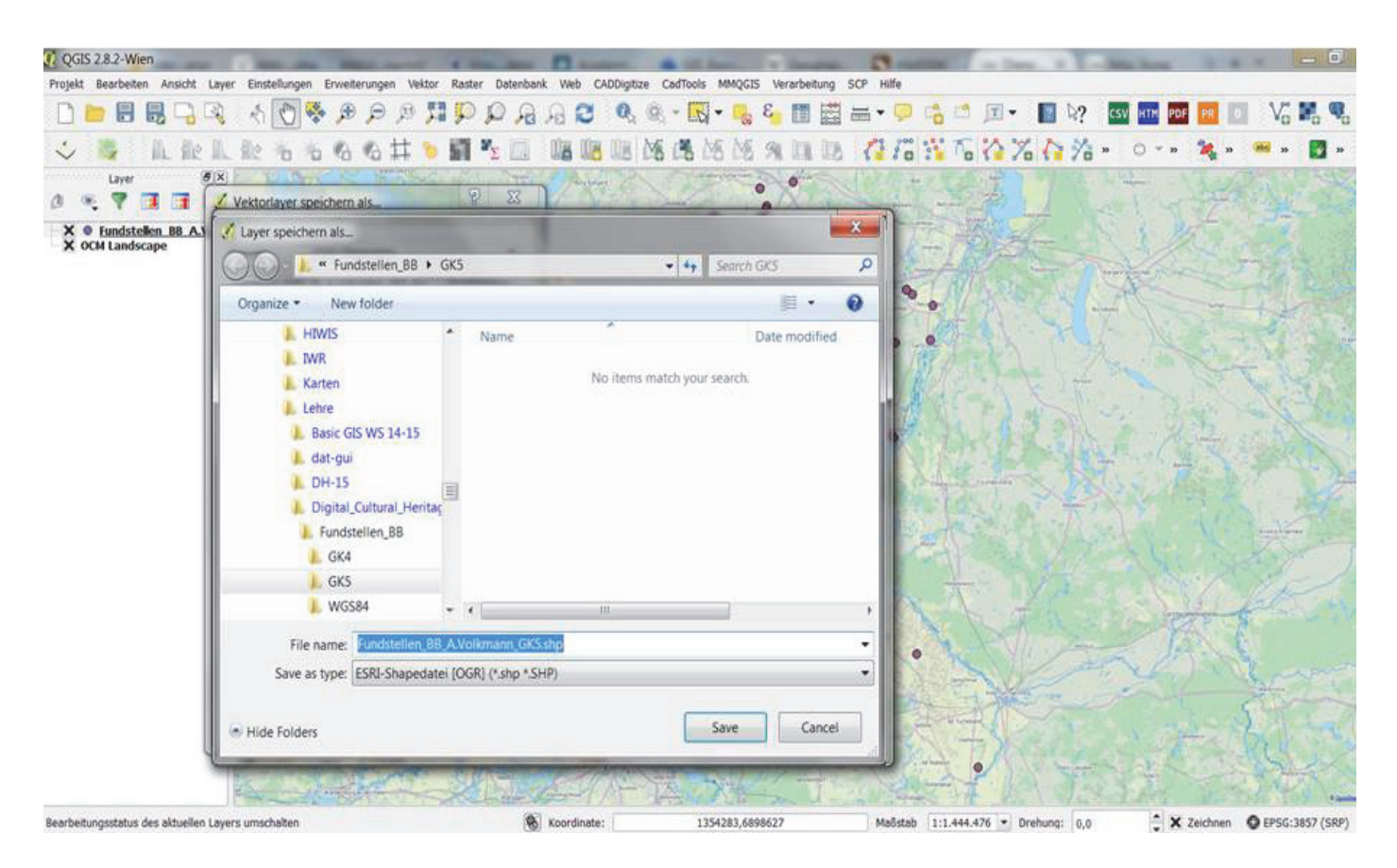

Die Fundstellenkartierung in EPSG 4326 ohne Fehlkartierung kann nun ebenso in das Gauß-Krüger, Zone 5 Koordinatensystem transformiert werden, wie bereits gezeigt: > rechter Klick auf Layer > Layer speichern als > ESRI Shapedatei > Speichern unter Pfadabgabe für die Dateikopie (siehe folgende Abbildung).

| CGIS 2.8.2-Wien                           | the same little way in the local division of              |                        | A local days in the second        | (Barrent    | and and the second second | _ 0 ×                        |
|-------------------------------------------|-----------------------------------------------------------|------------------------|-----------------------------------|-------------|---------------------------|------------------------------|
| Projekt Bearbeiten Ansicht Lay            | ver Einstellungen Erweiterungen Vektor Raster Date        | enbank Web CADDigitize | CadTools MMQGIS Verarbeitung S    | CP Hilfe    |                           |                              |
|                                           | QQIIQQ 🗮 🔍 🗬 🖉 🕅 👌                                        | A A 2 Q                | 9, - 🔣 • 🔧 8 <mark>,</mark> 🛅 🚟 8 | = • 🤛 🐴     | 🖆 📧 • 🔝 🦃 🐨               | 🏧 📴 📴 🛛 Võ 🖬 🕏 🎜 »           |
| 🕹 👒 🛛 II. ile II                          | 1. 112 16 16 16 14 1 19 11 12 1                           |                        | SIM N N N III                     | 176 W       | To 12 70 12 1/2 "         | 0 = » 🍇 » 🛥 » 🛃 » 🛶 »        |
| X • tundstellen BB AS<br>X • CM Landscape |                                                           |                        |                                   |             |                           |                              |
| l                                         | Leyeroptionen     Benutzeroptionen     OK Abbrechen Hilfe |                        |                                   |             |                           |                              |
| Bearbeitungsstatus des aktuellen La       | vers umschalten                                           | Koordinate:            | 1354283,6898627                   | Maőstab 1:1 | .444.476 • Drehung: 0.0   | X Zeichnen O EPSG:3857 (SRP) |

Die Koordinaten-Transformation ist einfach durch das Abspeichern einer transformierten Kopie möglich (s. vorhergehende Abbildung). Im Dialogfenster wird das gewünschte Ziel-Koordinatensystem unter > KBS eingestellt.

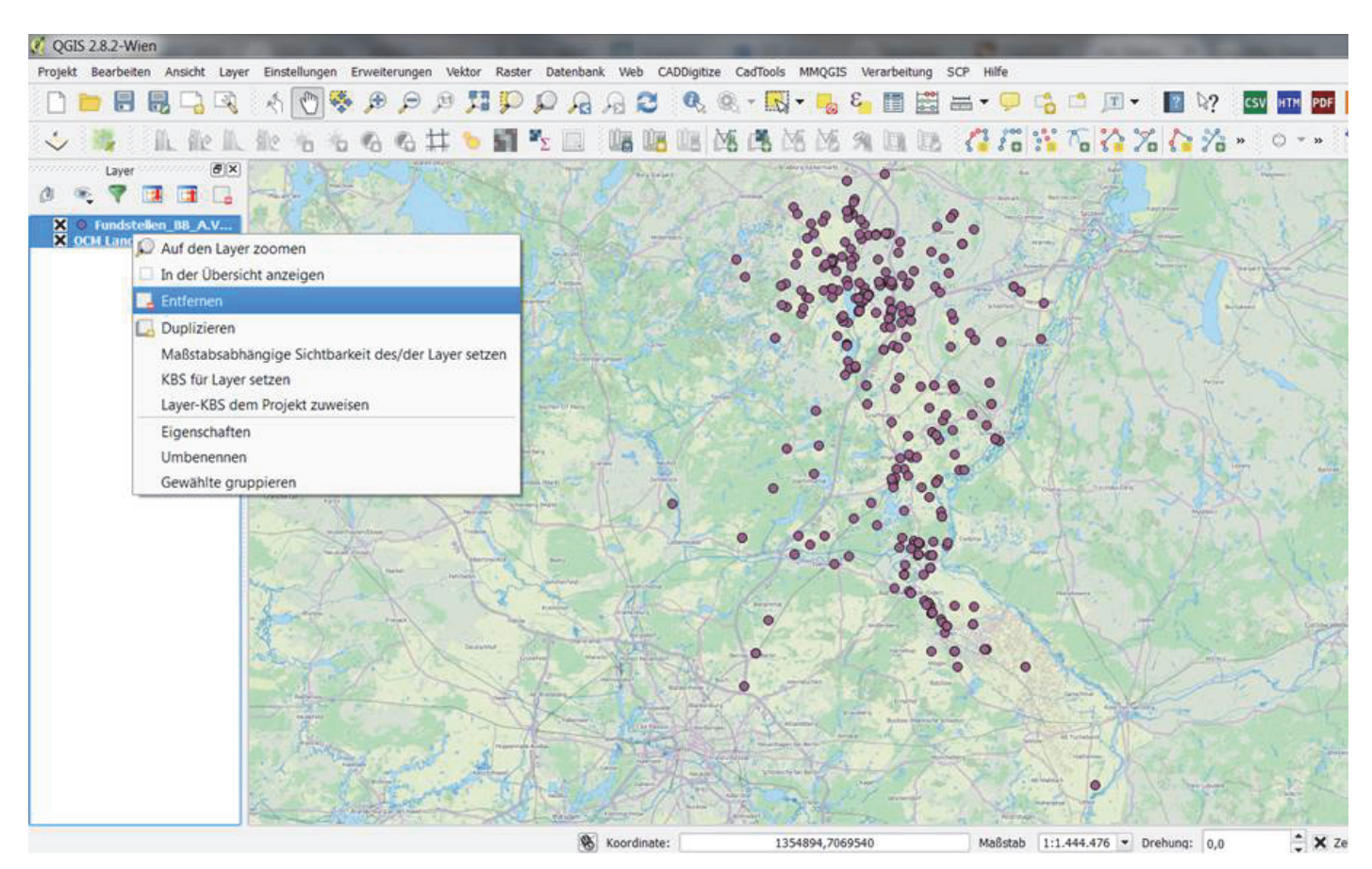

Zum Öffnen eines Kartenfensters im Gauß-Krüger-Koordinatensystem müssen zuerst alle bereits geöffneten Layer geschlossen werden.

| QGIS 2.8.2-Wien                                            | - Same                                                                                                    |                                                             | and the second statement of the second | - 0                                |
|------------------------------------------------------------|----------------------------------------------------------------------------------------------------|-------------------------------------------------------------|----------------------------------------|------------------------------------|
| Projekt Bearbeiten Ansicht Layer Einstellungen Erweiterung | en Vektor Raster Datenbank Web CADI                                                                                        | Ngitize CadTools MMQGIS Verarbeiti                          | ung SCP Hilfe                          |                                    |
| 🗋 📄 🗟 🖓 🖓 💽 🖉 🕫 🕫                                          | SARQUE                                                                                                    | 0, 0, • 🖾 • 🜄 ٤. 🕅                                          | 📓 🗃 • 📮 📬 🖆 🔟 • 📲 🖗                    | ? 🐯 🏧 📴 📴 🚺 🖓 👪 🥵                  |
| 山能に能もももも井り                                                 | × □ 18 18 18 18 18                                                                                                    | MS MS 94 III III 🖓 🖉                                        | 5 11 To 76 76 78 11 66                 | , s 🔿 v s 🍇 s 🖮 s 🛐 s              |
| Layer 🗵                                                    |                                                                                                    |                                                             |                                        |                                    |
| 🖉 🤏 💎 🖪 🖬 🕞 🌠 Projekteigenschafter                         | n   KBS                                                                                                    | Q 1                                                         | 2                                      |                                    |
| Allgemein                                                  | X Spontan-KBS-Transformation aktivieren                                                                                    |                                                             |                                        |                                    |
| KBS                                                        | Filter gauss                                                                                                    | Ø                                                           |                                        |                                    |
| Layer abfragen                                             | Kürzlich benutzte Koordinatenbezugssysteme                                                                                 | Lucian                                                      | -                                      |                                    |
| Vorgabestile                                               | Koorainatensystem<br>DHDN / Gauss-Kruger zone 3<br>DHDN / Gauss-Kruger zone 4<br>DHDN / Gauss-Kruger zone 5                | AutonitatSID<br>EPSG:31467<br>EPSG:31468<br>EPSG:31469      | -                                      |                                    |
| e Mairos                                                   |                                                                                                    | 101                                                         | 4                                      |                                    |
| Eszenungen                                                 | Koordinatenbezugssystem der Welt                                                                                           | Veraltete KBS verberger                                     |                                        |                                    |
|                                                            | Koordinatensystem                                                                                                    | AutoritätsID                                                | 0                                      |                                    |
|                                                            | DHDN / Gauss-Kruger zone 5<br>Detum_73_Høyford_Gauss_INGe0E<br>Detum_73_Høyford_Gauss_IPCC<br>ED50 / 3-degree Gauss-Kruger | EPSG:31469<br>EPSG:102160<br>EPSG:102161<br>EPSG:2207       |                                        |                                    |
|                                                            | Gewähltes KBS: DHDN / Gauss-Kruger zone                                                                                    | 5                                                           |                                        |                                    |
|                                                            | +proj=tmerc +lat_0=0 +lon_0=15 +k=1 +x,<br>+towgs84=598.1,73.7,418.2,0.202,0.045,-2                                        | 0=5500000 +y_0=0 +ellps=bessel<br>455,6.7 +units=m +no_defs |                                        |                                    |
|                                                            | OK Abi                                                                                                    | orechen Anwenden Hilfe                                      |                                        |                                    |
|                                                            |                                                                                                    |                                                             |                                        |                                    |
| <u></u> ]                                                  | 👸 Koordinate:                                                                                                    | 0.770,-0.950                                                | Maßstab 1:14 • Drehung: 0,             | .0 🔶 🗶 Zeichnen 🕜 EPSG:31469 (SRP) |

Anschließend wird das Koordinatensystem auf Gauß-Krüger rechts unten durch klicken auf den kleinen Globus eingestellt.

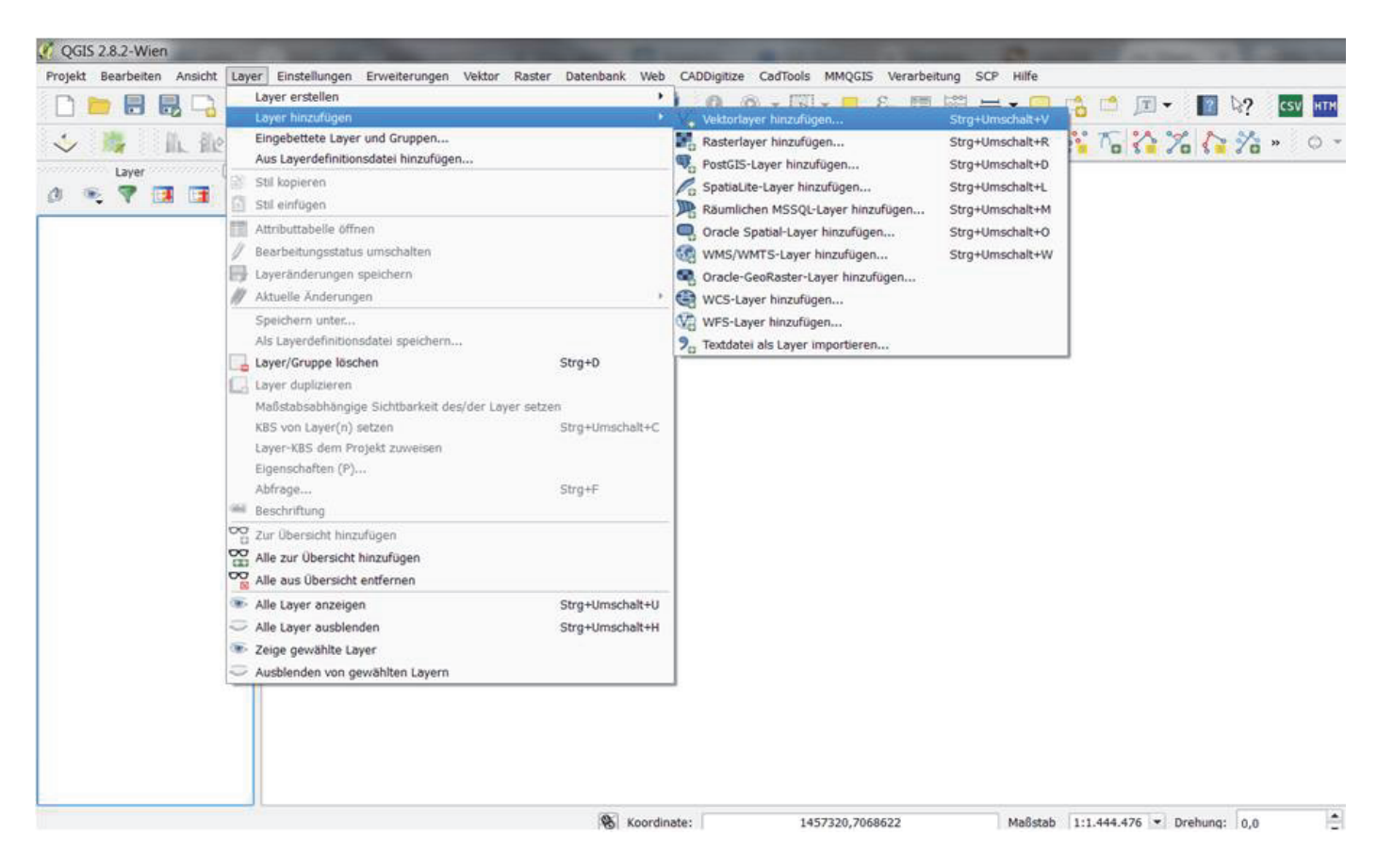

Im Gauß-Krüger-Kartenfenster wird nun die Gauß-Krüger Fundstellenkartierung als "Vektorlayer hinzugefügt", unter > "Layer", > "Layer hinzufügen".

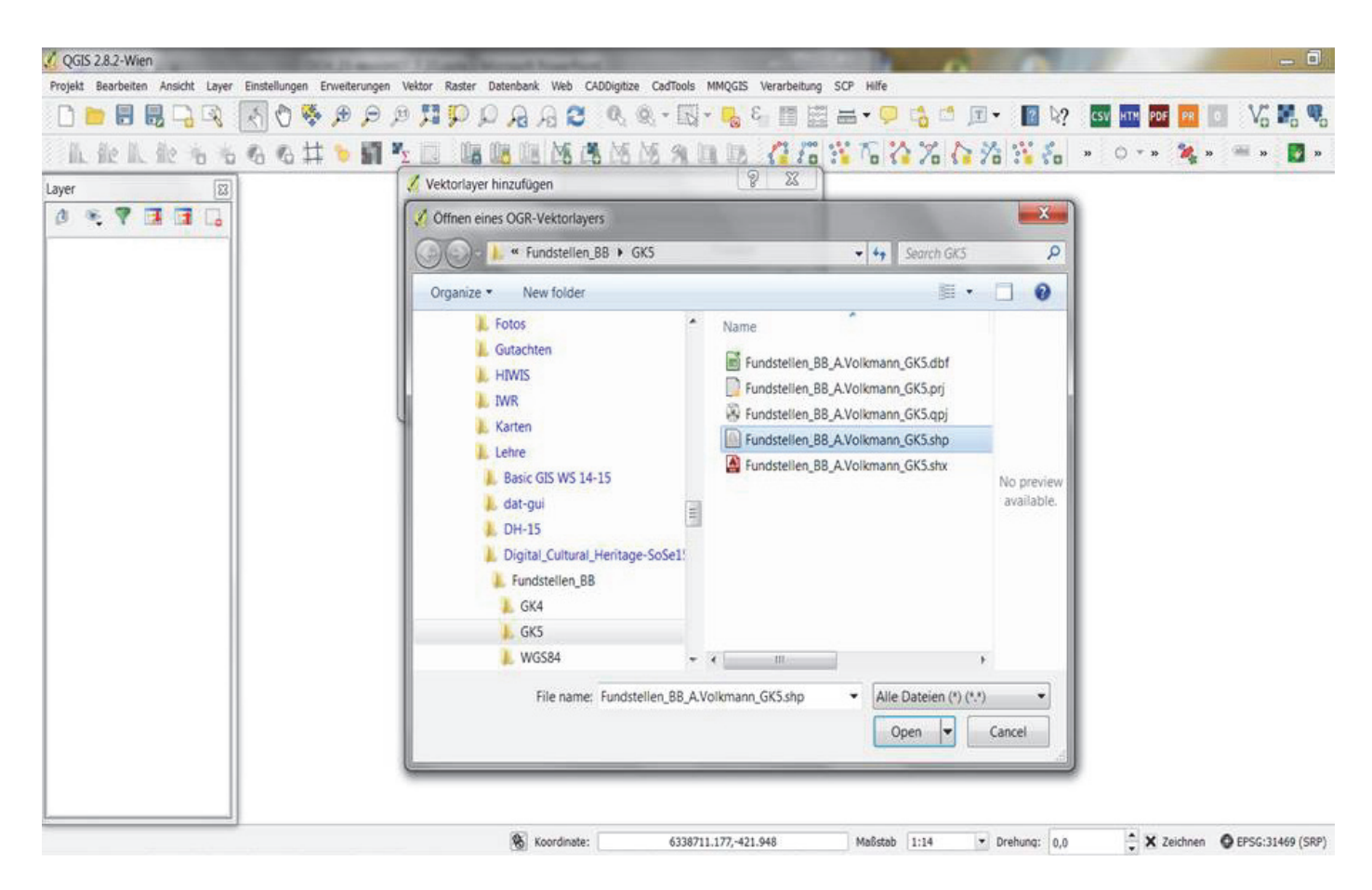

Und im Dialogfenster wird der shape file-Pfad eingegeben und mit > "öffnen" bestätigt.

| 🔏 QGIS 2.8.2-Wien                                            | of a local diversity have been been                                | and the second second se | _ 0                                      |
|--------------------------------------------------------------|--------------------------------------------------------------------|----------------------------------------------------------------------------------------------------|------------------------------------------|
| Projekt Bearbeiten Ansicht Layer Einstellungen Erweiterungen | Vektor Raster Datenbank Web CADDigitize CadTools MMQGIS Verarbeits | ing SCP Hilfe                                                                                                    |                                          |
| 0 🖿 🖩 🖥 🕞 🔍 💽 🖑 🎘 🗩 🔎 🤇                                      | ■ P P P A A 2 & & - 🖾 - 🛼 4 🔳                                      | 🗄 🖶 • 📮 📫 🖆 🔳 • 🗍                                                                                                    | 🛿 2? CSV HTM POF 🕫 🚺 🗸 🖬 🥵               |
| L能L能もももも共 🐂 🖬                                                | <u>s ca lug ug ug ng ng ng ng ng ng ng ng ng ng ng ng ng</u>       |                                                                                                    | 🥻 🗧 » 🔿 - » 🍇 » 🖷 » 🛃 »                  |
| Layer 🔯                                                      | 🔏 Vektorlayer hinzufügen                                           | -                                                                                                    |                                          |
| Ø * 7 I I I                                                  | Quelityp  Datei Verzeichnis Datenbank Protokoll                    |                                                                                                    |                                          |
|                                                              | Vuelle                                                             |                                                                                                    |                                          |
|                                                              | Datensatz in_BB\GK5\Fundstellen_B8_A.Volkmann_GK5.shp Durchsuchen  |                                                                                                    |                                          |
|                                                              | Öffnen Abbrechen Hilfe                                             |                                                                                                    |                                          |
|                                                              |                                                                    | <u> </u>                                                                                                    |                                          |
|                                                              |                                                                    |                                                                                                    |                                          |
|                                                              |                                                                    |                                                                                                    |                                          |
|                                                              |                                                                    |                                                                                                    |                                          |
|                                                              |                                                                    |                                                                                                    |                                          |
|                                                              |                                                                    |                                                                                                    |                                          |
|                                                              |                                                                    |                                                                                                    |                                          |
|                                                              |                                                                    |                                                                                                    |                                          |
|                                                              |                                                                    |                                                                                                    |                                          |
|                                                              |                                                                    |                                                                                                    |                                          |
|                                                              |                                                                    |                                                                                                    |                                          |
|                                                              | 8 Koordinate: 6338711.177,-421.948                                 | Maßstab 1:14 • Dreht                                                                                                    | ing: 0,0 🗘 🗶 Zeichnen 🔮 EPSG:31469 (SRP) |

Nach der Eingabe des shp-Dateipfades wird das Hinzufügen des Vektorlayers mit > "öffnen" eingeleitet (siehe unten).

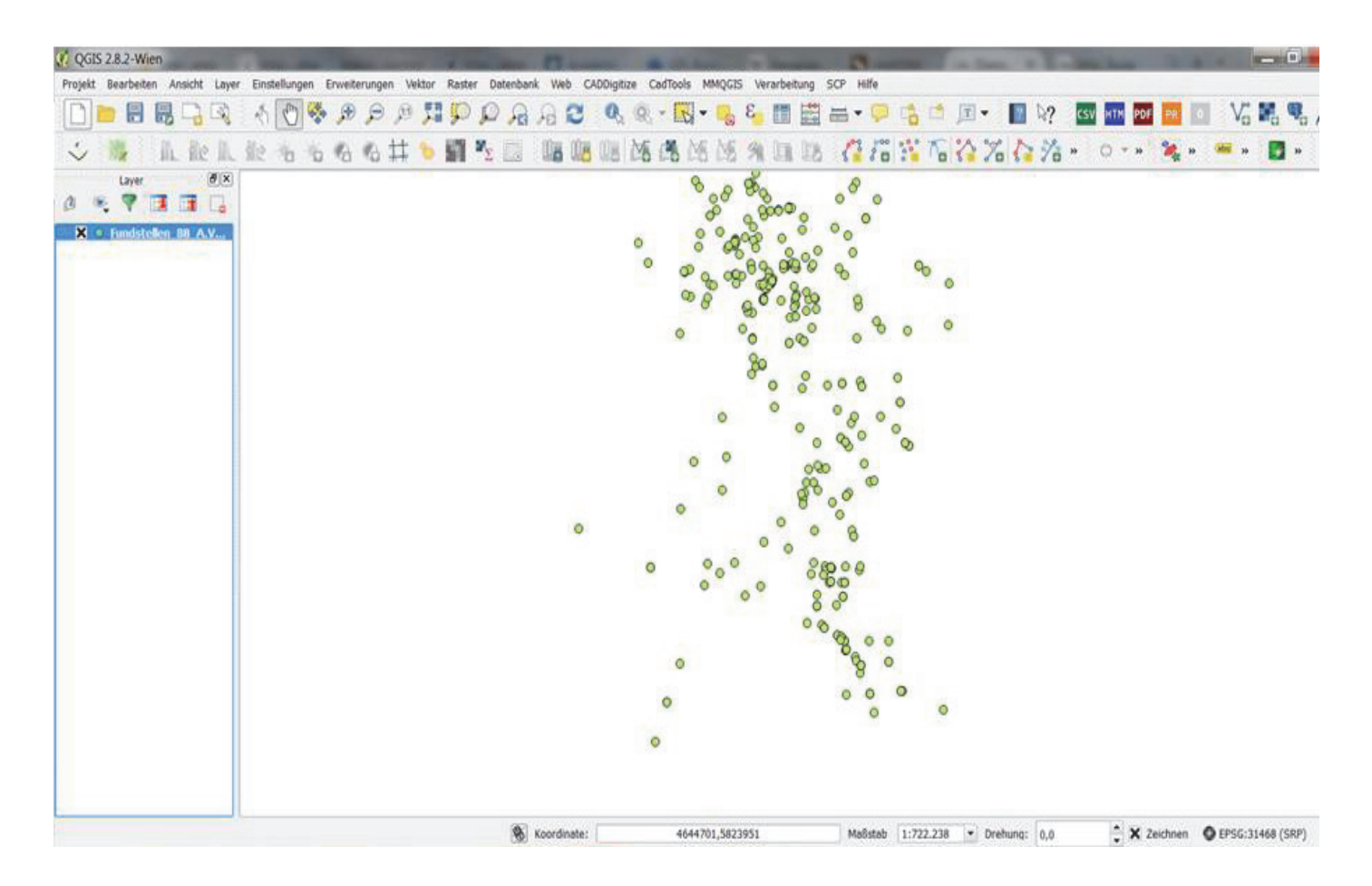

| CGIS 2.8.2-Wien                                                              | - 0                                                             |
|------------------------------------------------------------------------------|-----------------------------------------------------------------|
| Projekt Bearbeiten Ansicht Layer Einstellungen Erweiterungen Vektor Raster D | stenbank Web CADDigitize CadTools MMQGIS Verarbeitung SCP Hilfe |
| Q Q 👯 Q Q 💐 🖑 A 🖉 🖓 🚼 🗑 🗂                                                    | , A. A. C. 🔍 🔍 - 🔜 - 🧏 🚰 🖽 🖛 - 🖵 😘 🗂 💷 - 🖬 🧐 🔤 🔤 🔽 V3 🕷 🧠       |
| ▲ 能 札 能 も ち ち ち ち 井 ち 圖 死 回 陽 1                                              | 8 🖩 路路路外山区 🥼 77 🏠 76 🏠 76 😤 8 🔹 0 - > 🍇 > 🛎 > 🔳 >               |
| Layer 🔀                                                                      |                                                                 |
| 0 🤏 🖣 🖪 🖬 🔒                                                                  |                                                                 |
| X O Fundstellen Br Q Auf den Layer zoomen                                    |                                                                 |
| In der Übersicht anzeigen                                                    | 0 0                                                             |
| Entfernen                                                                    | 8.08                                                            |
| Duplizieren                                                                  |                                                                 |
| Maßstabsabhängige Sichtbarkeit des/der Layer setze                           |                                                                 |
| K8S für Layer setzen                                                         | 000000000000000000000000000000000000000                         |
| Layer-KBS dem Projekt zuweisen                                               | 0 00 00 00 0                                                    |
| Stile                                                                        | ·                                                               |
| 1 Attributtabelle offnen                                                     | 0 0 0 0 0 0                                                     |
| 🥖 Bearbeitungsstatus umschalten                                              | 0 0 ° 0 0 ° 0                                                   |
| Speichern als                                                                |                                                                 |
| Als Layerdefinitionsdatei speichern                                          | 0 000                                                           |
| Filter                                                                       | 0 9.0 9000                                                      |
| Objektanzahl anzeigen                                                        | °° °° °° °° °° °° °° °° °° °° °° °° °°                          |
| Projekt bearbeiten QSphere                                                   | 00000                                                           |
| 🖺 Metadaten bearbeiten XML ISO                                               | 0 000                                                           |
| 🖺 Metadaten in HTML                                                          | 0 000                                                           |
| Eigenschaften                                                                | 0                                                               |
| Umbenennen                                                                   | 2                                                               |
|                                                                              |                                                                 |
|                                                                              | 0                                                               |
|                                                                              |                                                                 |
|                                                                              | Constituter \$204150 5045166 MaRdah 111 051 622 * Drahuma 0.0   |

Um die zu jedem Fundpunkt zugehörigen Informationen der Tabelle anzuzeigen wird durch einen Rechtsklick auf den Layer im Layerfenster im erscheinenden Funktionsfenster mit einem Linksklick auf > "Attributtabelle öffnen" die zugehörige Tabelle angezeigt (siehe folgende Abbildung).

| QGIS 2.8.2-Wien                 | 1       | -                | and the second division of the second division of the second divisio | -              |                | -                 | and the second   | -              | 0.0          |          |
|---------------------------------|---------|------------------|----------------------------------------------------------------------------------------------------|----------------|----------------|-------------------|------------------|----------------|--------------|----------|
| rojekt Bearbeiten Ansicht Layer | Einstel | ungen Erweit     | erungen Vekti                                                                                                    | or Raster Dat  | enbank Web     | CADDigitize Ca    | dTools MMQGI     | S Verarbeitung | SCP Hilfe    |          |
| 🗅 📂 🖶 🔜 🕞 🔍                     | *       | 🖱 🌺 🔎            | PP                                                                                                    |                | A A 2          | 9 Q. Q.           | - 🔣 - 😼          | 8              | i 🖦 • 🗭      | 6        |
| 🎸 🧱 🗈 🛝 🛝                       | 創き 3    | 6 6 6            | @# 1                                                                                                    | Σ              |                | 8 08 MS 1         | <b>1</b> 10 10   | AL LA LA       | 1 1° 1° 0    | *** To   |
| Layer 🗗 🏹                       |         |                  |                                                                                                    |                |                |                   | 8 0              | an-            | 8            |          |
| - 🔍 💎 🖪 🖪 🕞                     |         |                  |                                                                                                    | 1              |                |                   | -00              | ma             | 0 0          |          |
| X G Fundstellen BR A V          |         |                  |                                                                                                    |                |                |                   | 0                | 80000          | 000          |          |
| A C MINISCERCI DD A.V           | 1 At    | tributtabelle -  | Eurodetallan R                                                                                                    | Volkmann G     | K5 - Objekte o | ocamt: 214 . oofi | Itert 214 cours  | hit: 0         |              | 23       |
|                                 | and AL  | unouttabelle -   | runustenen_bt                                                                                                    | A.VOIKINANIT_C | iko Objekte g  | Jesanne 514, gen  | iterti 514, gewa | nin u          | <u></u>      |          |
|                                 | 1       | 3 6 8            | 🧣 🖾 🚳                                                                                                    | 💐 🗭 🖻          | 16 16 🚟        |                   |                  |                |              | ?        |
|                                 |         | Katalog-Nr       | Gemarkung 🗸                                                                                                    | Kreis          | Fund-platz     | Rechts-UTM        | Hoch-UTM         | Rechts-Gau     | Hoch-Gauß-   | Me8-ti   |
|                                 | 234     | 275              | Zolichow                                                                                                    | Uckermark      | 9              | 422836.59999      | 5900474.0700     | 5422940.0000   | 5902390.0000 |          |
|                                 | 235     | 276              | Zollchow                                                                                                    | Uckermark      | 22             | 422496.75000      | 5901213.7800     | 5422600.0000   | 5903130.0000 |          |
|                                 | 236     | 277              | Zollchow                                                                                                    | Uckermark      | 5              | 422926.58000      | 5901463.6699     | 5423030.0000   | 5903380.0000 |          |
|                                 | 233     | 274              | Ziemkendorf                                                                                                    | Uckermark      | 18             | 434092.19000      | 5908780.6299     | 5434200.0000   | 5910700.0000 |          |
|                                 | 231     | 271              | Zernikow                                                                                                    | Uckermark      | 5              | 416379.35999      | 5916257.8200     | 5416480.0000   | 5918180.0000 |          |
|                                 | 232     | 271              | Zernikow                                                                                                    | Uckermark      | 5              | 416379.35999      | 5916257.8200     | 5416480.0000   | 5918180.0000 |          |
|                                 | 230     | 270              | Zehdenick                                                                                                    | Oberhavel      | 27?            | 389747.09000      | 5866627.9400     | 4591500.0000   | 5868140.0000 | 1        |
|                                 | 118     | 75               | Wriezen                                                                                                    | Märkisch-Ode   | 19             | 440668.85999      | 5843686.5999     | 5440780.0000   | 5845580.0000 |          |
|                                 | 226     | 264              | Wriezen                                                                                                    | Märkisch-Ode   | 5?             | 440838.78999      | 5843126.8200     | 5440950.0000   | 5845020.0000 |          |
|                                 | 227     | 266              | Wriezen                                                                                                    | Märkisch-Ode   | 2              | 441688.44000      | 5842347.1299     | 5441800.0000   | 5844240.0000 |          |
|                                 | 228     | 267              | Wriezen                                                                                                    | Märkisch-Ode   | 10?            | 441458.52000      | 5841107.6200     | 5441570.0000   | 5843000.0000 |          |
|                                 | 229     | 269              | Wriezen                                                                                                    | Märkisch-Ode   | 2-4            | 441688.44000      | 5842347.1299     | 5441800.0000   | 5844240.0000 |          |
|                                 | 262     | 1106             | Wriezen                                                                                                    | Märkisch-Ode   | 2-4            | 441688.44000      | 5842347.1299     | 5441800.0000   | 5844240.0000 |          |
|                                 | 289     | 18209            | Wriezen                                                                                                    | Märkisch-Ode   | 2-4            | 441688.44000      | 5842347.1299     | 5441800.0000   | 5844240.0000 |          |
|                                 | 225     | 261              | Wollschow                                                                                                    | Uckermark      | 15?            | 447806.79999      | 5917487.0000     | 5447920.0000   | 5919410.0000 |          |
|                                 | 63      | 43               | Woddow                                                                                                    | Uckermark      | 21             | 445627.64000      | 5914638.1600     | 5445740.0000   | 5916560.0000 | i i      |
|                                 | 131     | 81               | Woddow                                                                                                    | Uckermark      | 21             | 445627.64000      | 5914638.1600     | 5445740.0000   | 5916560.0000 |          |
|                                 | 224     | 260              | Woddow                                                                                                    | Uckermark      | 21             | 445627.64000      | 5914638.1600     | 5445740.0000   | 5916560.0000 |          |
|                                 | 128     | 80               | Wilsickow                                                                                                    | Uckermark      | 5              | 423996.41999      | 5926853.5000     | 5424100.0000   | 5928780.0000 | -        |
|                                 | 223     | 259              | Wilsickow                                                                                                    | Uckermark      | 5              | 423996.41999      | 5926853.5000     | 5424100.0000   | 5928780.0000 | ÷        |
|                                 | 4       | 201              |                                                                                                    |                | 4              |                   | 1                |                | 1            | 41       |
|                                 | A       | lle Objekte anze | igen _                                                                                                    |                |                |                   |                  |                |              |          |
|                                 | -       |                  |                                                                                                    |                | Koordinat      | e:                | 4662129 583      | 7098           | Maßstab      | 1:722 23 |

In der Attributtabelle können die Datensätze in den Zeilen alphabetisch durch Klicken auf das kleine kopfstehende Dreieck sortiert werden, wobei der Zeilenzusammenhang jedes Fundpunktes auch nach dem Sortieren erhalten bleibt.

| Q QGIS 2.8.2-Wien                |               | and the second | -         |           | -          | -           |           | -      | -         |         | -               |               | in last                       | a links         | the l                         |                              | - 6 >                    | \$    |
|----------------------------------|---------------|----------------|-----------|-----------|------------|-------------|-----------|--------|-----------|---------|-----------------|---------------|-------------------------------|-----------------|-------------------------------|------------------------------|--------------------------|-------|
| Projekt Bearbeiten Ansicht Løyer | Einstellungen | Erweiterun     | igen Veid | tor Raste | r Datenbar | nk Web CA   | DDigitize | CadToo | is MMQ    | IS Vera | beitung SCP     | Hife          |                               |                 |                               |                              |                          |       |
|                                  | 1 🔿 😽         | £ 92 1         | € Ø       | я p       | PA         | AC          | 0, 9      | 8 - E  | - I       | 3       |                 | • 🗭 😘         | 🗂 🔳 • 🗍                       | 🛯 🖓? 🖸          | HTH PDF                       | V.                           |                          | *     |
| 🕹 🦉 il. 110 IL.                  | 10 16 16      | 6 8            | tt        | 51        | ×,         | 08 08       | UR M      | 10 3   | NR M      | 5 90 1  | a in 🧹          | 2 200 11      | To COZO                       | 1 % ·           | 0 - n 🎽                       | n 🛲 n                        | 🛃 H 🚽                    | - 30  |
| Law Als                          |               |                | a se e    |           |            |             |           |        |           | 2       |                 |               |                               |                 |                               |                              |                          | 1     |
|                                  |               |                |           |           |            |             |           |        | 0.6       | 80      |                 |               |                               |                 |                               |                              |                          |       |
|                                  |               |                |           |           |            |             |           |        | P         | AT      | rihuttabelle    | Fundstellen   | RR & Volkmann (               | SK5 - Objekte r | ecamt: 314 nef                | itert 314 news               | able-T III               |       |
| X • Fundstellen BB A.V           |               |                |           |           |            |             |           |        | : •       | Ne ra   | moortopene      | T dridstenen_ |                               | ono a objekte g | counte ou 1, gen              | none oxingene                |                          |       |
|                                  |               |                |           |           |            |             |           | •      |           |         |                 | 9. I 18       | 1 4 12 B                      | 16 10 H         |                               |                              | 166                      |       |
|                                  |               |                |           |           |            |             |           |        | 80        |         | Katalog-Nr      | Gemarkung     | Kreis                         | Fund-platz      | Rechts-UTM                    | Hoch-UTM                     | Rechts-Gau               | T     |
|                                  |               |                |           |           |            |             |           | 8      | 8         | 234     | 275             | Zollchow      | Uckermark                     | 9               | 422836.59999.                 | 5900474.0700.                | 5422940.0000.            | 5     |
|                                  |               |                |           |           |            |             |           |        |           | 235     | 276             | Zolichow      | Uckermark                     | 22              | 422496.75000                  | 5901213.7800                 | 5422600.0000.            | 9     |
|                                  |               |                |           |           |            |             |           | •      | ,         | 236     | 277             | Zolichow      | Uckermark                     | 5               | 422926.58000                  | 5901463.6699.                | 5423030.0000.            |       |
|                                  |               |                |           |           |            |             |           |        |           | 233     | 274             | Ziemkendorf   | Uckermark                     | 18              | 434092.19000                  | 5908780.6299                 | 5434200.0000.            | 9     |
|                                  |               |                |           |           |            |             |           |        |           | 231     | 271             | Zernikow      | Uckermark                     | 5               | 416379.35999                  | 5916257.8200.                | 5416480.0000.            | 9     |
|                                  |               |                |           |           |            |             |           |        |           | 232     | 271             | Zernikow      | Uckermark                     | 5               | 416379.35999                  | 5916257.8200                 | 5416480.0000.            | 9     |
|                                  |               |                |           |           |            |             |           |        |           | 230     | 270             | Zehdenick.    | Oberhavel                     | 2.77            | 389747.09000                  | 5856627.9400                 | 4591500.0000             | 5     |
|                                  |               |                |           |           |            |             |           |        |           | 118     | 75              | Wriezen       | Märkisch-Ode                  | 19              | 440668.85999                  | 5843686.5999                 | 5440780.0000.            | 5     |
|                                  |               |                |           |           |            |             |           |        |           | 226     | 264             | Wriezen       | Märkisch-Ode                  | 5?              | 440838.78999                  | 5843126.8200                 | 5440950.0000.            | 5     |
|                                  |               |                |           |           |            |             |           |        | -         | 227     | 266             | Wriezen       | Markisch-Ode                  | 2               | 441688.44000                  | 5842347.1299                 | 5441800.0000.            | \$    |
|                                  |               |                |           |           |            |             |           |        | •         | 228     | 267             | Wriezen       | Märkisch-Ode                  | 107             | 441458.52000                  | 5841107.6200                 | 5441570.0000.            | 5     |
|                                  |               |                |           |           |            | -           |           | •      | •         | 229     | 265             | Wriezen       | Markisch-Ode                  | 2-4             | 441688.44000                  | 5842347.1299                 | 5441800.0000.            | 5     |
|                                  |               |                |           |           |            | ( •         | )         |        |           | 262     | 1106            | Wriezen       | Märkisch-Ode                  | 2-4             | 441688.44000_                 | 5842347.1299.                | 5441800.0000.            | \$    |
|                                  |               |                |           |           |            |             | /         |        |           | 289     | 18205           | Wriezen       | Markisch-Ode                  | 2-4             | 441688.44000                  | 5842347.1299                 | . 5441800.0000.          | 5     |
|                                  |               |                |           |           |            |             |           | •      | •         | 225     | 261             | Wollschow     | Uckermark                     | 15?             | 447806.79999.                 | 5917487.0000.                | 5447920.0000.            | 5     |
|                                  |               |                |           |           |            |             |           |        | •         | 63      | 43              | Woddow        | Uckermark                     | 21              | 445627.64000                  | 5914638.1600                 | 5445740.0000.            | 9     |
|                                  |               |                |           |           |            |             |           |        |           | 131     | 81              | Woddow        | Uckermark                     | 21              | 445627.64000                  | 5914638.1600                 | 5445740.0000.            | 5     |
|                                  |               |                |           |           |            |             |           |        |           | 224     | 260             | Woddow        | Uckermark                     | 21              | 445627.64000                  | 5914638.1600.                | 5445740.0000.            |       |
|                                  |               |                |           |           |            |             |           |        |           | 128     | 80              | Wilsickow     | Uckermark                     | 5               | 423996.41999                  | 5926853.5000                 | 5424100.0000.            |       |
|                                  |               |                |           |           |            |             |           |        |           | 223     | 255             | Wilsickow     | Uckermark                     | 5               | 423996.41999                  | 5926853.5000                 | 5424100.0000.            | 9     |
|                                  |               |                |           |           |            |             |           |        |           | 222     | 258             | Wimersdorf    | Uckermark                     | 13?             | 427174.70000                  | 5884720.3300                 | 5427280.0000.            | 51    |
|                                  |               |                |           |           |            |             |           |        |           | 30      | 23              | Weselitz      | Uckermark                     | 25              | 430793.40999                  | 5899224.4800                 | 5430900.0000.            | 5     |
|                                  |               |                |           |           |            |             |           |        |           | 62      | 42              | Weselitz      | Uckermark                     | 27              | 432052.94000                  | 5902733.0700                 | 5432160.0000.            |       |
|                                  |               |                |           |           |            |             |           |        |           | 1       | - IIIII         | a constant    | Photo Contraction of Contract | 144.0           | the manufacture of the second | And the second second second | Accession for the second | Codes |
|                                  |               |                |           |           |            |             |           | -      |           | EZ A    | le Ohiekte anze | ligen         |                               |                 |                               |                              |                          |       |
|                                  |               |                |           |           |            |             |           |        |           |         | a separate ones | (WH)(#)       |                               |                 |                               |                              |                          |       |
|                                  |               |                |           |           |            |             |           |        |           | -       |                 |               |                               |                 |                               |                              |                          |       |
|                                  |               |                |           |           |            |             |           |        |           |         |                 |               |                               |                 |                               |                              |                          |       |
|                                  |               |                |           |           | 8          | Koordinate: |           | 4      | 695150,58 | 24409   |                 | Maőstab 1:72  | 2.238 • Drehu                 | ing: 0,0        | 🗧 🗙 Zeichr                    | en OEPSG:3                   | 1469 (SRP)               |       |

Wird ein Datensatz in einer Zeile oder auch mehreren ausgewählt und dabei in der Tabelle markiert, so wird gleichzeitig automatisch der oder die dazugehörige/n Fundpunkt/e ebenso markiert (im Kartenfenster rot umrandet).

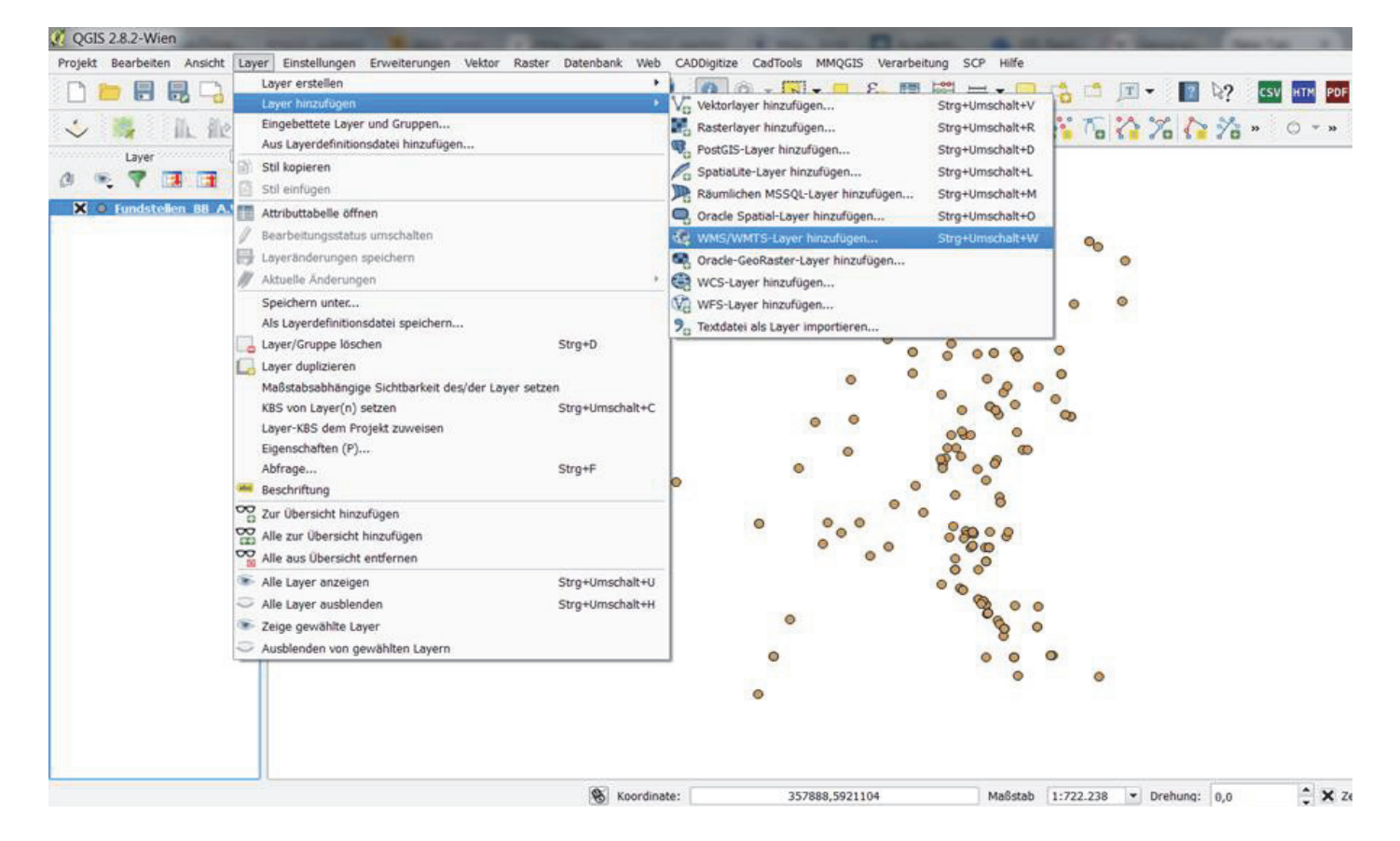

Die meisten deutschen WMS-Dienste können in den in Deutschland gebräuchlichen Koordinatensystemen, wie z.B. UTM und Gauß-Krüger, projiziert werden (siehe unten). Dahingegen können via OpenLayers-Plug-In nur Kartierungen im international gebräuchlichen EPSG 4326 bzw. im dazu kompatiblen EPSG 3857 Koordinatensystemen vorgenommen werden. Diese haben den Nachteil, da sie weltweit verwendbar sind, dass regionalspezifische Erdellipsoid-Eigenschaften nur kompromisshaft berücksichtigt werden, sodass sie im Vergleich zu regional angepassten Koordinatensystemen, wie Gauß-Krüger, ungenauer sind, was besonders in der im Folgenden gezeigten Mikroebene kleinmaßstäbiger Kartierungen verfälschend zum Vorschein tritt.

| CGIS 2.8.2-Wier    | n                                                                                                    | -                                           | Statement of the local division in the local division in the local | - 0                             |
|--------------------|----------------------------------------------------------------------------------------------------|---------------------------------------------|----------------------------------------------------------------------------------------------------|---------------------------------|
| Projekt Bearbeiten | Ansicht Layer Einstellungen Erweiterungen Vektor Raster Datenbank Web G                                                                                                    | ADDigitize CadTools MMQGIS Verarbeitung SCP | Hilfe                                                                                                    |                                 |
| 🗋 🛅 🗒 🛛            | SAAQQIIQA (\$\$\$ \$\$ \$\$ \$\$ \$\$ \$\$ \$\$ \$\$ \$\$ \$\$                                                                                                    | 🔍 🔍 + 🔣 + 😓 8- 📰 🚟                          | • 🗭 📬 🖆 🔟 • 📗 🏹                                                                                                    | CSV HTM PDF PR 0 10 Vo 10 00    |
| ih de ih.          | 12 6 6 6 6 1 5 1 2 1 1 1 1 1 1 1 1 1 1 1 1 1 1 1 1                                                                                                    | 8 M M A D D 🖉 🖓 🐕                           | 62% 6 % 86                                                                                                    | » 🔿 т » 🎉 в 🕮 в 🕎 в             |
| Layer              | 8                                                                                                    |                                             |                                                                                                    |                                 |
| 0 . 7              | Laver eines WM(T)S-Servers hinzufügen                                                                                                    | ? ×                                         | n                                                                                                    |                                 |
| X O Fundst         | Isuar Isuarrahasfolas Tilozefe Canarrucha                                                                                                    |                                             |                                                                                                    |                                 |
|                    | webAtlas-Light                                                                                                    |                                             |                                                                                                    |                                 |
|                    | Verbinden Neu Bearbeiten Löschen Laden                                                                                                    | Speichern Vorgegebene Server ergänzen       |                                                                                                    |                                 |
|                    | ID / Name Titel Zusammenfassung                                                                                                    | î                                           |                                                                                                    |                                 |
|                    | Web Map Sec     webotlasde.light WebAtlasDE.ii Kartenbild WebAtlasDE                                                                                                    |                                             | 0                                                                                                    |                                 |
|                    |                                                                                                    |                                             | 0                                                                                                    |                                 |
|                    | Bildkodierung                                                                                                    |                                             |                                                                                                    |                                 |
|                    | O PNG O PNGS • JPEG O TJFF                                                                                                    |                                             |                                                                                                    |                                 |
|                    | Koordinatenbezugssystem (32 verfügbar)                                                                                                    |                                             |                                                                                                    |                                 |
|                    | Kachelgröße<br>Oblektbegrenzung für GetFeatureInfo                                                                                                    | 10                                          |                                                                                                    |                                 |
|                    | DHDN / Gauss-Kruger zone 5                                                                                                    | Ändern                                      |                                                                                                    |                                 |
|                    | Kontextsezagene WMS-Legende verwenden                                                                                                    |                                             |                                                                                                    |                                 |
|                    | The second state of the second state of the se |                                             |                                                                                                    |                                 |
|                    | Layername veokoasue.iignt                                                                                                    | Hinzufügen Schließen Hilfe                  |                                                                                                    |                                 |
|                    | Ein Layer gewählt                                                                                                    |                                             |                                                                                                    |                                 |
|                    | T                                                                                                    | <i>I</i> 0                                  | ° (                                                                                                    |                                 |
|                    |                                                                                                    |                                             |                                                                                                    |                                 |
|                    | Koordinate:                                                                                                    | 5334430 5052057                             | Maßstah 1:1.051.622 * Drebung: 0.0                                                                                                    | * ¥ Zeichnen @ EPSC-31469 (SRP) |

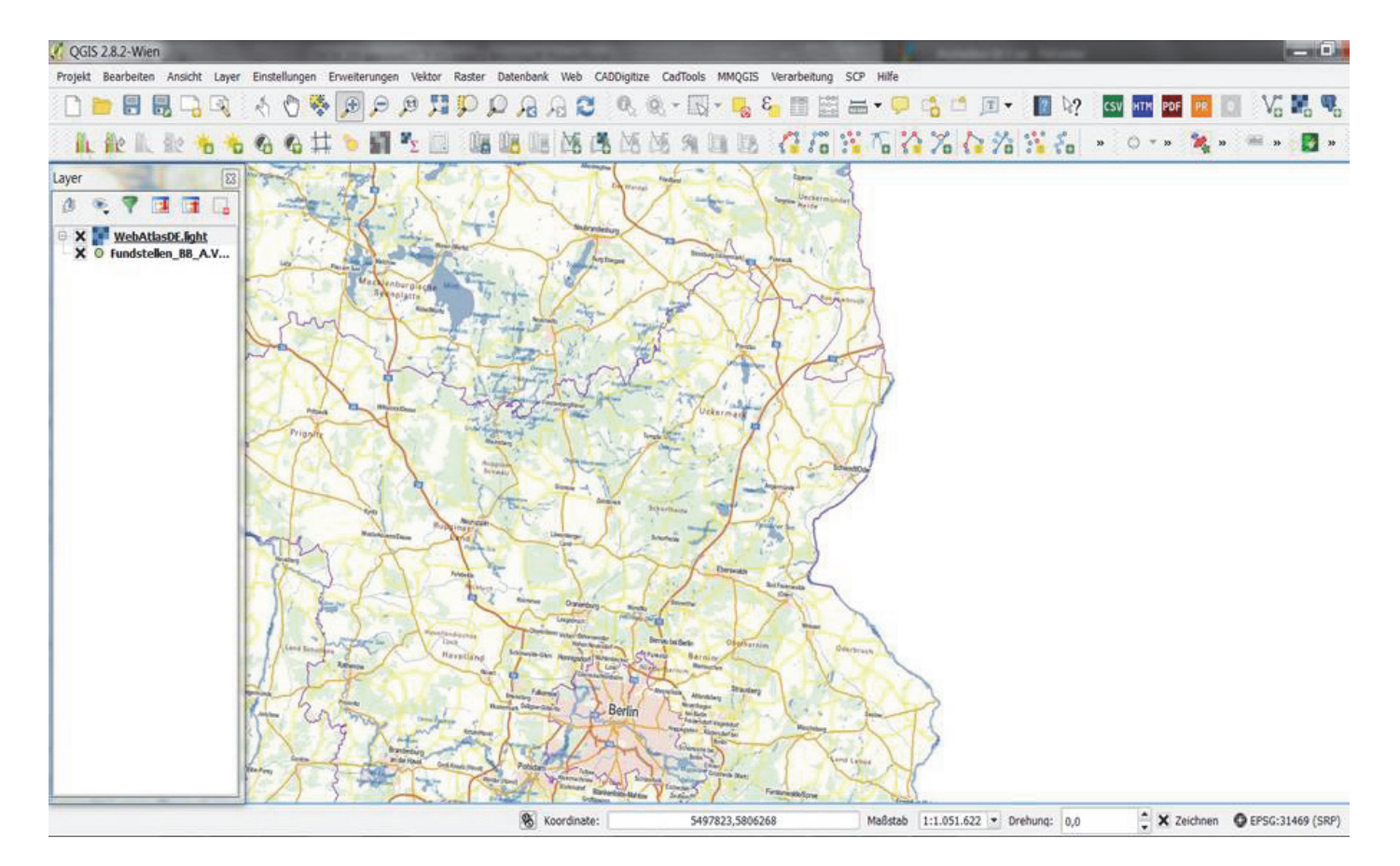

Der Nachteil von regionalspezifischen Koordinatensystemen ist, dass sie meist nicht grenzüberscheitend gebräuchlich sind und damit dort weder vorliegen noch verwendbar sind, wie wir hier in der Abbildung rechts für West-Polen sehen, das östlich der exemplarischen Untersuchungsregion Brandenburgs liegt. Fundstellenkartierungen beschränken sich verwaltungsbedingt oft auf Gebiete in modernen Staaten, und suggerieren somit teilweise einseitige Fundstellenschwerpunkte (s. Abbildung unten).

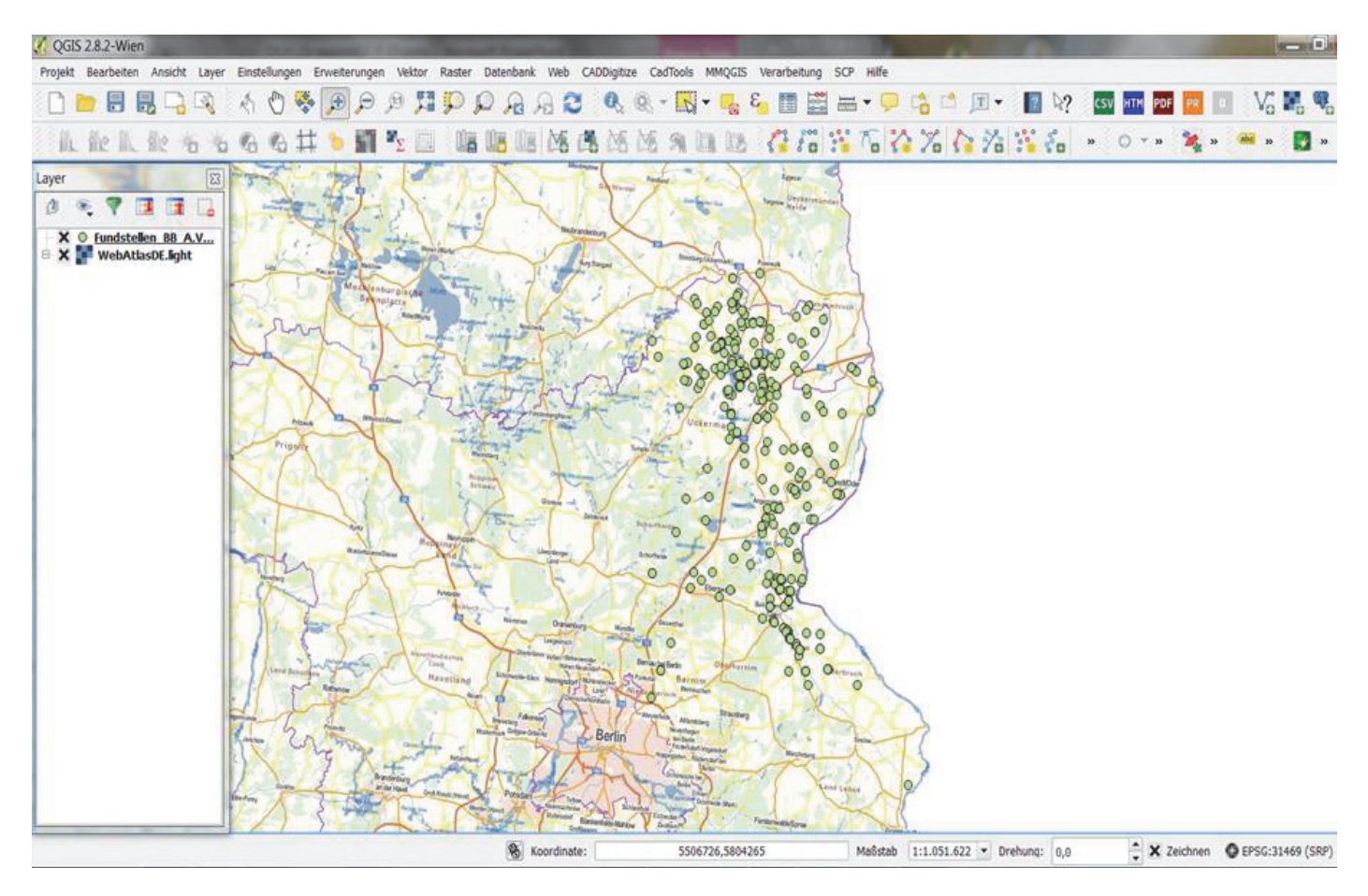

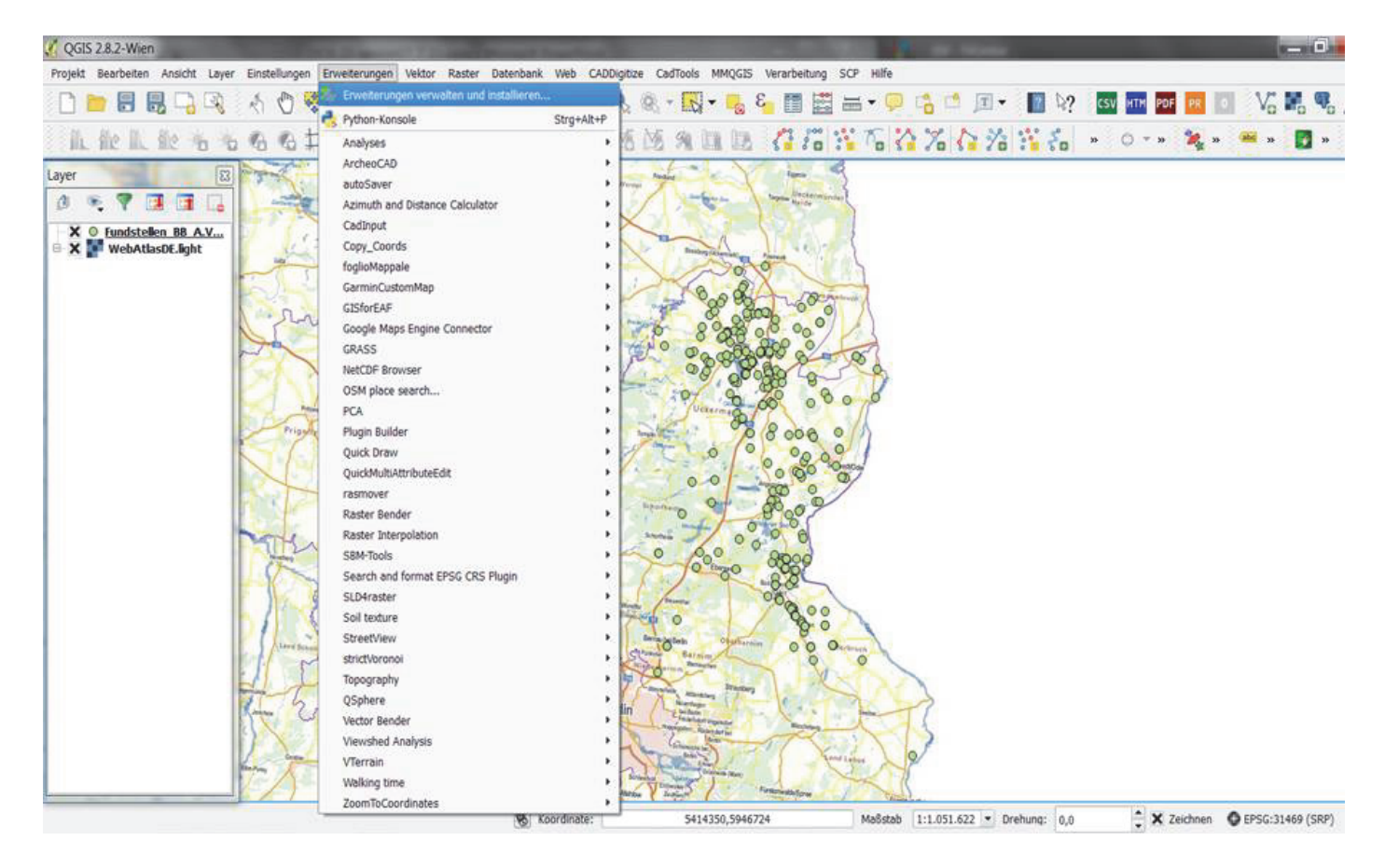

Für die Open Source QGIS werden ständig neue Plug-Ins entwickelt, die via Download in QGIS implementiert werden können: > "Erweiterungen" > "Erweiterungen verwalten und installieren". Dort ist eine Suche, wie unten gezeigt, möglich.

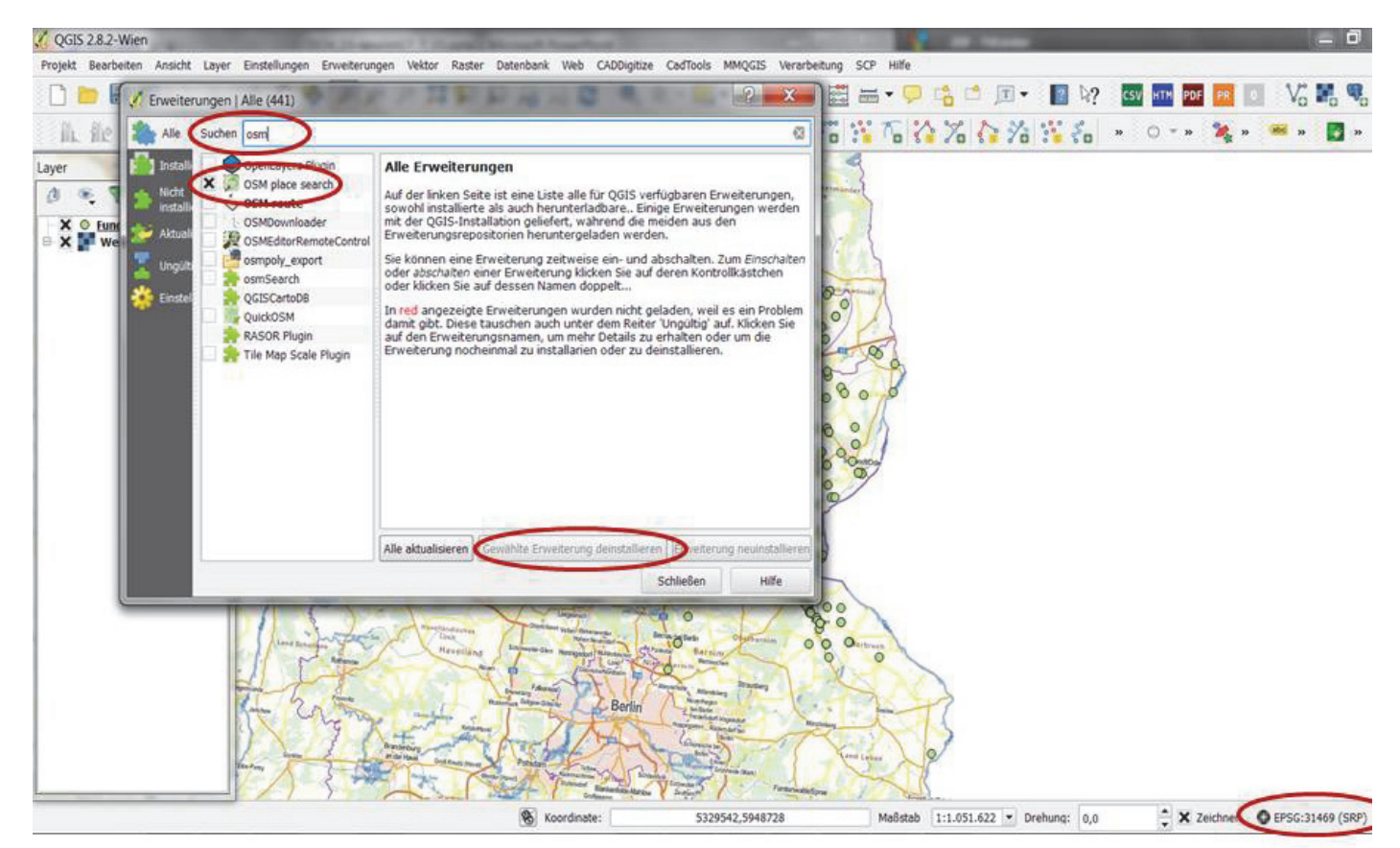

Im Dialogfenster wird durch Suche nach > "OSM" eine Vielzahl von Plug-Ins angezeigt, die mit der Open Street Map (OSM) zusammenhängen. Hier wird das > "OSM place search" Plug-In markiert und die > "gewählte Erweiterung installiert".

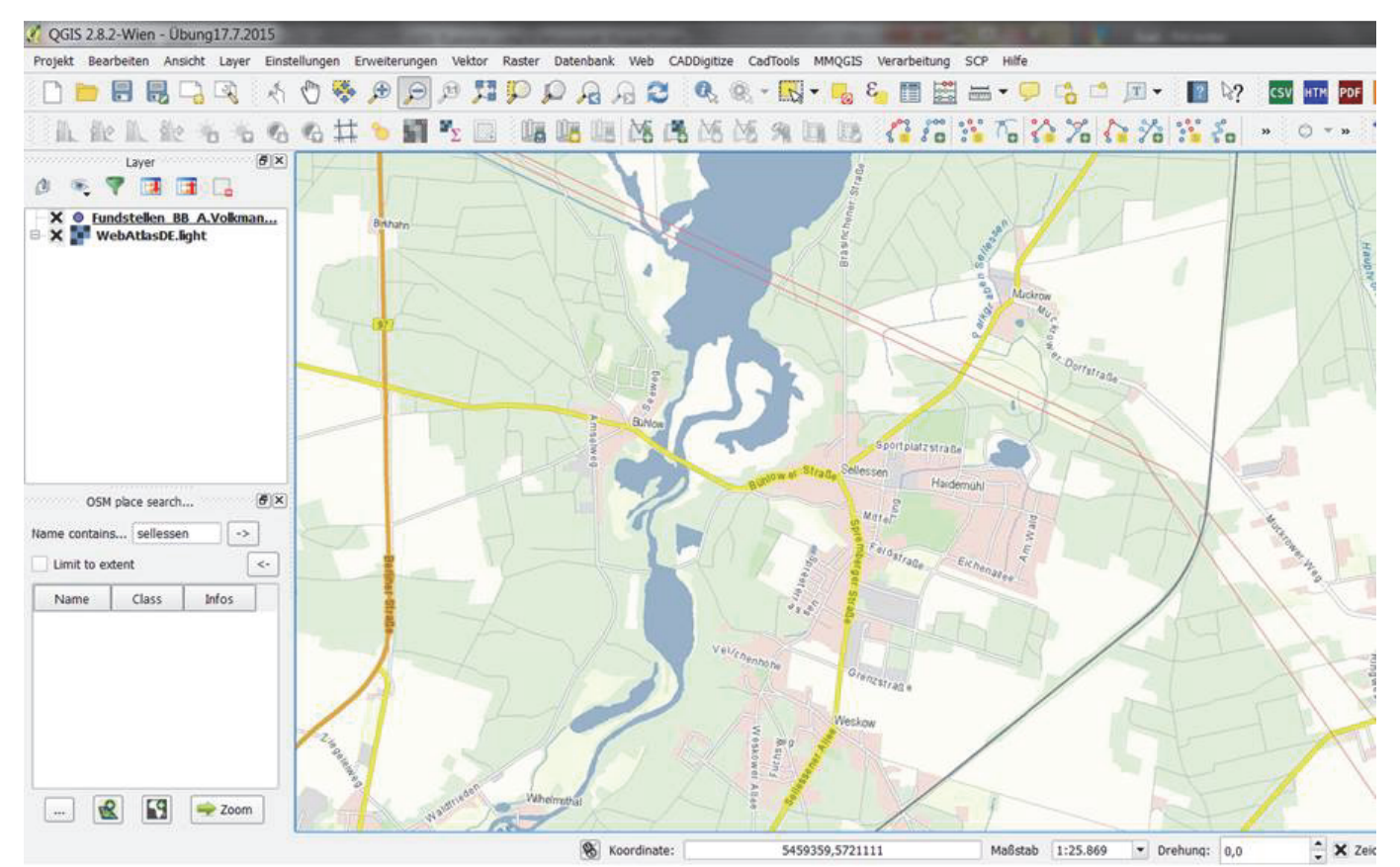

Nach Schließen des Dialogfensters ist das neue "OSM place search" Plug-In links unten in einem neuen Fensterbereich sichtbar, wo der zu suchende Ortsname "Sellessen" (im Süden Brandenburgs, Lkr. Spremberg) im Suchbereich eingegeben wird. Durch Klicken rechts daneben auf "->" wird der Ort gesucht und die Kartierung mit dem WMS-Dienst-Webatlas auf die Mitte des gesuchten Ortes "Sellessen" in der Niederlausitz zentriert.

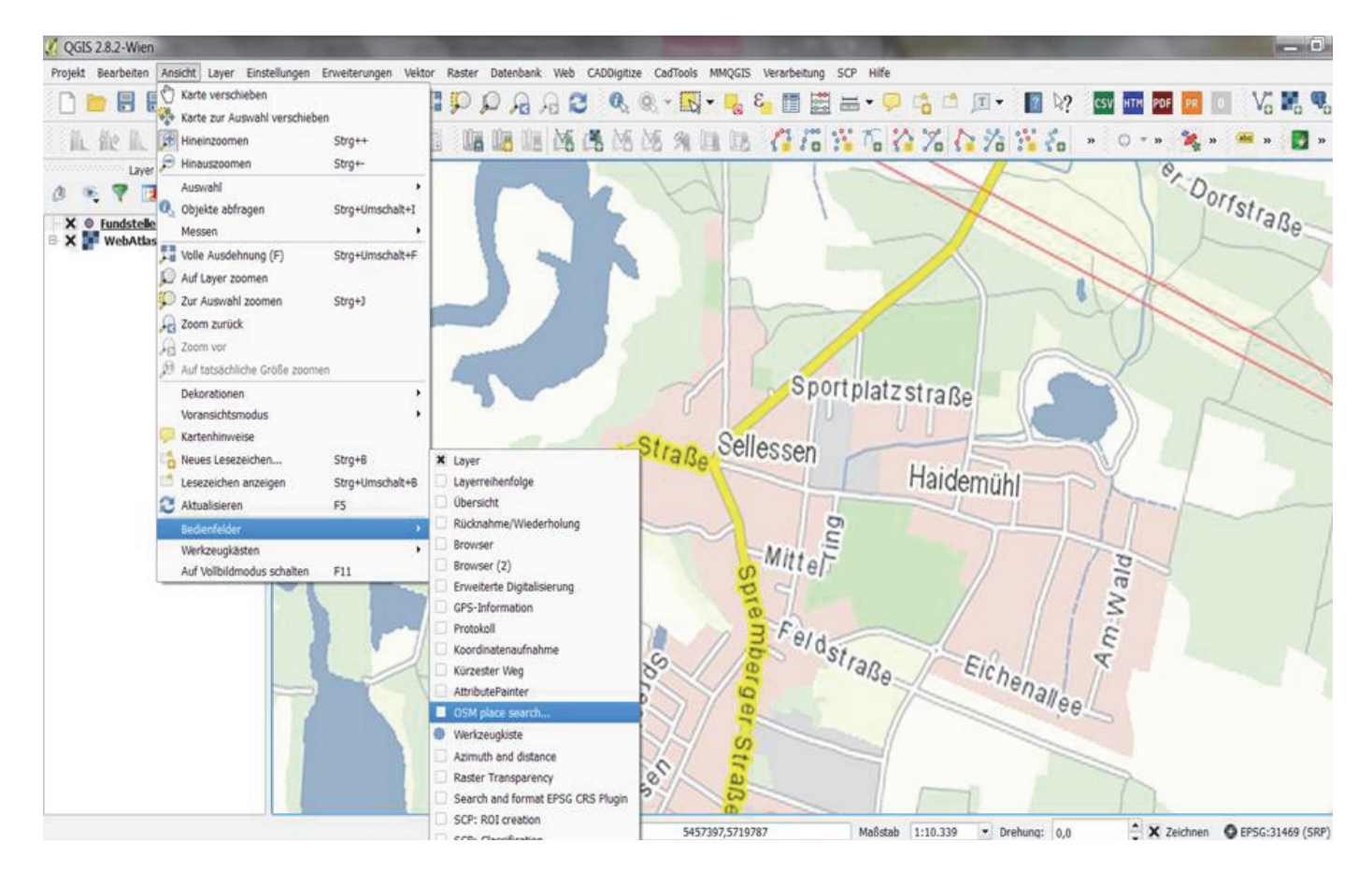

Falls ein Plug-In, wie das "OSM place search" versehentlich geschlossen wurde, ist es nicht mehr auf dem Bildschirm sichtbar, und es muss wieder geöffnet werden unter: > "Ansicht" > "Bedienfelder" > "OSM place search".

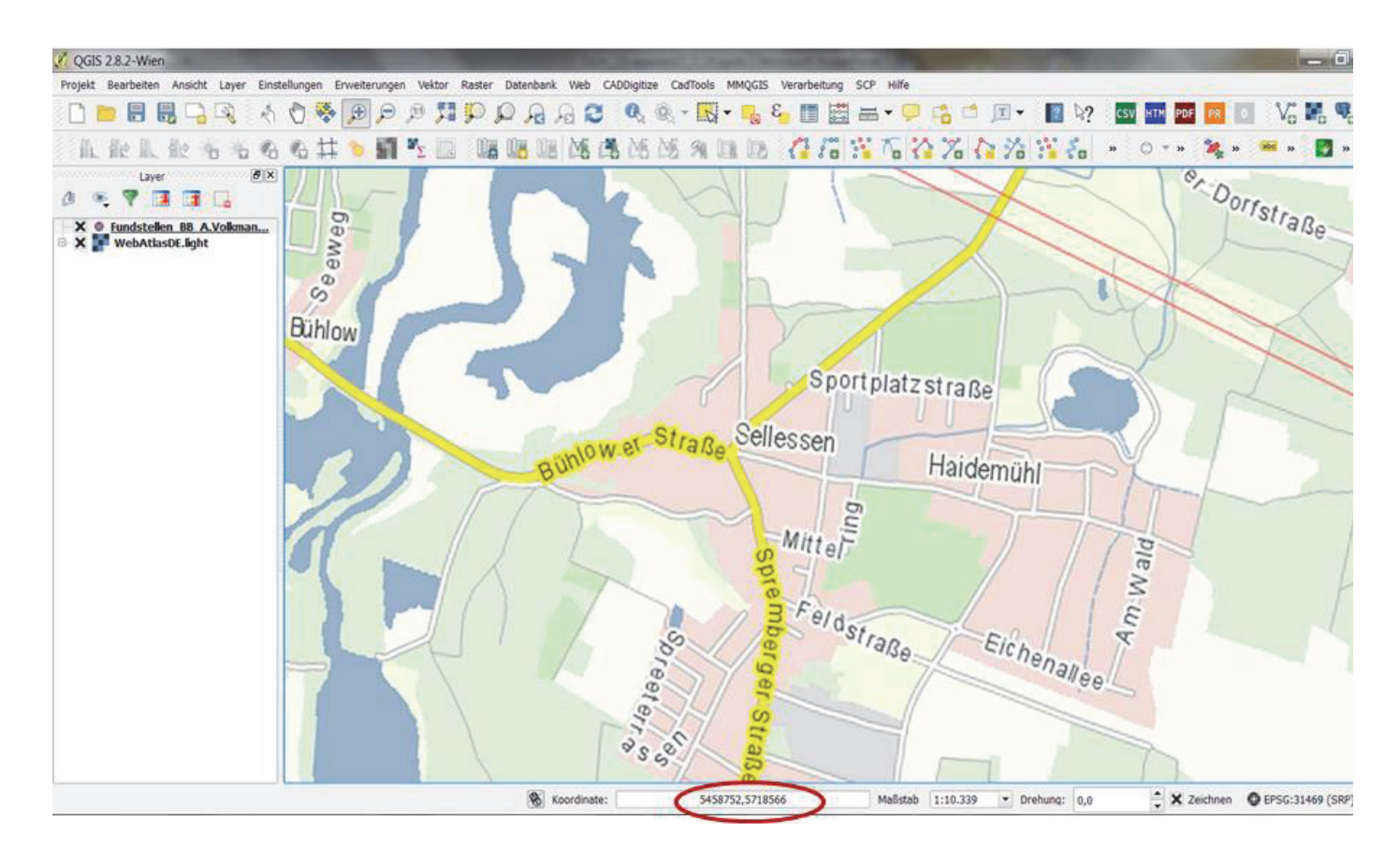

Wichtig bei Gebrauch solch hilfreicher, teils aber noch experimenteller Plug-Ins ist zu prüfen, ob sich nicht vielleicht das verwendete Koordinatensystem automatisch geändert hat, da die Plug-Ins nicht zu allen Koordinatensystemen kompatibel sind und QGIS in der Projektion von unterschiedlichen Referenzsystemen teils eigenständig eine Transformation "on the fly" (d.h. hierbei spontan) vornimmt, um die Karten anzeigen zu können. Fährt man mit dem Mauscursor über die Karte, so wird ganz unten in der Mitte das der Cursor-Position entsprechende X-Y-Koordinatenpaar zur Überprüfung angezeigt, das die richtigen Werte im gewählten Koordinatensystem (hier Gauß-Krüger Zone 5) anzeigen muss.

## 4.) Georeferenzierung von retrodigitalisierten Grabungsplänen

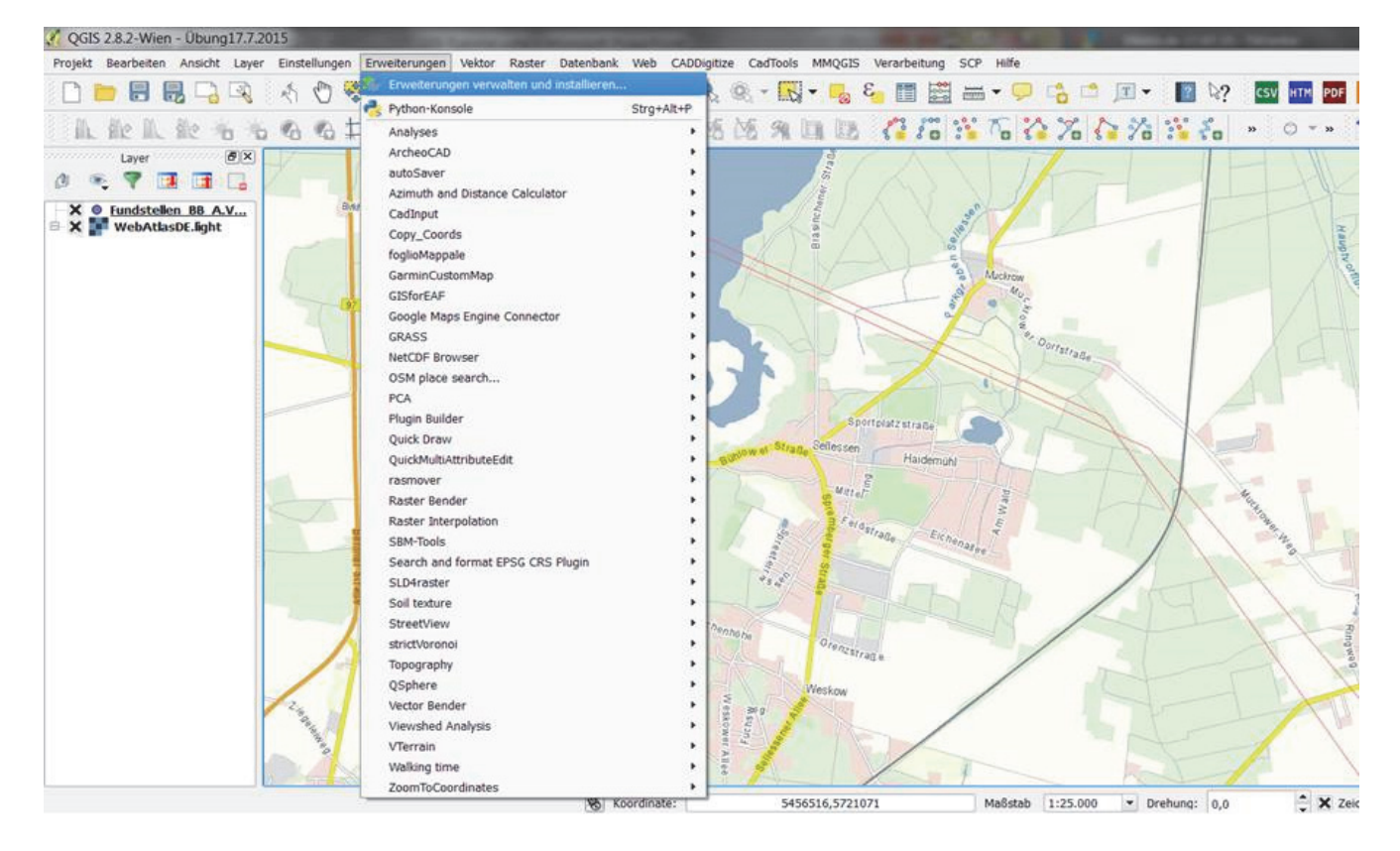

In QGIS können scannte Karten oder Grabungspläne georeferenziert werden, um einen Raumbezug für diese herzustellen und sie als kartierbare Medien (Bitmaps oder Raster) in das GIS einzubinden sowie sie anschließend in Bezug zu anderen Karten beispielsweise zur Topografie, Geomorphologie oder zum Bodentyp auszuwerten.

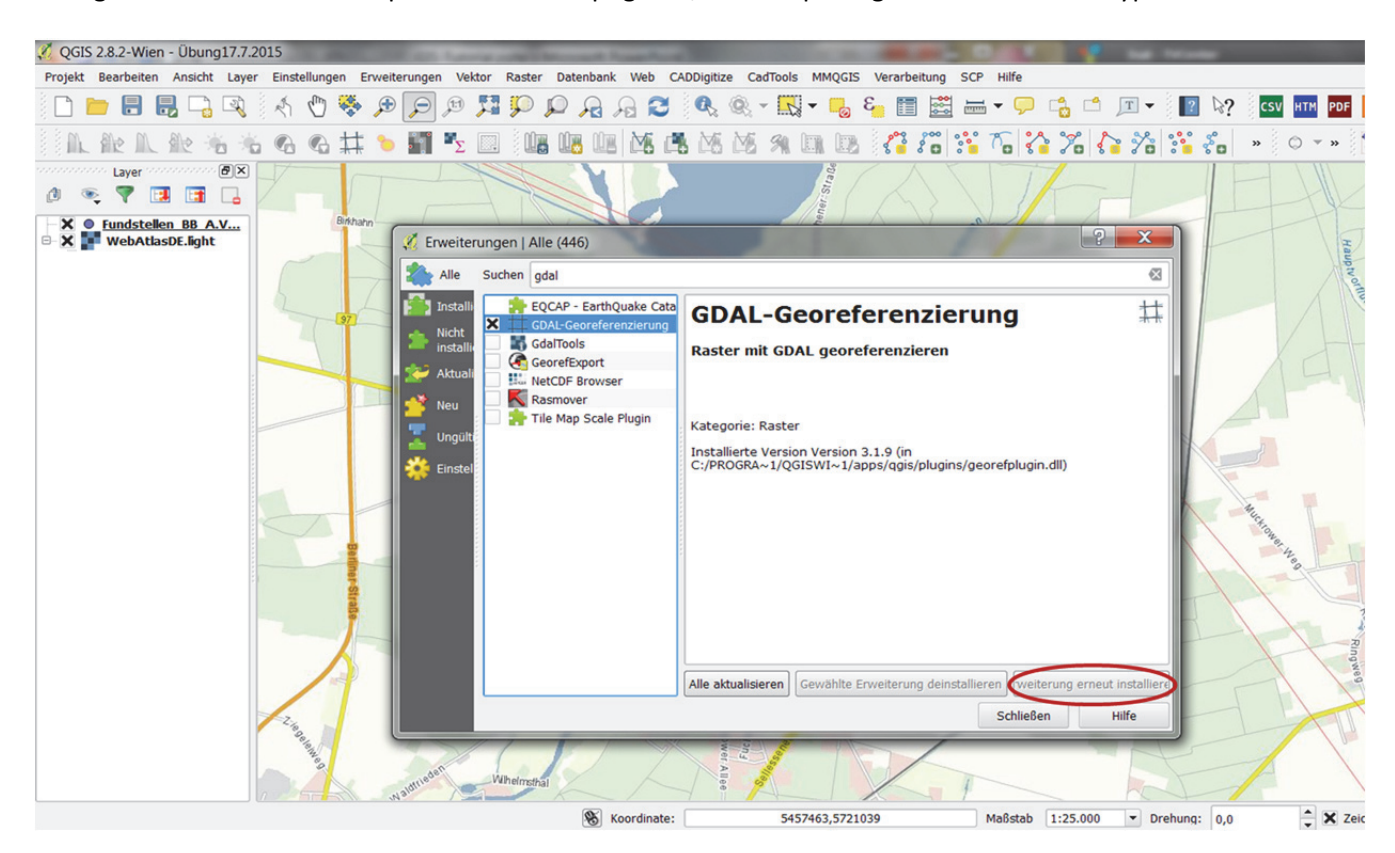

Das standardmäßig in QGIS integrierte Tool "Georeferencer" muss vor dem ersten Gebrauch meist aktiviert werden, um es nutzen zu können: > "Erweiterungen" > "Erweiterungen verwalten installieren" > suchen "GDAL-Georeferenzierung" > aktiven durch: Klicken X > ggf. "Erweiterung installieren" oder "alle aktualisieren" (falls dies schwarz angezeigt wird – ist die Funktion grau unterlegt, so ist die Erweiterung bereits installiert > "schließen".

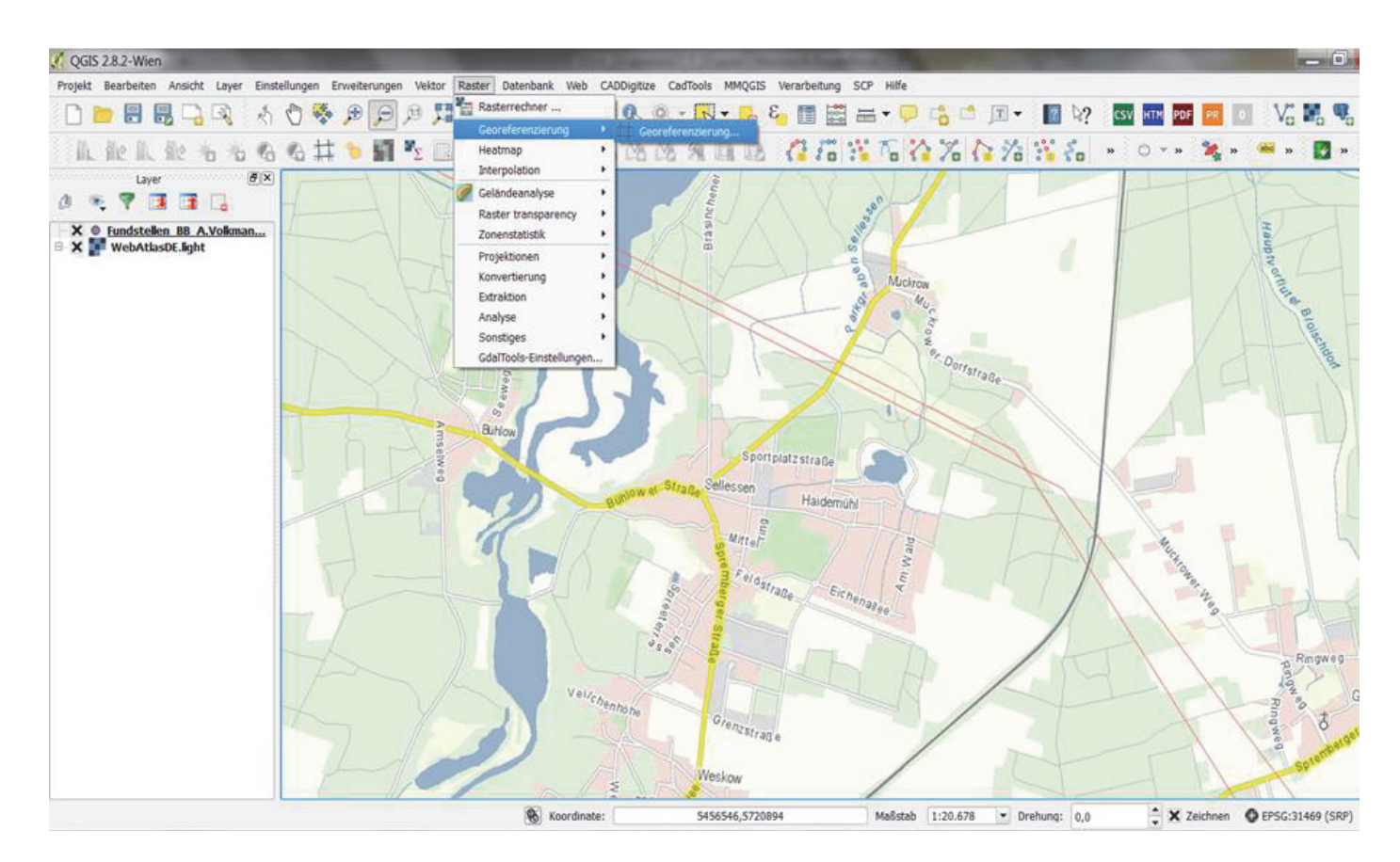

Nun ist der Georeferenzierer unter > "Raster" > "Georeferenzierung" > "Georeferenzierung…" verfügbar.

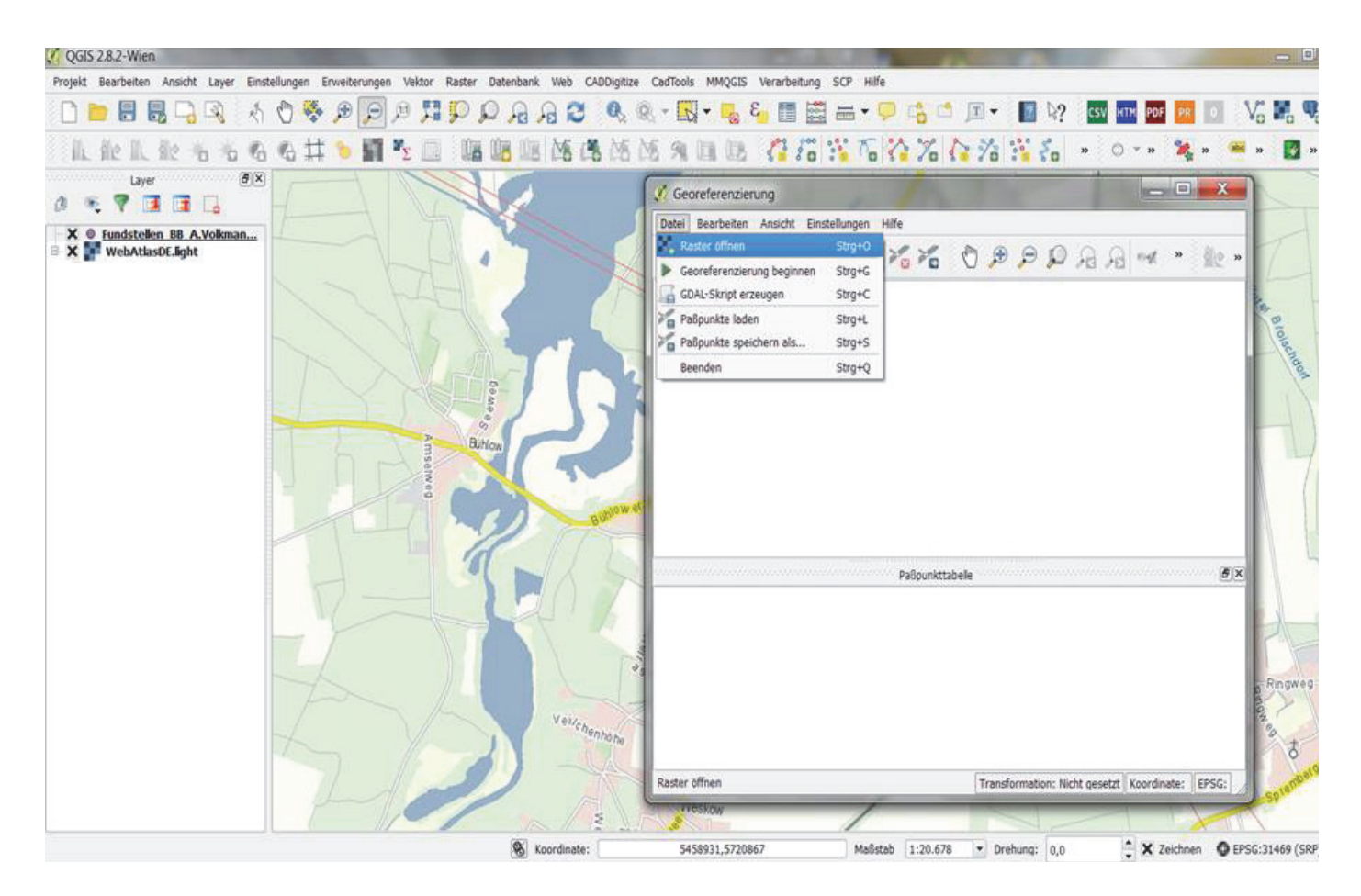

Im Dialogfenster wird nun die zu referenzierende Datei in Form einer jpg oder tif des Grabungsplanes von Sellessen geöffnet: > "Datei" > "Raster öffnen".

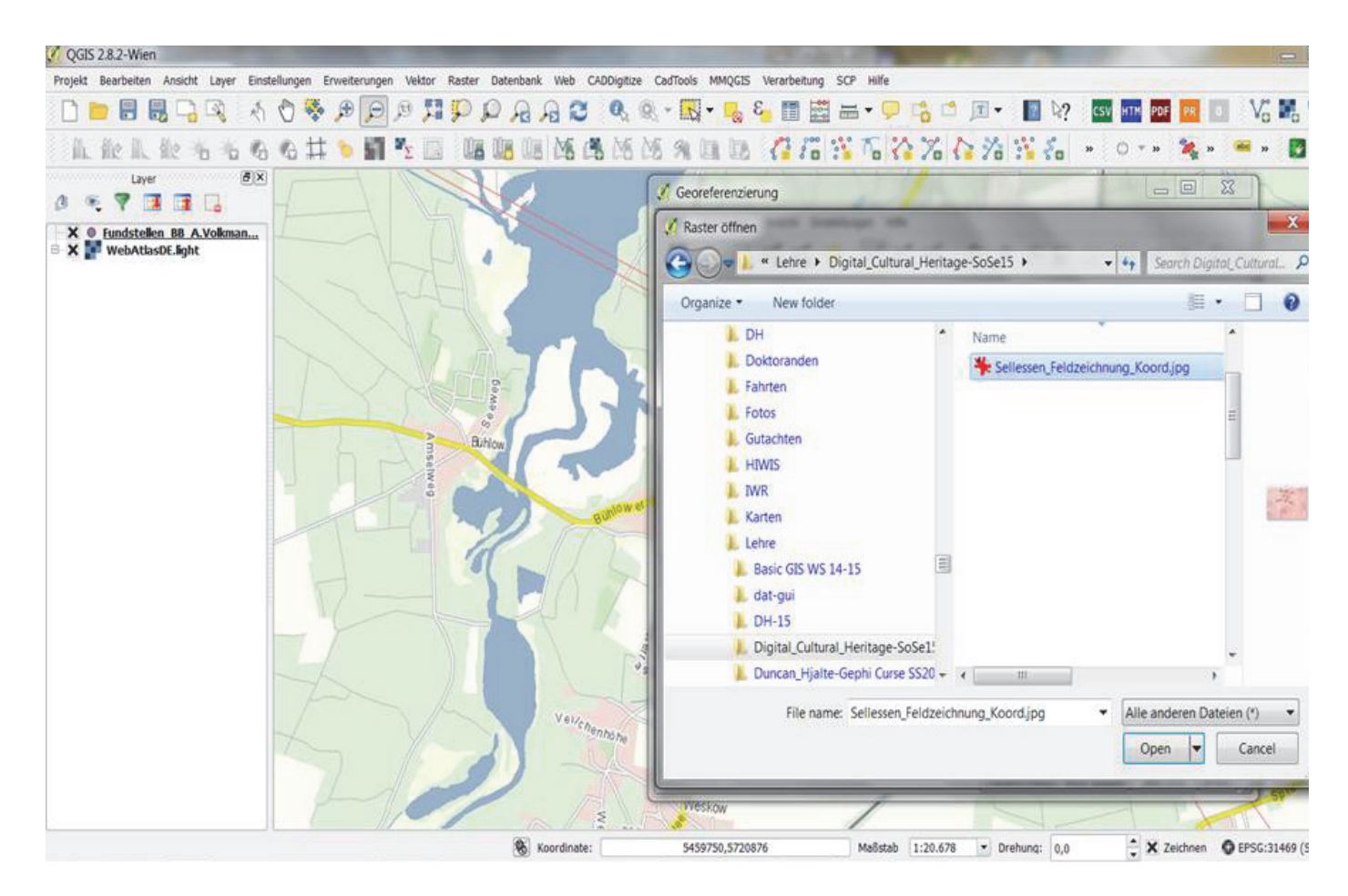

Anschließend wird der Pfad des Grabungsplanes eingegeben und mit "öffnen" bestätigt.

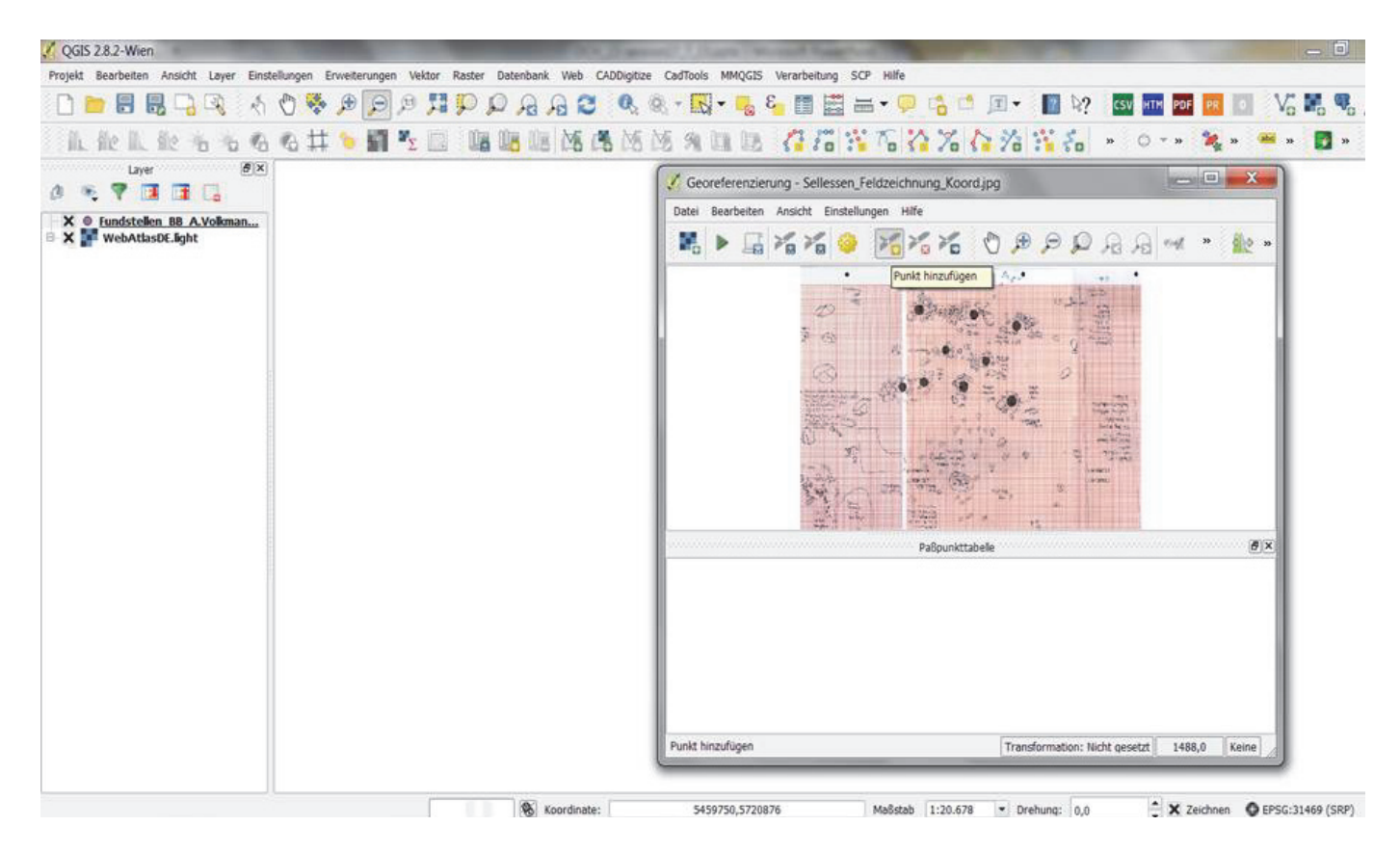

Nun wird eine Übersicht der zu georeferenzierten Karte bzw. des Grabungsplanes angezeigt, in der man mit der Lupenfunktion hinein- oder hinauszoomen kann und die man mit der Hand den Bildausschnitt verschieben kann. Durch > "Punkt hinzufügen" startet man den Georeferenzierungs-Prozess.

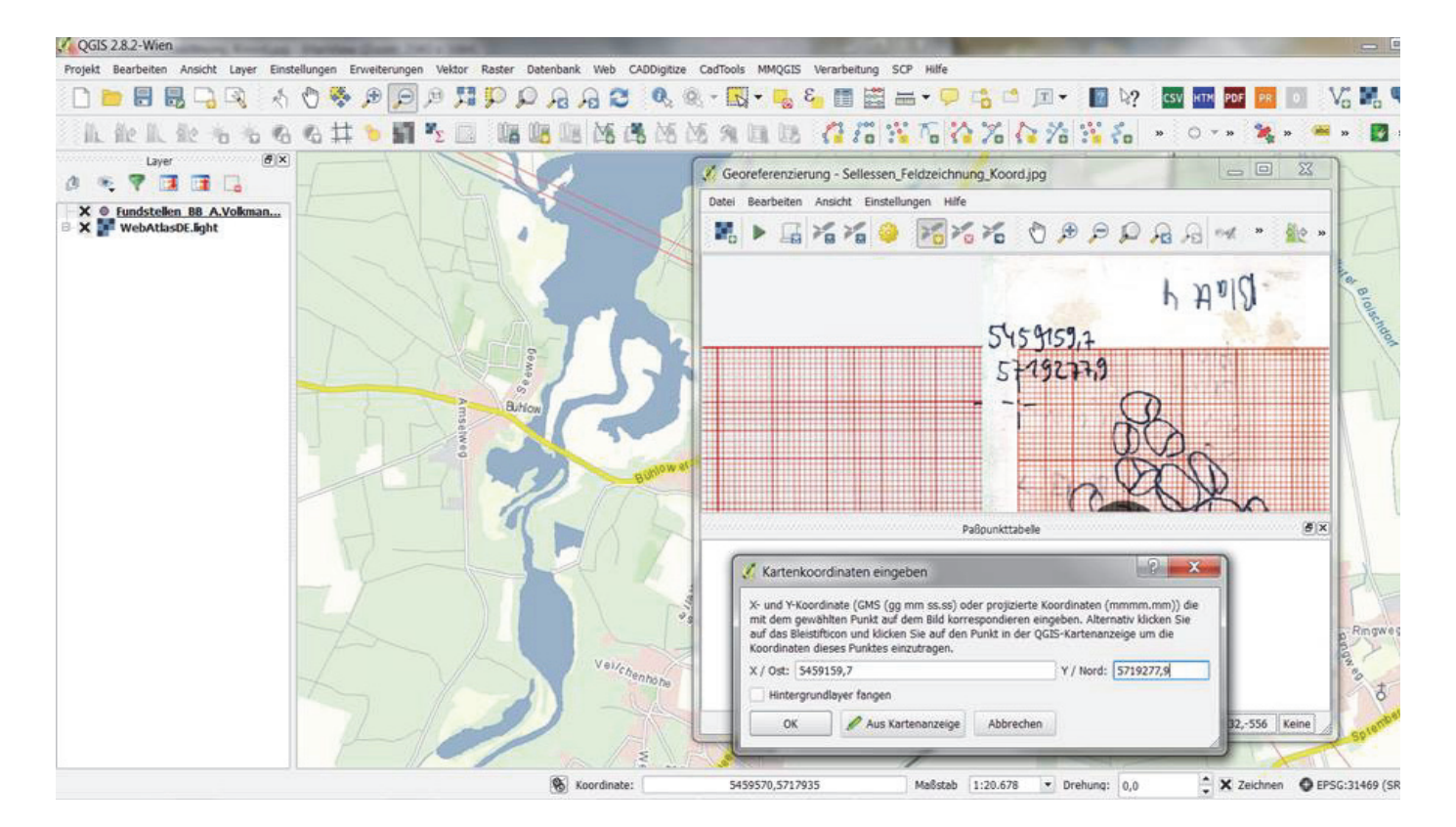

Dabei wird man zur Eingabe der X- und Y-Koordinaten, in unserem Fall im Koordinatensystem Gauß-Krüger Zone 5, aufgefordert. Insgesamt werden mindestens vier Referenz-Passpunkte eingegeben, die an den vier Ecken der Feldzeichnung platziert werden, um die innere Verzerrung der Bitmap möglichst gering zu halten (siehe folgende Abbildung). Dabei ist darauf zu achten, dass die X- und Y-Koordinatenwerte nicht vertauscht werden und sich einheitlich auf dasselbe Koordinatensystem mit identischer Unterzone beziehen (EPSG 31469).

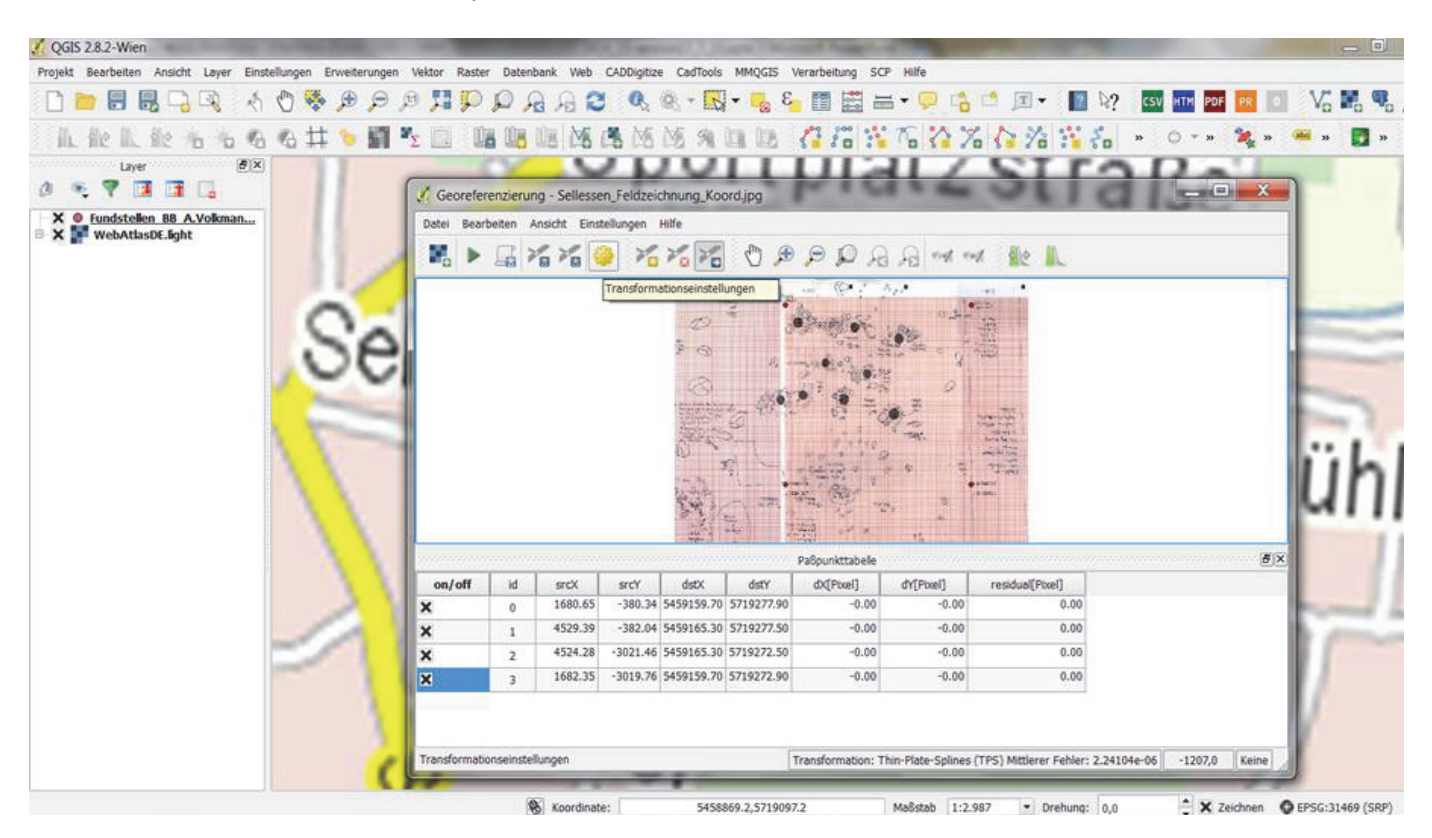

Auf archäologischen Feldzeichnungen oder Grabungsplänen werden die Referenzpunkte mit den entsprechenden Koordinaten teils in der Dokumentation, teils direkt auf dem Plan angegeben. Bei historischen Karten ist dies meist nicht der Fall oder das verwendete Koordinatensystem auf diesen ist veraltet, und es kann nicht mehr zweifelsfrei nachvollzogen werden, sodass dabei eindeutig zu identifizierende Landmarken als Referenzpunkte dienen, für die die Koordinatenwerte vorher aus einem Geobrowser oder WMS-Dienst zugewinnen sind (vgl. Volkmann 2014).

|                                                                                                    | 11 P P P P P P P P P P P P P P P P P P                                    |                                                                      |                                                                                        | □• 🔹<br>► ≫ 🕸                     | k? csv                                                                                      | TH POF PR 0                                                   | V <sub>o</sub> |
|----------------------------------------------------------------------------------------------------|---------------------------------------------------------------------------|----------------------------------------------------------------------|----------------------------------------------------------------------------------------|-----------------------------------|---------------------------------------------------------------------------------------------|---------------------------------------------------------------|----------------|
| Layer (X)<br>Fundstellen BB A, Volkman<br>WebAttasDE.Bght / Transformationseinstellung<br>(X) Raster speichern | gen 2 X                                                                   | ssen_Feldzeichn<br>Instellungen Hilfe                                |                                                                                        | )                                 | 2<br>2<br>2<br>2<br>2<br>2<br>2<br>2<br>2<br>2<br>2<br>2<br>2<br>2<br>2<br>2<br>2<br>2<br>2 | - 0 X                                                         | Hauptvormute   |
| Organize • New folder       Fahrten       Fotos       Gutachten       HIWIS       WR       Karten       Lehre  | SoSe15 > • 4, Search Digital_Cultural_ P<br>23 • 0<br>In F<br>num<br>Luif | ).y e                                                                | 7192<br>4591<br>~~~                                                                    | 72,9<br>59,7                      | AZ<br>AZ<br>B                                                                               | Non<br>S.<br>Non<br>S.<br>Non<br>S.<br>Non<br>S.<br>Non<br>S. |                |
| Basic GIS WS 14-15 dat-gui DH-15 Digital_Cultural_Heritag Fundstellen_BB                                       | sn<br>-3<br>-3<br>-30<br>-30                                              | rcY dstX<br>380.34 5459159.7<br>382.04 5459165.3<br>321.46 5459165.3 | Pa8punkttabele<br>dstY<br>0 5719277.90<br>0 5719277.50<br>0 5719272.50<br>0 5459159 70 | dX[Pixel]<br>0.00<br>0.00<br>0.00 | dY[Pixel]<br>0.00<br>0.00<br>0.00                                                           | @)×<br>residual[Pixel]<br>0.00<br>0.00<br>0.00                | Ring           |
| File name: Sellessen, Feldzeichnung, Koord<br>Save as type: GeoTIFF (*.tif *.TIF *.TIFF)                       | Lmodifiziert.tif                                                          | 210.00 JT 1927 2.9                                                   |                                                                                        | 0.00                              | 0.00                                                                                        |                                                               | Ringweg        |

Unter dem Zahnradsymbol > "Transformationseinstellungen" wird für den Verlauf der Georeferenzierung der Pfad der georeferenzierten GeoTIFF mit der Benennung "…modifiziert" eigegeben, damit zwischen dem Original-Raster (Bitmap) und der entzerrten bzw. in das Koordinatensystem eingepassten Version unterschieden werden kann.

| QGIS 2.8.2-Wien                  | NAME OF TAXABLE PARTY.  | the local designment of the               | Q1a        | and I doubt from                                                                                | Name of Concession, or other     | 1         | Second 1          | and the state of the state of the state of the state of the state of the state of the state of the state of the | _ 0             |
|----------------------------------|-------------------------|-------------------------------------------|------------|-------------------------------------------------------------------------------------------------|----------------------------------|-----------|-------------------|----------------------------------------------------------------------------------------------------|-----------------|
| Projekt Bearbeiten Ansicht Layer | Einsteilungen Erweiteru | ngen Vektor Raster Datenbank Web          | CADDigi    | tize CadTools MMQGIS Verar                                                                      | beitung SCP Hilfe                |           |                   |                                                                                                    |                 |
| 🗋 📄 🗑 🗒 🖓 🔍                      | k 🖱 😽 🏓                 | S & A Q Q II & G                          | Q          | 🔍 • 🔣 • 🛼 8                                                                                     | 🛯 🚟 🖬 🔻 🗭 📫 🗖 ·                  |           | CSV HT            | PDF PR 0                                                                                                    | V               |
| 从他从他也为                           | 66# 1                   | 👖 🍢 📖 🕼 🕼 🕼 🖄                             | <b>%</b> M | 5 M A D B 🕻                                                                                     | 16 16 16 16 16 16 1              |           | • • O             | т н 🍇 н                                                                                                    | 🥶 » 🛃 »         |
| Layer                            | ØX                      |                                           |            | 🤾 qgis-bin                                                                                      | ? <mark>- X</mark>               | 1         |                   |                                                                                                    | K-              |
|                                  | T                       |                                           | _          | -                                                                                               |                                  | 100       | 1                 |                                                                                                    | TT              |
| X @ Fundstellen BB A.Volkma      | Transformationes        | instellungen                              | X          | Piller gaus                                                                                     | Q                                |           |                   |                                                                                                    | fau             |
| - A ar neoraisocayn              |                         | insteiningen                              |            | Kürzlich benutzte Koordina                                                                      | tenbezugssysteme                 | 00        | Q Q red           | ю 🏭 к                                                                                                    | INO             |
|                                  | Transformationstyp:     | Thin Plate Spline                         |            | Koordinatensystem<br>DHDN / Gauss-Kruger zo<br>DHDN / Gauss-Kruger zo<br>DHDN / Gauss-Kruger zo | AutoritätsID                     | -         |                   |                                                                                                    | Anu             |
| Abt                              | Abtastmethode:          | Linear                                    |            |                                                                                                 | EPSG:31467                       | mann      |                   | D'M                                                                                                    | a B             |
|                                  | Kompression.            | house                                     |            |                                                                                                 | EPSG:31468<br>EPSG:31469         |           | v) J .            |                                                                                                    | olse            |
|                                  | D World-Date: array     | 100                                       |            |                                                                                                 |                                  |           | - 7 m             | m 713                                                                                                    | agent           |
|                                  | C wond-beam more        |                                           |            |                                                                                                 |                                  |           | i iska            | AN X                                                                                                    | 11 1            |
|                                  | Ausgaberaster:          | essen_Feldzeichnung_Koord_modifiziert.tif |            |                                                                                                 |                                  |           | ~                 |                                                                                                    |                 |
|                                  | Ziel-KBS:               | EPSG:31469                                |            | 1                                                                                               | 1                                |           | $\mathcal{O}$     | s                                                                                                    |                 |
|                                  | DDE-Varta arrayoan      |                                           |            | Koordinatenbezugssystem                                                                         | der Welt Veraltete KBS verbergen |           | Y C               | Inou                                                                                                    | 117             |
|                                  | Por Naive enzeugen.     |                                           | -          | Koordinatensystem                                                                               | AutoritätsID                     |           |                   |                                                                                                    |                 |
|                                  | PDF-Bericht erzeugen:   |                                           | 名          | DHDN / 3-degr.                                                                                  | . EPSG:5678                      |           |                   | 14                                                                                                    |                 |
|                                  | Zielauflösung           |                                           |            | DHDN / 3-degr.                                                                                  | EPSG:5679                        | 200       | ~                 | (man                                                                                                    |                 |
|                                  | Horizontal              | 1,00000                                   | 1          | DHDN / Gauss<br>DHDN / Gauss<br>DHDN / Gauss                                                    | . EPSG:31460                     | 11        | J.                | 1X                                                                                                    |                 |
|                                  | Vertikal                | -1.00000                                  | 4          |                                                                                                 | EPSG:31468                       | 1000      | how we we         | ð x                                                                                                    |                 |
|                                  | D Palla and a factor    |                                           |            | DHDN / Gauss                                                                                    | . EPSG:31469                     |           | dY[Pixel]         | residual[Pixel]                                                                                                 | 121-            |
|                                  | Pais noug u tur tr      | ansparenz verwenden                       | . 1        | (*)                                                                                             | ( <b>4</b>   <b>F</b> )          | 2,00      | 0.00              | 0.00                                                                                                    | TAK             |
|                                  | X Wenn fertig In QG     | IS laden                                  |            | Gewähltes KBS: DHDN / Ga                                                                        | uss-Kruger zone 5                | 3.00      | 0.00              | 0.00                                                                                                    | E di            |
|                                  | 1                       | OK Abbrechen Hilfe                        |            | +proj=tmerc +lat_0=0 +lon_0                                                                     | 0=15 +k=1 +x_0=5500000 +y_0=0    | 1.00      | 0.00              | 0.00                                                                                                    | Ringweg         |
|                                  |                         |                                           |            | +units=m +no_defs                                                                               |                                  | 1.00      | 0.00              | 0.00                                                                                                    | 7 2             |
|                                  | 17-                     |                                           |            |                                                                                                 |                                  |           |                   |                                                                                                    | ang t           |
|                                  |                         |                                           | Star       |                                                                                                 | OK Schließen                     | -         |                   | 411                                                                                                    | Neg per         |
|                                  |                         |                                           | =          |                                                                                                 | Transfe                          | mation: N | licht gesetzt 158 | 0,-2793 Keine                                                                                                   | Spient          |
|                                  |                         | 11 ml                                     | W          | AU TO BE AND A                                                                                  | 1                                |           | -                 |                                                                                                    | 11              |
|                                  |                         | & Koordinate                              |            | 5458297,5718276                                                                                 | Ma8stab 1:20.678 -               | Drehung:  | 0,0               | X Zeichnen                                                                                                    | EPSG:31469 (SR) |

Bei der Transformation werden folgende Einstellungen vorgenommen: Transformationstyp > "Thin Plate Spline", Abtastmethode > "linear", Kompression > "none", Ausgaberaster > "Name…modifiziert.tif", Ziel-KBS > identisches Koordinatensystem "…EPSG 31469"; > "wenn fertig in QGIS laden" > "OK".

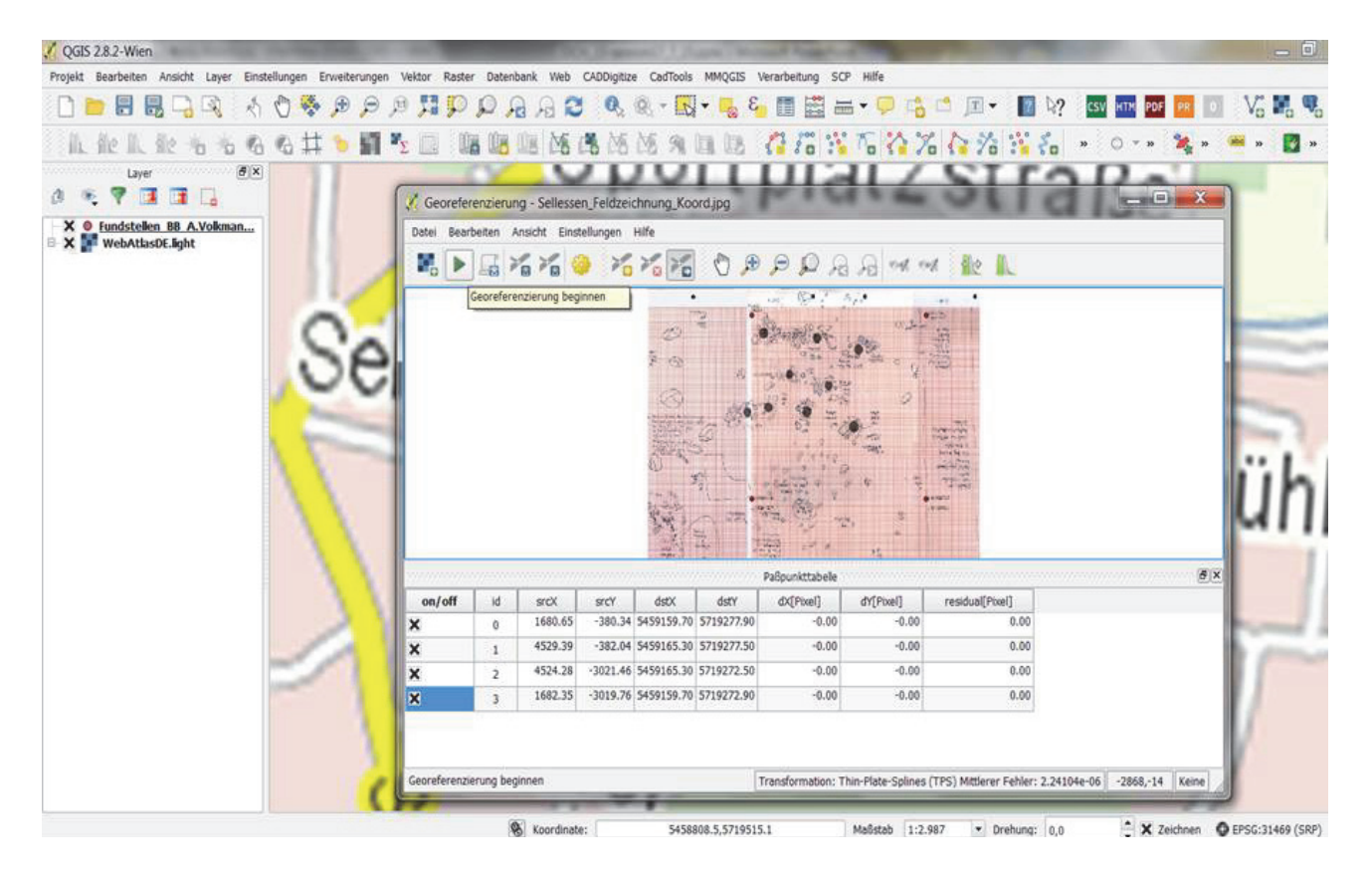

Mit der Funktion > "Georeferenzierung beginnen" wird in der Menüleiste der eigentliche Georeferenzierungs-, d.h. Berechnungs- und Transformationsprozess nach den zuvor eingegebenen Einstellungen vorgenommen.

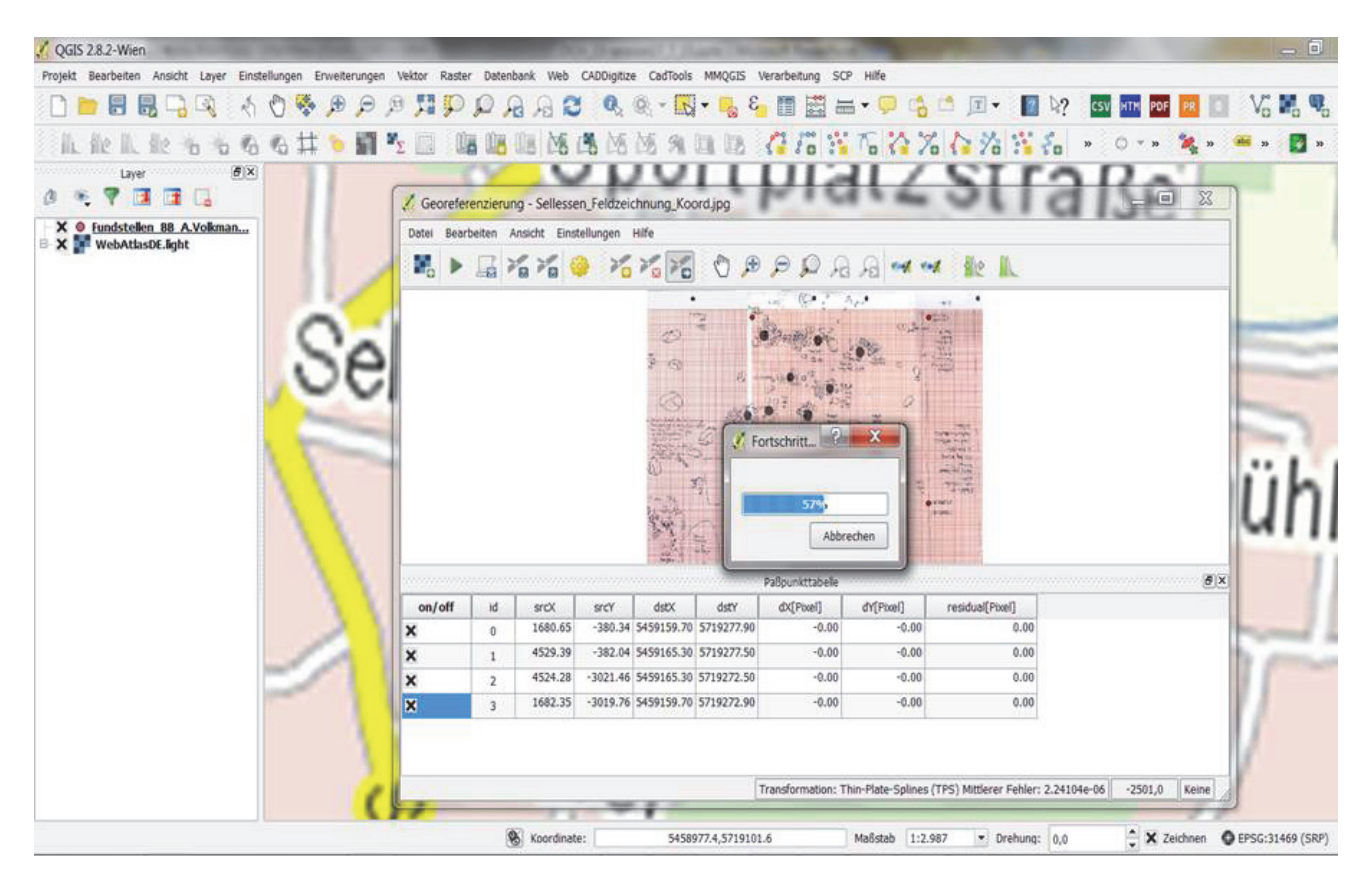

Der Transformationsprozess der Georeferenzierung ist recht leistungsintensiv, sodass dieser, je nach Größe der Rastervorlage, eine kurze oder auch längere Zeit zur Prozessierung in Anspruch nehmen kann. In QGIS ist die Georeferenzierung von Karten und Plänen bis/um ca. 1 GB Größe möglich. Jedoch sollten Karten nicht größer als 50 MB sein, um ein weiterhin schnelles Arbeiten in QGIS zu gewährleisten, da georeferenzierte Raster-Karten bei jedem Zoom oder jeder Veränderung des Kartenausschnitts im Arbeitsspeicher des PCs neuberechnet werden, was entsprechende Rechenleistung und -zeit erfordert bzw. das GIS langsam machen kann.

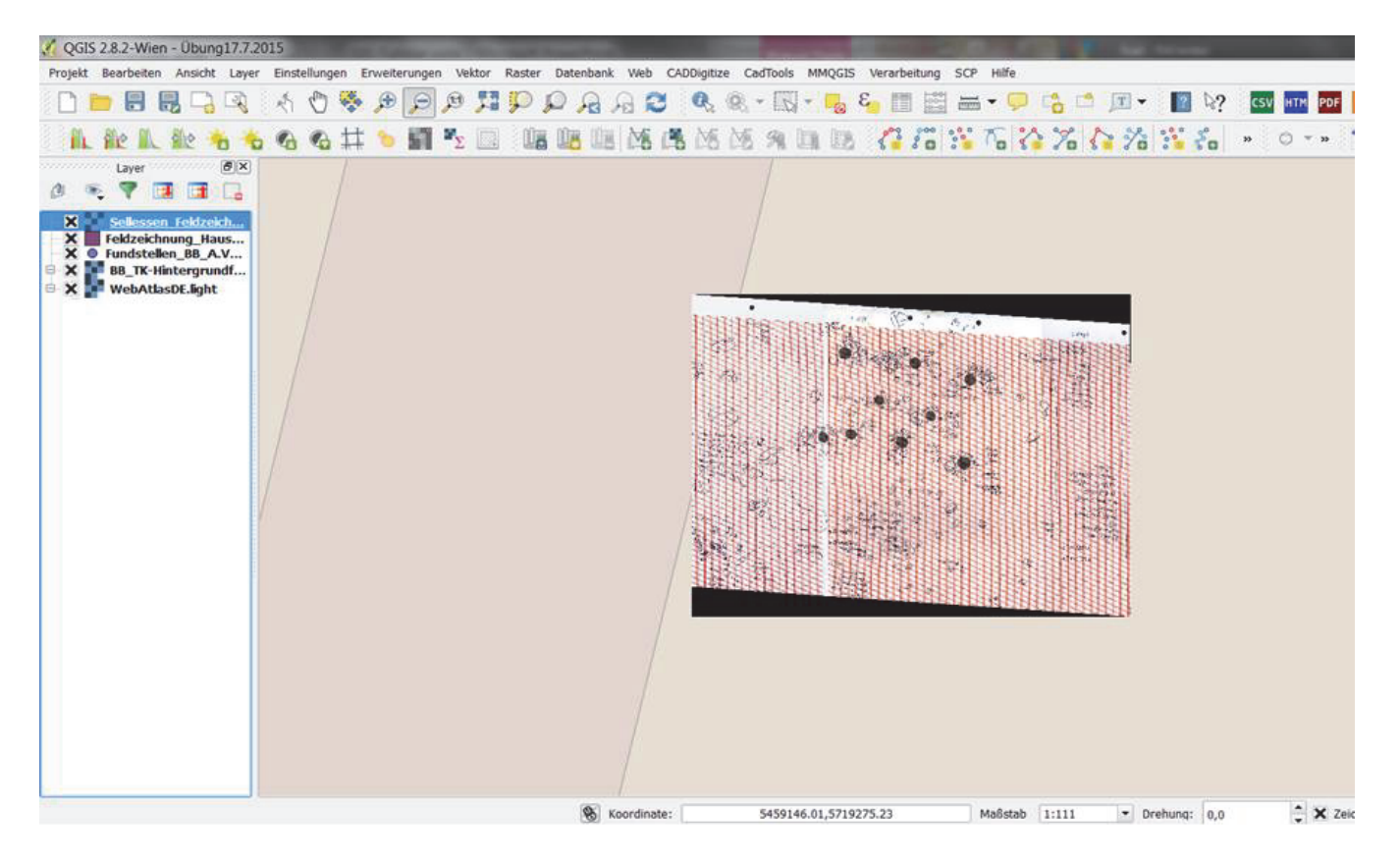

Nach erfolgreicher Georeferenzierung wird der Grabungsplan nun automatisch im Kartenfenster richtig entzerrt und damit das Koordinatenbezugssystem korrekt eingepasst angezeigt.

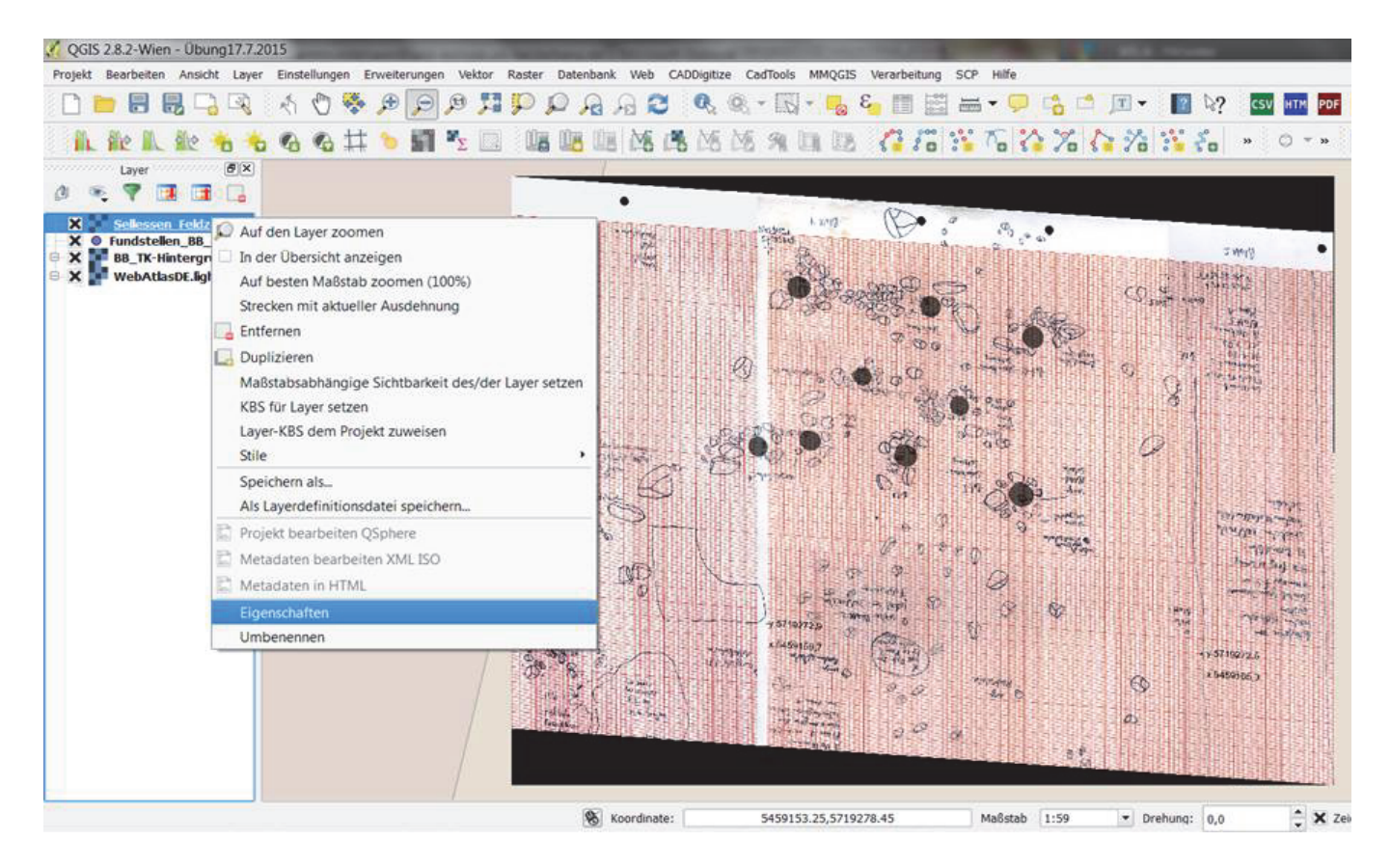

Bei der Entzerrung entstehen zwei schwarze Ränder, die den Grad der Entzerrung in Bezug zum nichtgeoreferenzierten Ausgangsmedium darstellen und störend Hintergrundinformationen beispielsweise aus der unterlegten Topografischen Karte (WebAtlas) überdecken.

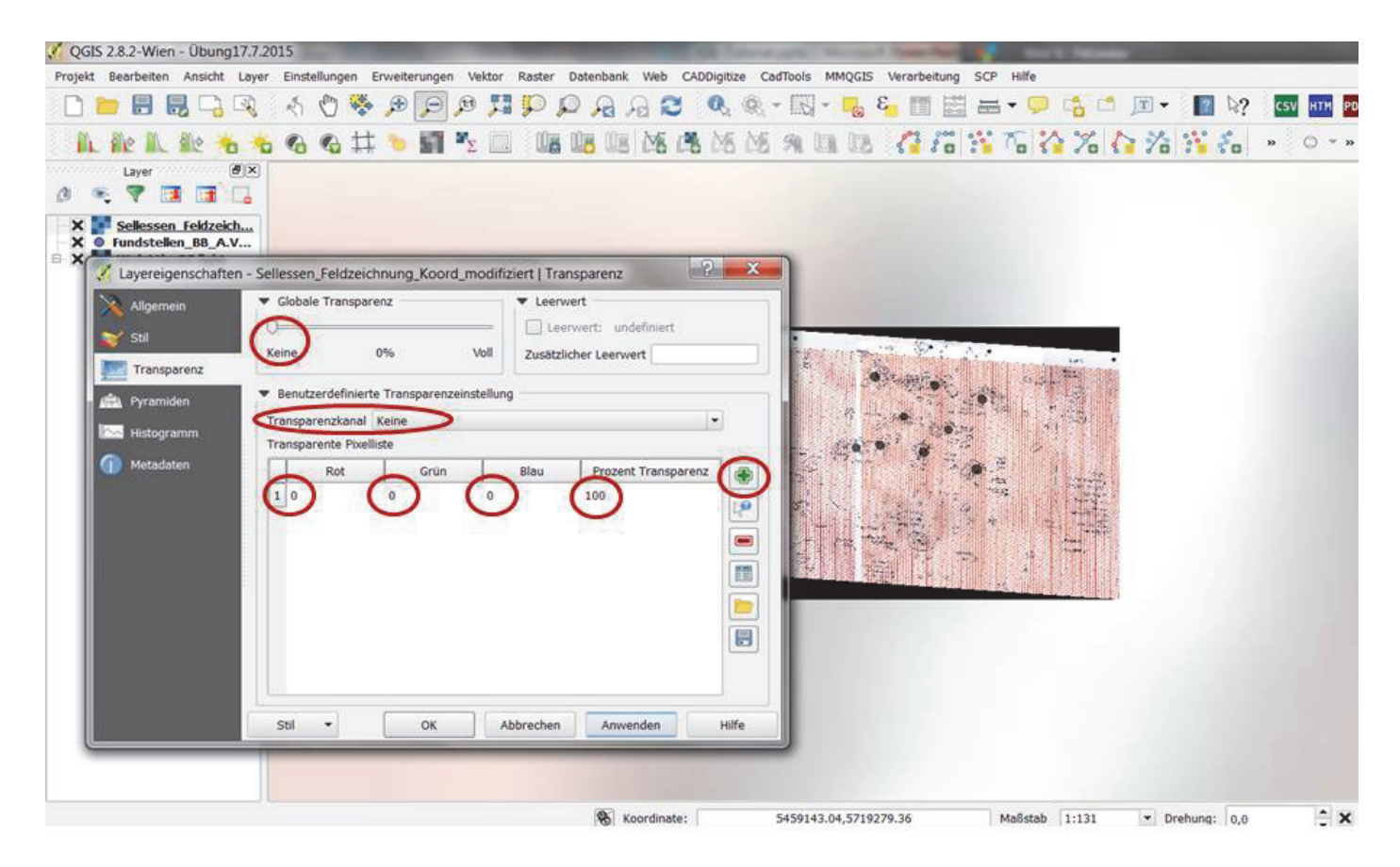

Mit den entsprechenden Einstellungen können diese störenden Ränder jedoch entfernt werden: > rechter Klick auf den Grabungsplan-Layer > linker Klick "Eigenschaften" (siehe vorhergehende Abbildung) > keine "globale Transparenz" > "Tranzparenzkanal" "keine" auswählen > neue "transparente Pixelliste" durch Plussymbol hinzufügen > "rot" 0, grün "0", blau "0" und Prozent-Transparenz "100" eingeben > "anwenden" > "OK".

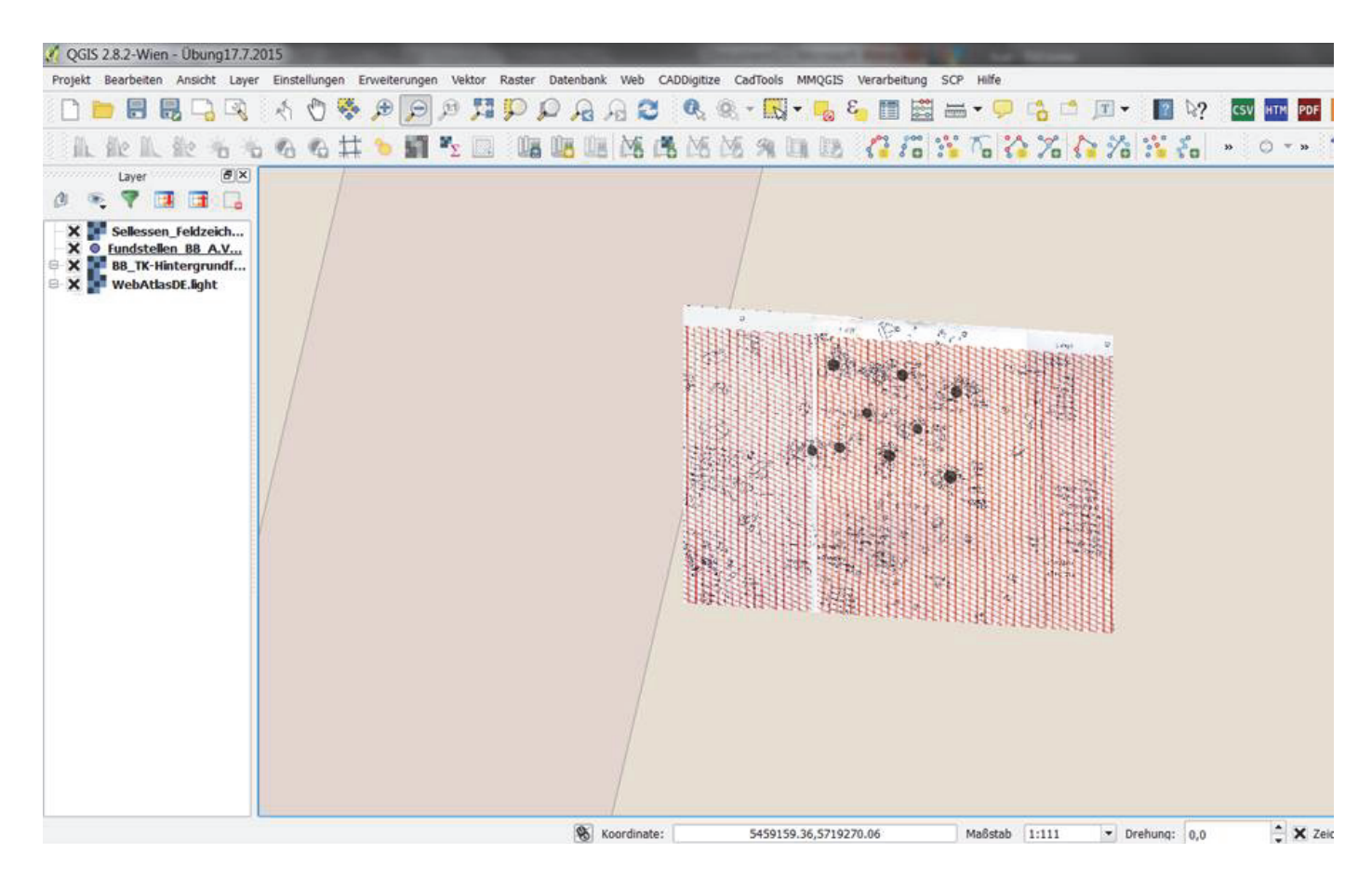

Nun sind die schwarzen Ränder nicht mehr sichtbar.

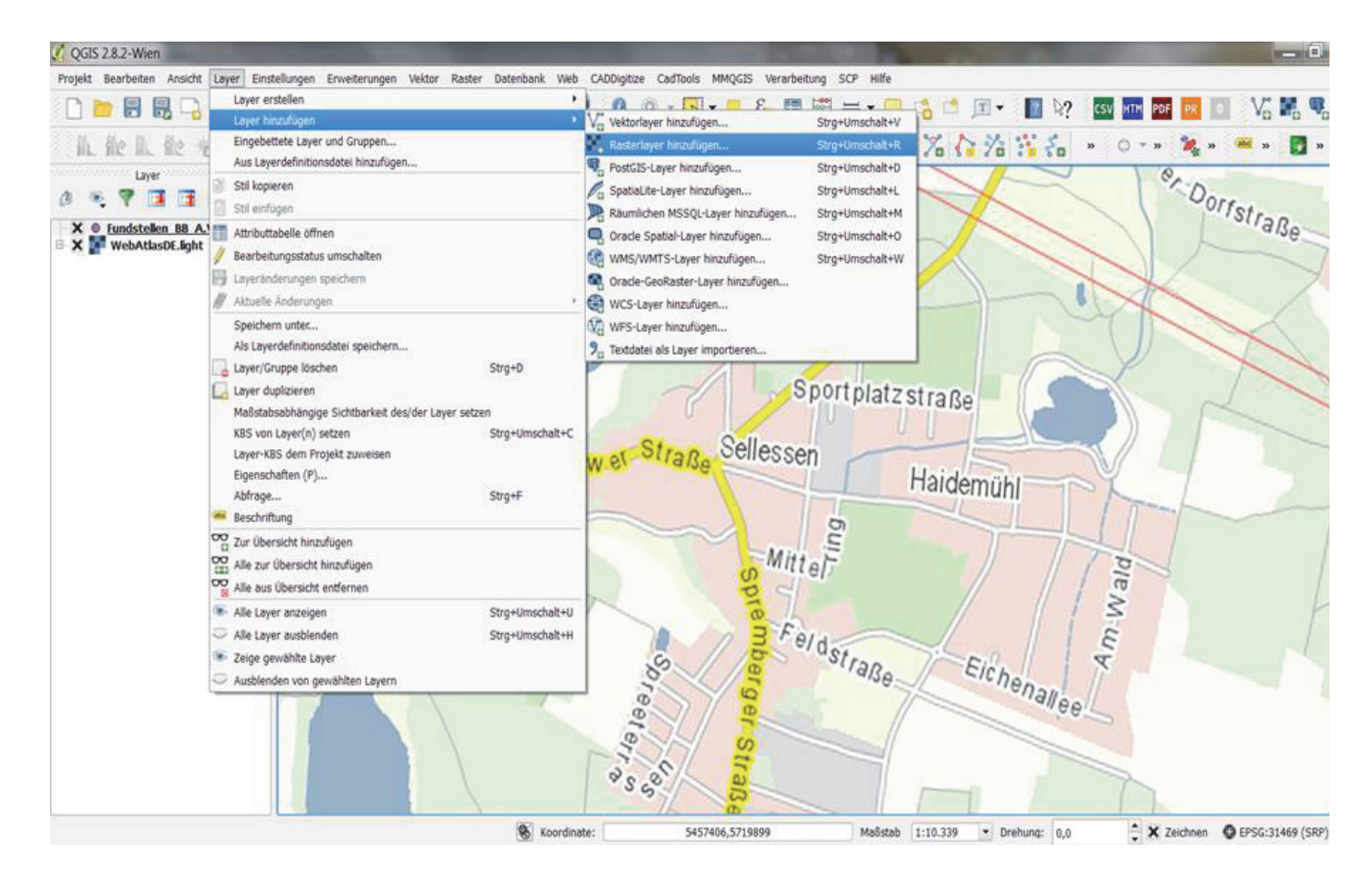

Falls der georeferenzierte Grabungsplan versehentlich geschlossen wurde, kann er unter > "Layer" > "Layer hinzufügen" > "Rasterlayer hinzufügen" jederzeit wieder geöffnet werden.

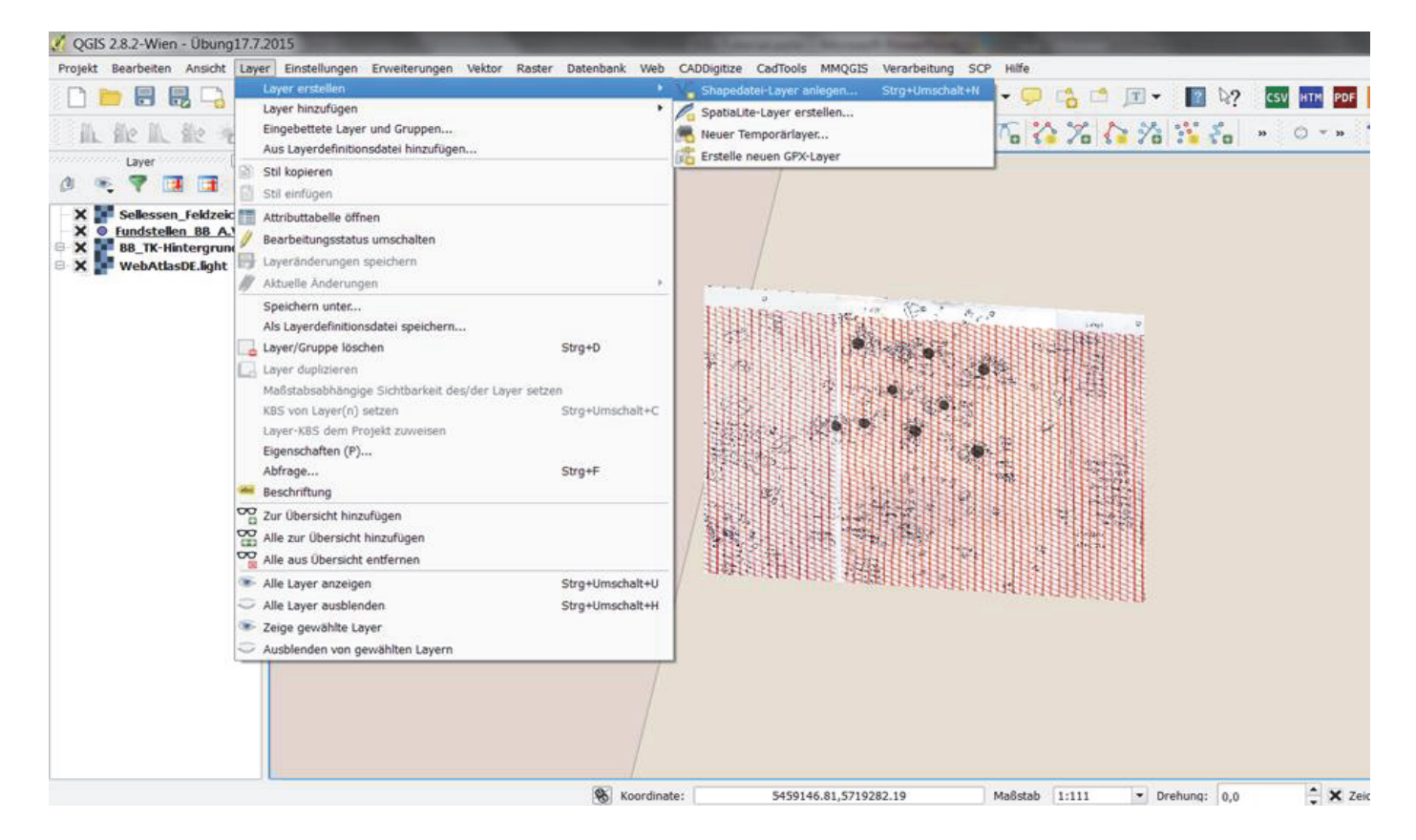

Um beispielsweise den auf der Feldzeichnung dokumentierten zweischiffigen Pfostenhausbefund als sogenanntes Volldigitalisat (aus dem retrodigitalisietem und georeferenziertem Grabungsplan) in eine interoperable shape file zu überführen, wird ein neuer Layer angelegt: > "Layer erstellen" in Form von > "Shapedatei-Layer einfügen".

| QGIS 2.8.2-Wien - Übung17.                                 | 7.2015                                                                                                    | And the second second sec |
|------------------------------------------------------------|----------------------------------------------------------------------------------------------------|----------------------------------------------------------------------------------------------------|
| Projekt Bearbeiten Ansicht La                              | yer Einstellungen Erweiterungen Vektor Raster Datenbank Web CA                                                                                                    | DDigitize CadTools MMQGIS Verarbeitung SCP Hilfe                                                                                                    |
| 🗋 📂 🗒 🗒 🕞 🖾                                                | S R R Q Q II P P P P R R S                                                                                                    | 0, 0, - 🔜 - 🧠 8, 📰 🚟 🛶 - 🗭 🖆 🔳 - 🔢 12, 💶 12, 🖬 12, 🖬                                                                                                    |
| 肌酸肌酸酶                                                      | 16 66 64 🍤 📓 🍢 💷 📲 🕮 MS 🖪                                                                                                    | 1 M M 91 III 🕼 📅 🏋 To 🏠 🔏 🖓 🛣 🗛 🔹 👓 - > 🤌                                                                                                    |
| Layer (8)                                                  | ×                                                                                                    |                                                                                                    |
| X Sellessen_Feldzeich                                      | Neuer Vektorlayer                                                                                                    |                                                                                                    |
| BB_TK-Hintergrund<br>BB_TK-Hintergrund<br>WebAttasDE.light | Typ<br>Punkt Linie Polygor<br>Datelkodierung System                                                                                                    | HIBING CODING (C. N. C. C. C. C. C. C. C. C. C. C. C. C. C.                                                                                                    |
|                                                            | Neues Attribut                                                                                                    |                                                                                                    |
|                                                            | Name Zusamment                                                                                                    |                                                                                                    |
|                                                            | Attributiste                                                                                                    |                                                                                                    |
|                                                            | id Integer 10<br>Bef_Nr String 80<br>Bef_Art String 80                                                                                                    |                                                                                                    |
|                                                            | Image: Constraint of the second second sec |                                                                                                    |
|                                                            | OK Abbrechen Hilfe                                                                                                    |                                                                                                    |
|                                                            |                                                                                                    |                                                                                                    |
|                                                            | Koordinate:                                                                                                    | 5459153.53,5719282.19 Maßstab 1:111 ▼ Drehung: 0,0 🗘 X Zeich                                                                                                    |

Im Dialogfenster des neuen Vektorlayers wird dieser als "Polygon" definiert, das richtige Gauß-Krüger Zone 5 Koordinatensystem gewählt sowie durch die Funktion > "der Attributliste hinzufügen" definiert. Es muss mindestens ein > "neues Attribut" per Name, wie z.B. ID oder Bef\_Nr, eingetragen und dessen Typ, z.B. > "Text", angelegt werden. Jedes Attribut entspricht jeweils einer neuen Spalte in der zugehörigen Tabelle, die das zu zeichnende Polygon beschreibt.

| Search 🗸 🗸 🗸 Search Search | h GK5                                                                                         | o 💊 🍇 🔳 🚟 🛶 🤇 | P 😘 🗂 🗷 🗕 | R?               | CSV HTM PDF |
|----------------------------------------------------------------------------------------------------|-----------------------------------------------------------------------------------------------|---------------|-----------|------------------|-------------|
| Organize • New folder                                                                                                    | ji • 0                                                                                        |               | 公 % 公 %   | *** <b>*</b> 0 * | • 0 - •     |
| Bewerbungen       Name         Blogs       Feldzeichnung_Hausbefund.shp         DH       Feldzeichnung_Lage.shp         Doktoranden       Fahrten         Fotos       Fundstellen_BB_A.Volkmann_Barnim_GKS         Gutachten       Fundstellen_BB_A.Volkmann_GKS.shp         HWIS       Karten         Lehre       Basic GIS WS 14-15         File name:       Feldzeichnung_Hausbefund.shp         Save as type:       ESRI-Shapedatei [OGR] (*shp *.SHP)                                                                                                    | Date modified<br>17.07.2015 12:45<br>16.07.2015 22:57<br>17.07.2015 11:45<br>17.07.2015 11:30 |               |           |                  |             |
| Hide Folders Save                                                                                                    | Cancel                                                                                        |               |           |                  |             |

Danach wird noch der Pfad und der Name des neuen Vektorlayers angegeben, der als shape file-Format gespeichert wird.

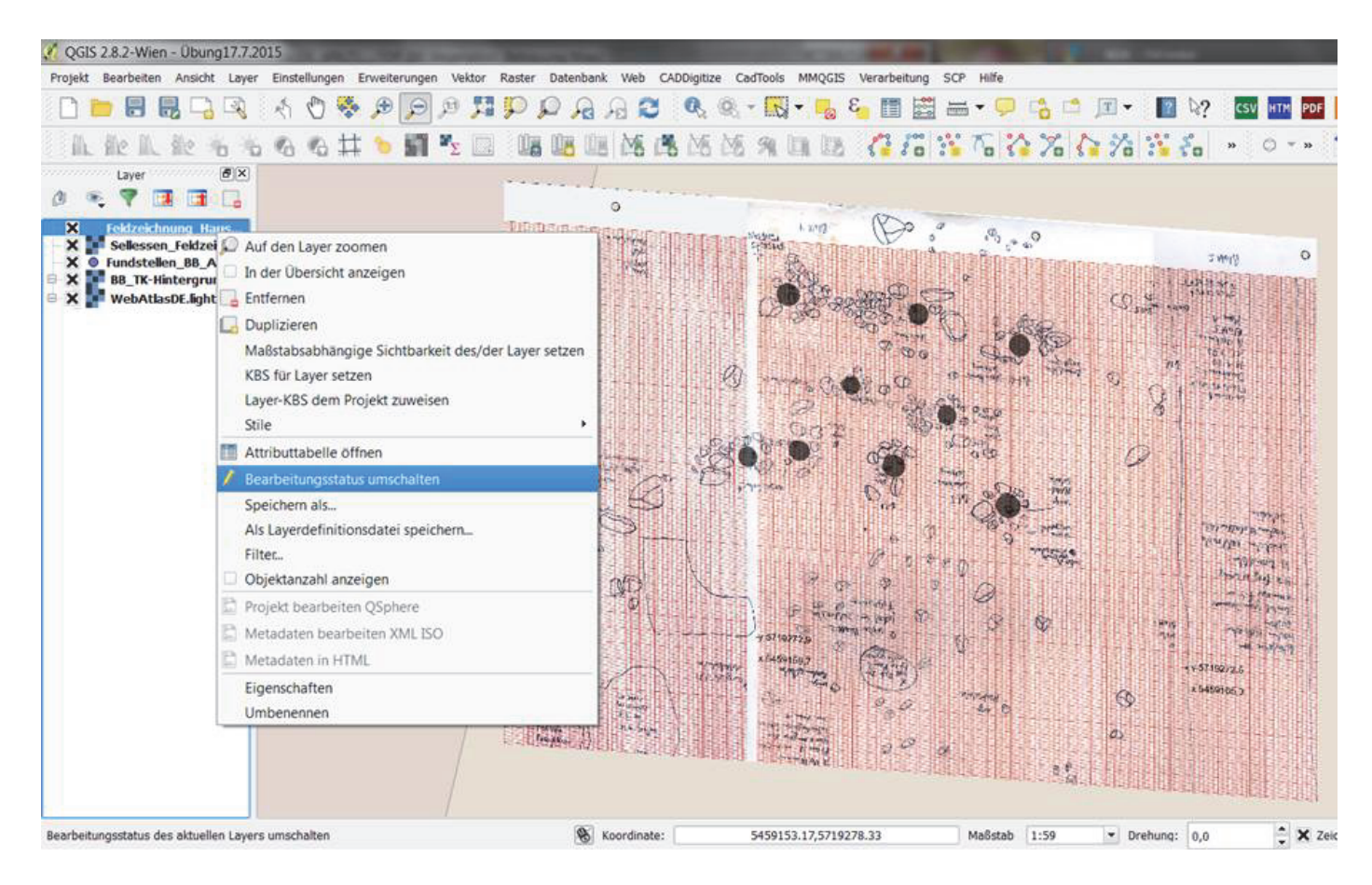

Nun wird der soeben erstellte Vektorlayer bearbeitbar gemacht, indem auf > "Bearbeitungsmodus" umgeschaltet wird.

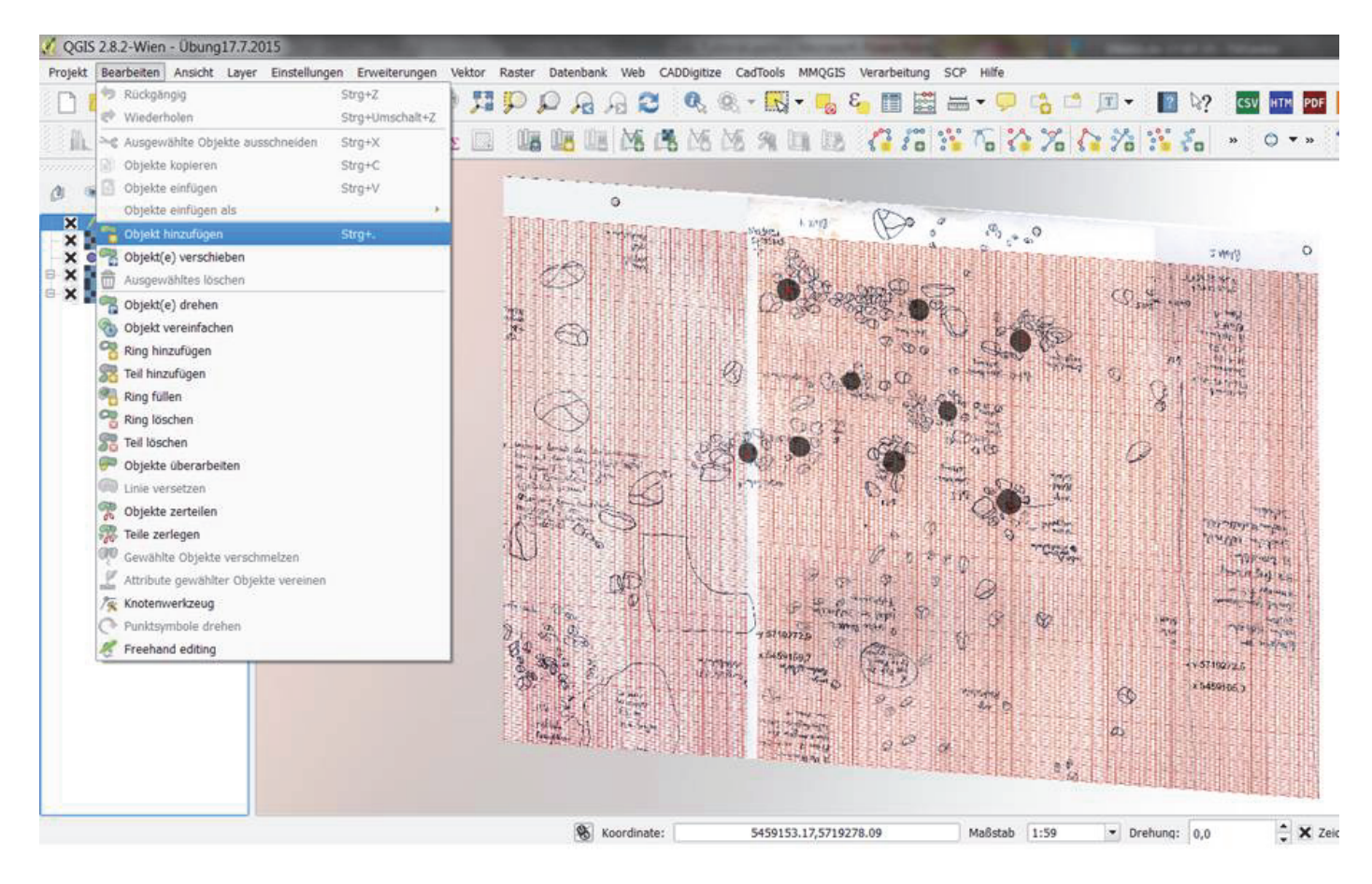

Um ein Polygonobjekt als digitale Umzeichnung anzulegen wird unter > "Bearbeiten" ein > "Objekt hinzugefügt" im neuen Layer, den man zuvor angelegt hat (s. vorhergehende Abbildungen).

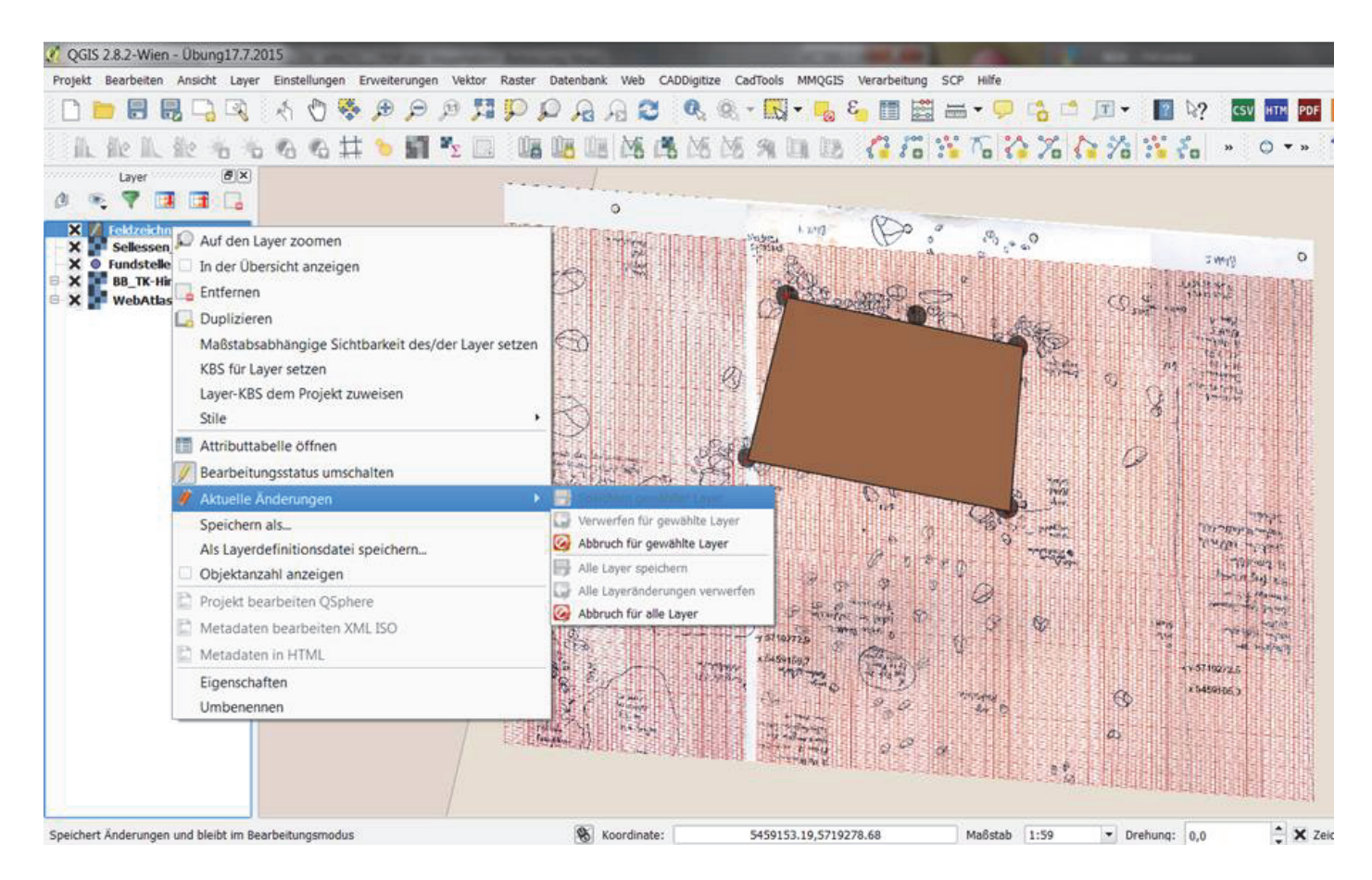

Nach Zeichnung des Polygons müssen die > "aktuellen Änderungen" > für den "… aktuellen Layer" gespeichert werden.

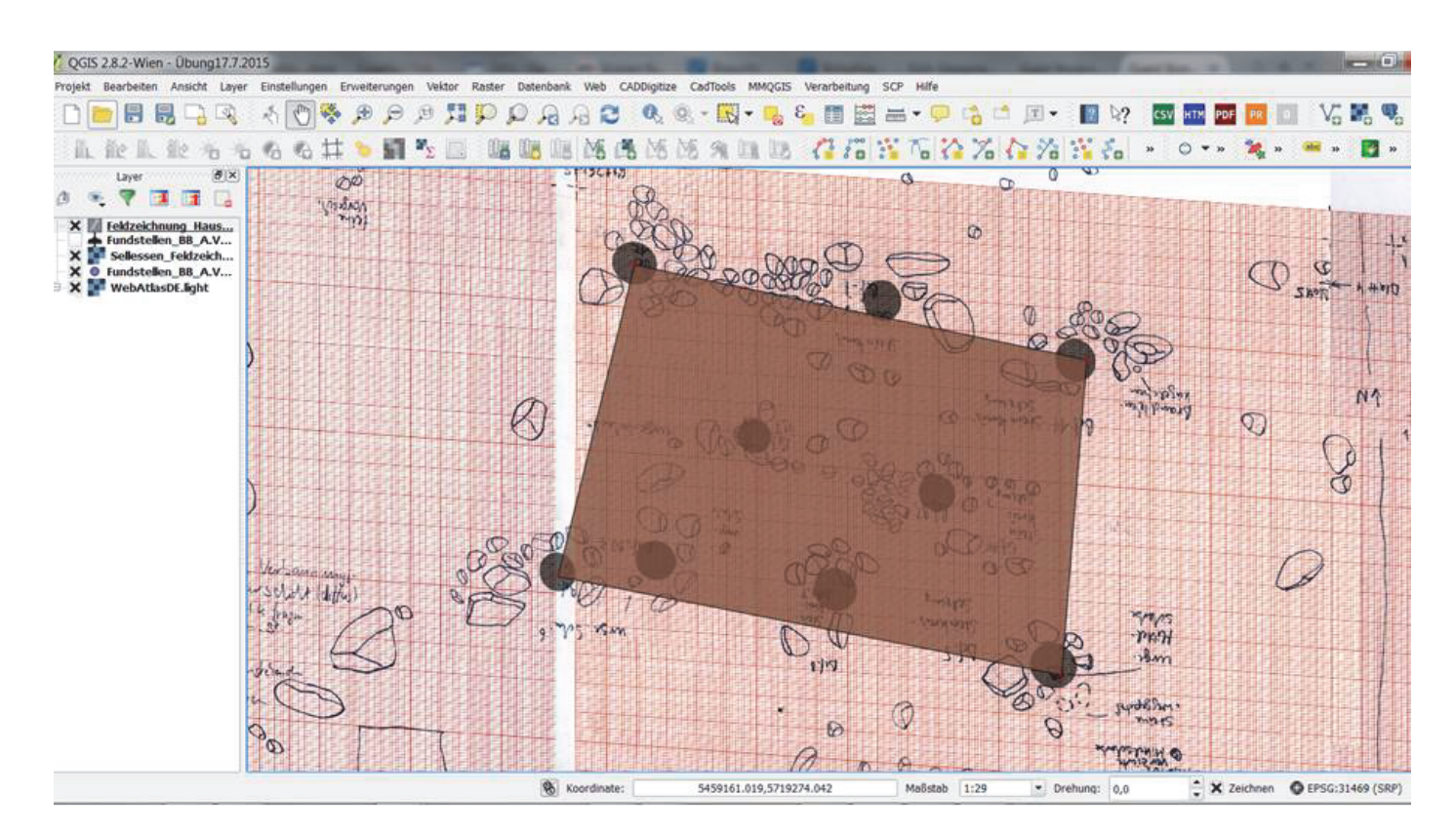

In den Hausbefund des neuen Vektorlayers, in Form der interoperablen ESRI-shape file, kann nun unendlich hinein und hinaus gezoomt werden, da die Darstellungsgrenze im Detail nicht mehr durch die Pixeldichte des ausgehenden Rasterplans (wie zu vor noch) bestimmt wird.

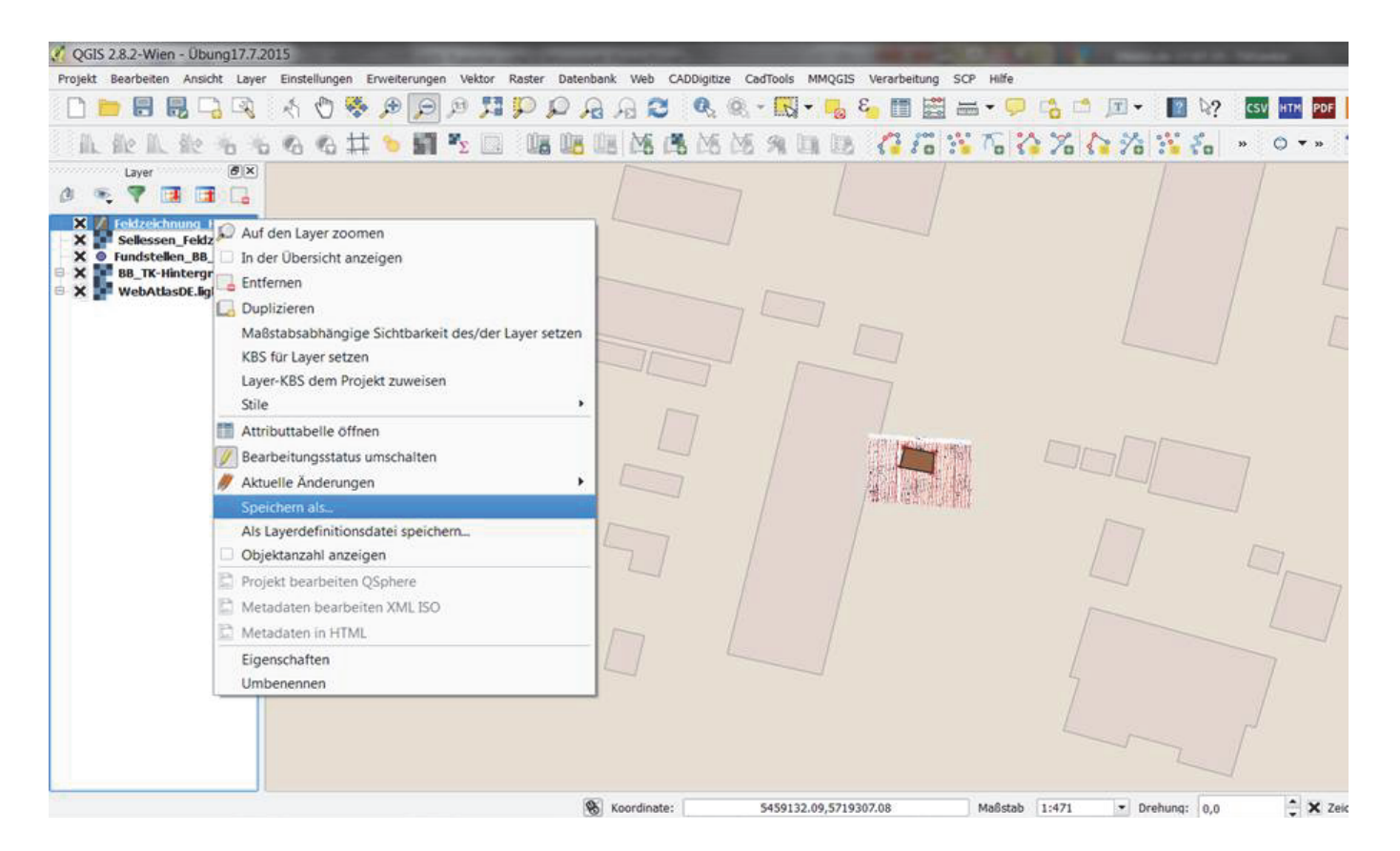

Abschließend muss der Vektorlayer des umgezeichneten Hauses noch als ESRI-shape file im Gauß-Krüger Zone 5 Koordinatensystem gespeichert werden. Im Kartenhintergrund sieht man die heutige Gebäudebebauung Sellessens (OT Neu-Haidemühl), die nach den Ausgrabungen des prähistorischen Hausbefundes erfolgte, auf der Digitalen Topografischen Karte (Geobasis-Informationen Brandenburg), die ebenfalls via WMS ins GIS implementierbar ist.

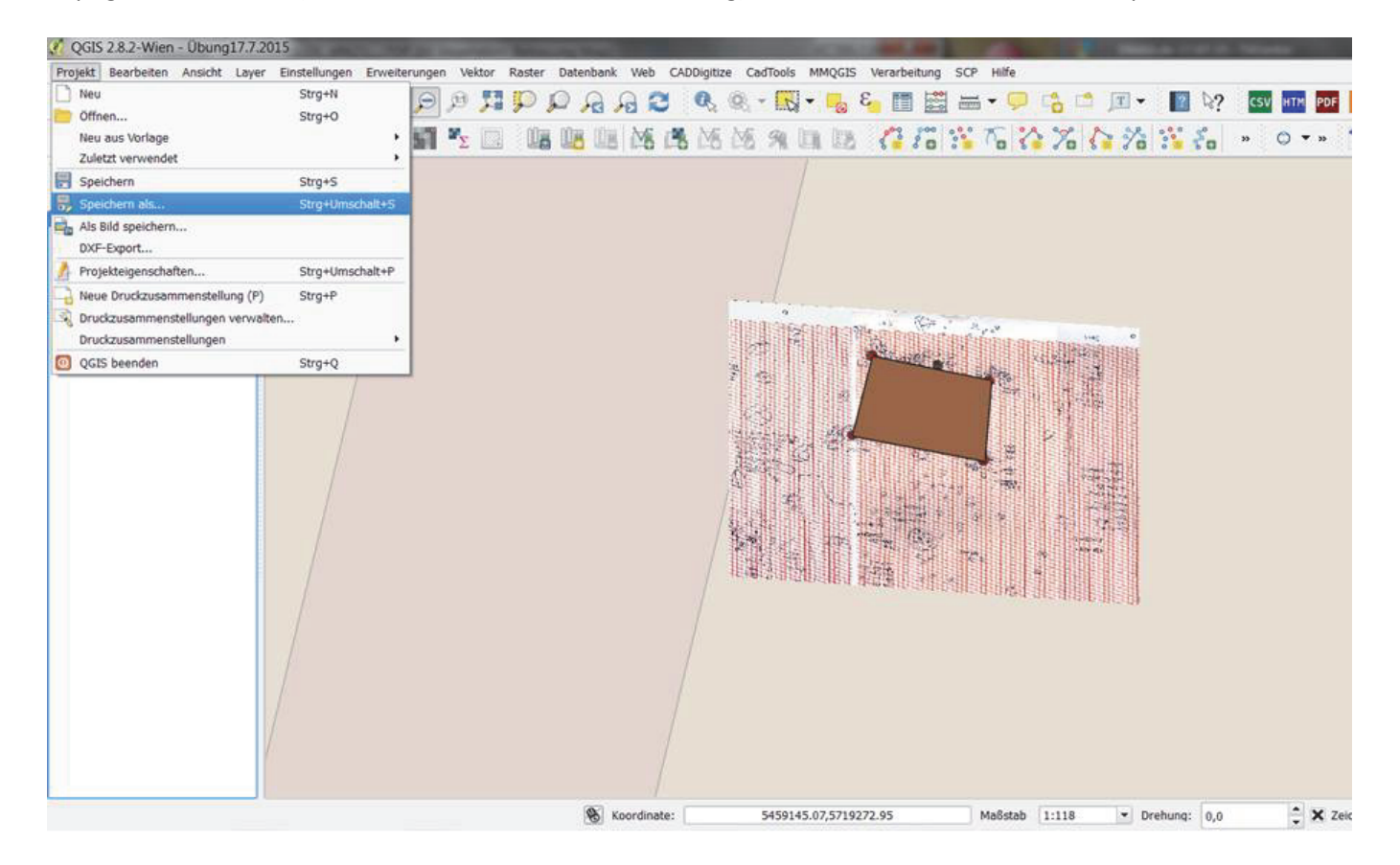

Zu guter Letzt wird noch der Arbeitsbereich gespeichert, sodass die gesamte Arbeitssitzung einschließlich der jetzigen Layerordnung sowie der internen und externen (WMS) Laufwerkverknüpfungen widerherstellbar sind (siehe folgende Abbildung).

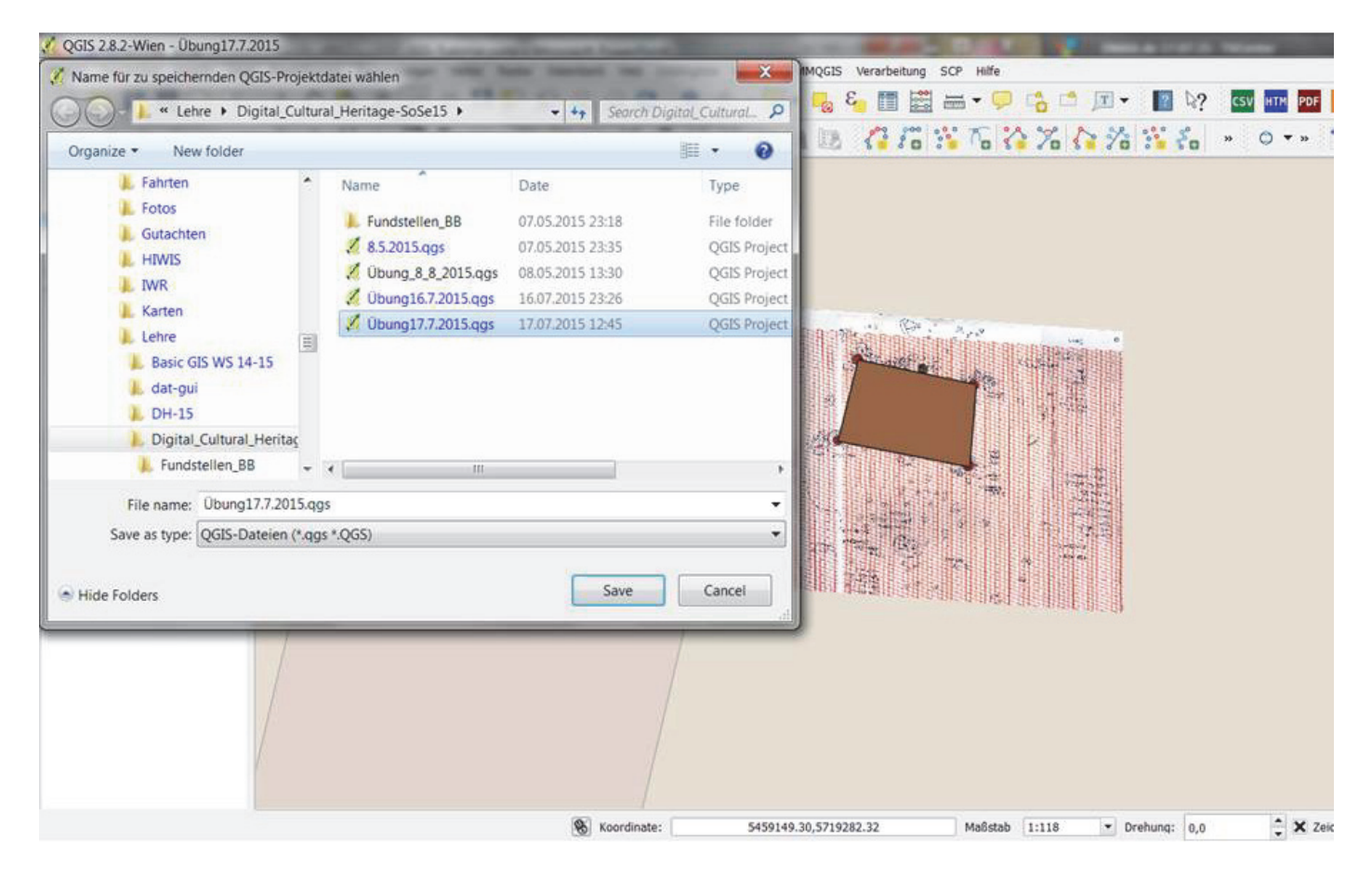

Alle Abbildungen erstellt von A. Volkmann unter Verwendung von QGIS 2.8.2.

#### Literatur:

CONOLLY, J./ LAKE, M. (Hrsg.) Geographical Information Systems in Archaeology (Cambridge 2007). DROSS, K., Zum Einsatz von Geoinformationssystemen in Geschichte und Archäologie. Historical Social Research, Vol. 31, Nr. 3, 2006, 279-287. <u>http://hsrtrans.zhsf.unikoeln.de/hsrretro/docs/artikel/hsr/hsr2006\_728.pdf</u> QGIS, Quantum GIS "Wien" Version 2.8.2, Download <u>http://www.qgis.org/en/site/forusers/download.html</u> Dokumentation für QGIS 2.8 <u>http://docs.qgis.org/2.8/de/docs/index.html</u>

POLLA, S. (Hrsg.) Computational approaches to the study of movement in archaeology. Theory, practice and interpretation of factors and effects of long term landscape formation and transformation (Berlin/Boston 2014). VOLKMANN, A. et al. Geisteswissenschaft und Geografische Informationssysteme (GIS): Erstellung von Kartierungen mit kommerzieller und Open Source Software im Vergleich. Digital Humanities Uni WÜ (Würzburg 2012). http://go.uni-wuerzburg.de/gisskriptum

VOLKMANN, A. Tutorial Georeferencing of historical maps with QGIS - Georeferenzierung von historischen Karten mit QGIS – Ein Bilderbuch. Wissenschaftsblog *archäologiedigitale* Oktober 2014 <u>http://archdigi.hypotheses.org/420</u>